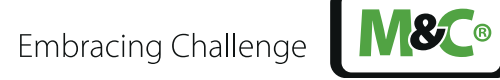

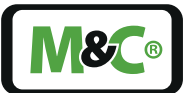

# Portable Sampling System PSS-STS to determine total mercury concentrations in flue gases

Instruction Manual Version 1.01.00 Software Version: 1.00

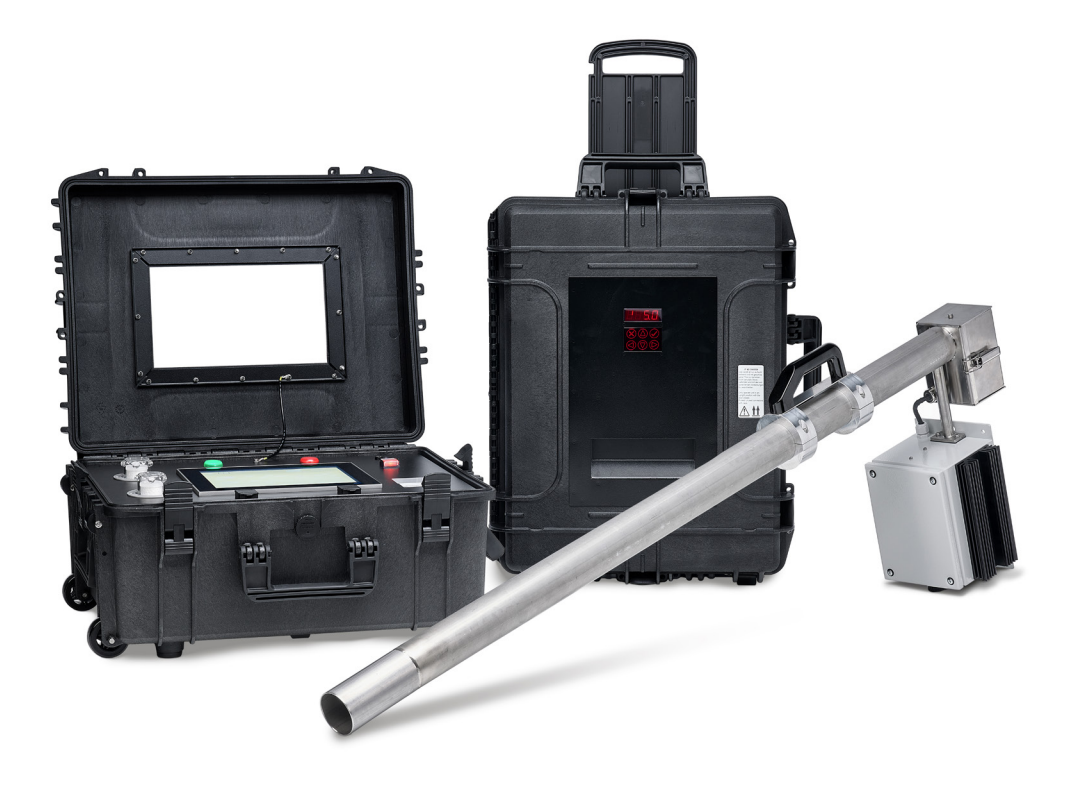

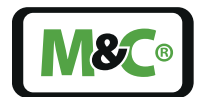

## Get help

For more information about using your M&C product, please contact M&C TechGroup. We will answer your questions about commissioning, handling and technical service. With our experience and know-how, we will get your M&C product running in no time - and with no charge.

#### Please contact our service center in Ratingen, Germany,

### for US Service Ventura, California

For faster service, please have this information ready when you contact us:

- Product model
- Product serial number
- M&C order or invoice number
- Germany service center: +49 2102 935 - 888 service@mc-techgroup.com
- US service: +1 805-654-6970 info-usa@mc-techgroup.com

#### For online service and support information go to:

www.mc-techgroup.com

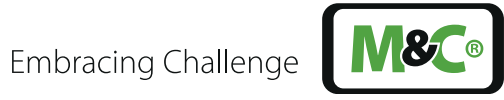

# **Table of Contents**

| 1 | About this Instruction Manual                                                                                                    | 5                                 |
|---|----------------------------------------------------------------------------------------------------|-----------------------------------|
| 2 | <ul> <li>Safety Information</li> <li>2.1 Intended Use</li> <li>2.2 Personal Safety</li> <li>2.3 Warning Signs and Definitions</li> <li>2.4 Safety regarding M&amp;C components</li> <li>2.5 Working on Electrical and Electronic Devices</li> <li>2.6 Not certified in Hazardous Areas</li> </ul> | <b>6</b><br>6<br>6<br>8<br>9<br>9 |
| 3 | Introduction                                                                                                    | 10                                |
| 4 | <b>Product Overview</b><br>4.2 Type Plate and Serial Number                                                                                                    | <b>11</b><br>12                   |
| 5 | <b>Operating Principle</b><br>5.1 Flow Chart                                                                                                    | <b>13</b><br>13                   |
| 6 | Technical Data6.1Dimensions6.2Sample Probe Connections6.3Cooler Unit Connections6.4Connections of the Control unit                                                                                                    | <b>14</b><br>17<br>20<br>20<br>20 |
| 7 | <b>Graphical User Interface (GUI) of the Control Unit</b><br>7.1 Keyboard inputs                                                                                                    | <b>22</b><br>23                   |
| 8 | Page Layout8.1Menu Bar8.2Status Bar8.3Main Display Field8.4Information Line                                                                                                    | <b>24</b><br>24<br>27<br>28<br>29 |

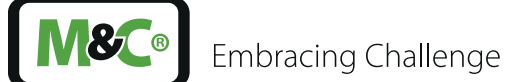

| 9  | Men   | u Structure                                                       | 30 |
|----|-------|-------------------------------------------------------------------|----|
|    | 9.1   | Main Menu                                                         | 30 |
|    | 9.2   | System Overview Page                                              | 32 |
|    | 9.3   | Mandatory Calibration of MFCs                                     | 33 |
|    | 9.4   | Non-Mandatory Calibration of MFCs                                 | 34 |
|    | 9.5   | Trend Temperatures                                                | 35 |
|    | 9.6   | Trend Pressures                                                   | 35 |
|    | 9.7   | Alarm Page                                                        | 36 |
|    | 9.8   | Archiv                                                            | 37 |
|    | 9.9   | Measurement-related Data                                          | 37 |
|    | 9.10  | Temperatures & Pressures                                          | 38 |
|    | 9.11  | Settings Measurement                                              | 39 |
|    | 9.12  | Leak Test & Sampling                                              | 40 |
|    | 9.13  | Report                                                            | 40 |
| 10 | Ope   | rating Principle of the Portable Sampling System (PSS-STS)        | 42 |
| 11 | Insta | allation                                                          | 43 |
|    | 11.1  | On-Site Requirements for Installing the Sample Probe              | 43 |
|    | 11.2  | Installation of the Sample Probe                                  | 44 |
|    | 11.3  | Preparing the Installation of the Electrical Gas Sample Line      | 44 |
|    | 11.4  | Installation Instructions Cooler Unit                             | 46 |
|    | 11.5  | Installation Instructions Control Unit                            | 47 |
|    | 11.6  | Installation Instructions Condensate Vessel TK13/LA5 (optionally) | 48 |
| 12 | Sup   | oly Connections of the Portable Sampling System (PSS-STS)         | 49 |
|    | 12.1  | Electrical Connections Sample Probe                               | 49 |
|    | 12.2  | Electrical Connections Cooler Unit                                | 49 |
|    | 12.3  | Electrical Connections Control Unit                               | 49 |
|    | 12.4  | Electrical Connections Audit MFC (Optional)                       | 50 |
|    | 12.5  | Gas Connection Sample Probe                                       | 51 |
|    | 12.6  | Gas Connections Cooler Unit                                       | 51 |
|    | 12.7  | Gas Connections Control Unit                                      | 52 |
|    | 12.8  | Gas Connections Audit MFC (Optional)                              | 52 |

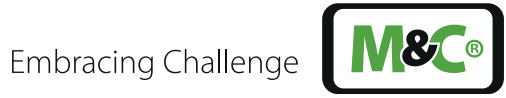

| 13 | Start-Up                                                       | 53 |
|----|----------------------------------------------------------------|----|
|    | 13.1 Preparing the sample probe                                | 53 |
|    | 13.2 Cooler unit: preparing CM1 color change sensors           | 53 |
|    | 13.3 Connecting gas and condensate lines                       | 54 |
|    | 13.4 Connecting electrical lines                               | 54 |
|    | 13.5 Preparing the Sorbent Traps                               | 55 |
|    | 13.6 Preparing the Measurement: Entering General Data          | 56 |
|    | 13.7 Preparing the Sample Probe for the Sorbent Traps          | 58 |
|    | 13.8 Preparing the Measurement: Enter Detailed Data            | 59 |
|    | 13.8.1 Temperatures and Pressures                              | 60 |
|    | 13.8.2 Data for Gas Sampling                                   | 61 |
|    | 13.8.3 Leak Test & Sampling                                    | 63 |
|    | 13.9 Start Pre-STS Leak Test                                   | 64 |
|    | 13.10 Start Measurement                                        | 65 |
|    | 13.11 Start Post-STS Leak Test                                 | 66 |
|    | 13.12 Removing Sorbent Traps out of the sample probe           | 68 |
|    | 13.13 Prepare follow-up measurement                            | 69 |
| 4  | Calibration                                                    | 70 |
|    | 14.1 General                                                   | 70 |
|    | 14.2 Calibration of the Mass Flow Controllers A and B          | 70 |
| 5  | Service and Maintenance                                        | 74 |
|    | 15.1 Cooler unit: change indication material/calibrate sensors | 74 |
|    | 15.2 Mandatory Maintenance Work                                | 76 |
| 6  | Consumables and Spare Parts List                               | 77 |
| 7  | Appendix                                                       | 79 |
|    | 17.1 Trouble Shooting                                          | 79 |
|    | 17.1.1 List of Alarm Messages                                  | 79 |
|    | 17.2 Quick Start: Prepare and Perform a Follow-up Measurement  | 81 |
|    | 17.3 Additional Information                                    | 90 |
|    | 17.4 Declaration of Conformity                                 | 90 |
|    | 17.5 Certificates                                              | 91 |
|    | 17.6 Warranty                                                  | 91 |
|    | 17.7 Liability and Disclaimer                                  | 91 |
|    | 17.8 Storage                                                   | 91 |
|    | 17.9 Shipping and Handling                                     | 92 |
|    | 17.10 Proper Disposal of the Device                            | 92 |
| 8  | About Us                                                       | 93 |
|    | 18.1 M&C's Group of Companies                                  | 93 |
|    | 18.2 The Quality-Oriented M&C Catalog                          | 93 |
|    | ,                                                              |    |
|    | 18.3 Technical Consulting Services                             | 95 |

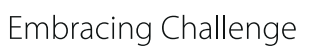

**N&C**®

# 1 About this Instruction Manual

Welcome to the M&C product manual. The goal of this document is to give a broad overview of the main functions of the STS and to help you to get started.

If you have any questions about this instruction manual, please contact M&C or one of our official distributors.

| Document:         | Instruction Manual EN for STS           |
|-------------------|-----------------------------------------|
| Version:          | 1.01.00                                 |
| Software Version: | 1.00                                    |
| Release date:     | 02.2022                                 |
| Copyright:        | © 2022 M&C TechGroup                    |
| Published by:     | M&C TechGroup Germany GmbH, Rehhecke 79 |
|                   | 40885 Ratingen, Deutschland             |

This instruction manual does not claim to be complete and it may be subject to technical modifications. We appreciate any feedback you may have to this document .

Any copy of this document or of its content is not allowed without explicit approval of M&C.

With the release of this version all older manual versions will no longer be valid.

The original instruction manual is in German.

#### **Registered trademarks**

| Duran®     | is a registered trademark for borosilicate glass by DWK Life Sciences<br>GmbH, Germany.           |
|------------|---------------------------------------------------------------------------------------------------|
| Viton®     | is a registered trademark for fluoropolymer elastomer by DuPont<br>Performance Elastomers, USA.   |
| Hastelloy® | is a registered trademark for a nickel-chromium-molybdenum alloy<br>by Haynes International, USA. |
| Kalrez®    | is a registered trademark for perfluoroelastomer by DuPont<br>Performance Elastomers, USA.        |
|            |                                                                                                   |

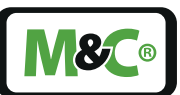

# 2 Safety Information

Read this important safety information carefully before installing the STS. Follow these safety precautions during commissioning, start-up and regular operation.

## 2.1 Intended Use

The portable sample system STS (sorbent trap sampler) is intended for use in general purpose areas (non-hazardous environments). It may only be operated in compliance with the information on page 14 chapter 'Technical Data' . You must meet the requirements of the ambient temperature and characteristics in particular.

Do not use this product for any other purpose. Improper use and handling can create hazards and cause damage. For more information, please refer to the safety information in this instruction manual.

# 2.2 Personal Safety

Read this instruction manual carefully before commissioning and operating the device. If you have any questions regarding the product or the application, please don't hesitate to contact M&C or an M&C authorized distributor.

Follow all instructions and warnings closely.

The product described in this instruction manual has been built and tested in our production facility. All analyzers are packed to be shipped safely. To ensure the safe operation and to maintain the safe condition, all instructions and regulations stated in this manual need to be followed.

This instruction manual includes all information regarding proper transportation, storage, installation, operation and maintenance of this product by qualified personnel.

### 2.3 Warning Signs and Definitions

| DANGER  | DANGER indicates a hazardous situation which, if not avoided, will result in death or serious injury.    |
|---------|----------------------------------------------------------------------------------------------------|
| WARNING | WARNING indicates a hazardous situation which, if not avoided, could result in death or serious injury.  |
| CAUTION | CAUTION indicates a hazardous situation which, if not avoided, could result in minor or moderate injury. |

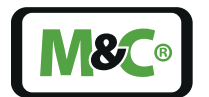

Embracing Challenge

|   | NOTICE                            | NOTICE is used to address practices not related to physical injury.                                                                            |
|---|-----------------------------------|----------------------------------------------------------------------------------------------------|
| 4 | High<br>Voltage!                  | Caution, risk of electric shock!                                                                                                    |
|   | High<br>Pressure!                 | Caution, system might be under pressure.                                                                                                    |
|   | Hot Surface!                      | Caution, hot surface! Do not touch!                                                                                                    |
|   | Hazardous<br>Gas!                 | Caution, hazardous and toxic gas! Do not inhale!                                                                                               |
|   | Qualified<br>Personnel            | 'Qualified personnel' are experts who are familiar with the installation,<br>mounting, commissioning and operation of these types of products. |
|   | Safety<br>Gloves!                 | Put on safety gloves for your protection.                                                                                                    |
|   | Pull Main<br>Plug!                | Unplug power supply before opening!                                                                                                    |
|   | Wear protec-<br>tive<br>equipment | Working with chemicals, sharp objects or extremly high temperatures requires wearing protective equipment.                                     |

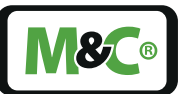

| Wear safety<br>glasses | Protect your eyes while working with chemicals or sharp objects.<br>Wear safety glasses to prevent anything from getting into your eyes. |
|------------------------|----------------------------------------------------------------------------------------------------|
| Note                   | 'Note' indicates important information relating to the product or highlights parts of the documentation for special attention.           |
| Do you need<br>help?   | Please contact M&C!                                                                                                    |

### 2.4 Safety regarding M&C components

Qualified personnel Installation, commissioning, maintenance, inspections and any repairs of all M&C products and components must be carried out by qualified personnel in compliance with the current regulations.

M&C components may only be used in the areas specified by M&C. Protect the device from direct sunlight, rain and moisture.

Operate the device only in the permitted temperature and pressure ranges. For details, please refer to the technical data on page 14 chapter 'Technical Data'.

Don't repair or maintain this product without M&C's specific maintenance- and service instructions.

When replacing parts, use only original M&C spare parts.

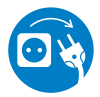

Pull Main<br/>Plug!If there is any indication that safe operation of the STS is no longer<br/>possible, turn off the power and disconnect the device from the<br/>power supply immediately.

Then protect the defective device against accidental switch-on and mark it clearly as defective.

## 2.5 Working on Electrical and Electronic Devices

Only qualified and authorized personnel are permitted to work on equipment which operates on 115 or 230 V AC supply voltage. Ensure that the generally accepted engineering standards and all of your national and local regulations are observed.

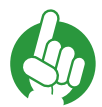

Note

High

Voltage!

Before connecting the device, please make sure that the supply voltage matches the specified voltage on the type plate.

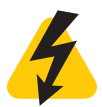

Protect yourself and others against damages which might be caused by high voltages. Disconnect the power supply before opening the device for access. Make sure that all external power supplies are disconnected.

Please make sure to take appropriate precautions even by working on unplugged or low-voltage devices. Unplugged devices need to be properly grounded to prevent damage to internal electronics from electrostatic discharges (ESD).

### 2.6 Not certified in Hazardous Areas

This device is NOT certified to be installed or operated in hazardous areas.

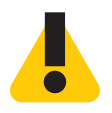

Explosion hazard!

**WARNING** For general purpose areas ONLY. Don't use the device in hazardous areas.

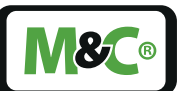

# 3 Introduction

Congratulations on your purchase of the portable sampling system PSS-STS. We know from experience that you will surely enjoy this reliable and durable M&C product.

M&C is one of the premium and performance-driven companies in the business. With this in mind, our customers benefit from a number of significant advantages. We offer proven, durable and advanced products and solutions. We have listened to our customers needs, when designing our products, allowing M&C to provide premium products at a comparatively lower cost over the entire life cycle.

Our products and special systems are designed and tested in our own facilities by our highly skilled staff that are always quality-oriented. We carefully package our goods and send them to our customers worldwide.

With our 30 years of experience in customer-specific solutions for almost 30 different industries and applications, it is our goal to provide you with an excellent product. Our products offer fast commissioning, safe and reliable day-to-day operation and low maintenance.

We expect that our products fully meet your expectations. If you have any questions regarding the product or the application, please don't hesitate to contact M&C or your M&C authorized distributor. Our service does not end with the delivery of the products.

Thanks again for your purchase.

We appreciate your business.

# 4 Product Overview

The portable sampling system PSS-STS (Sorbent Trap Sampler) meets the requirements of DIN CEN/TS 17286:2019-07 (mercury measurement with Sorbent Traps). In this mercury measurement, a defined volume flow is directed through two traps. The use of two Sorbent Traps in independent parallel gas paths ensures a high reliability of the measurement results. The traps are divided into up to six sections. The criteria which these sections must meet are defined in the relevant regulations. The analysis of the Sorbent Traps is carried out in the laboratory.

Typical applications are sampling of flue gases from combustion plants.

The portable sampling system PSS-STS is a reliable and precise sampling system which is used for the determination of total mercury concentrations in flue gases.

The Sorbent Traps are inserted into the heated probe and removed after a defined and programmed collection cycle. If required, the probe can be equipped with new traps for further collection cycles. The traps in the probe are tested for gas tightness before and after each collection cycle.

The portable sampling system PSS-STS is a reliable and precise sampling system which is used for the determination of total mercury concentrations in flue gases.

The Sorbent Traps are inserted into the heated probe and removed after a defined and programmed collection cycle. If required, the probe can be equipped with new traps for further collection cycles. The traps in the probe are tested for gas tightness before and after each collection cycle.

The device is controlled by a front-panel PC and an internal programmable logic controller (PLC). The user-friendly software intuitively guides the user through all measurement settings, automatic leak tests and the entire sampling process. All measurement data is recorded by the software and then automatically generated in the format of a report.

Downstream of the probe, there is a cooler to separate the condensate. For volume control of the flue gas, pumps and mass flow controllers (MFCs) are controlled by the PLC.

The main components of the system are the sample probe for the Sorbent Traps, the heated sample gas line, the cooler, the volume flow control, the vacuum sensors, the peristaltic pumps for condensate removal, the filter and the electronics.

### 4.1 Receiving the Analyzer

11

The STS sampling system is usually delivered in 6 packaging units. The following parts are in the packaging units:

- Sample probe designed to take up the Sorbent Traps (Sorbent Traps are not included) with control and power cable (IP42 connection on one side)
- Heated sample line with two inner liners
- Cooler unit with power cable (IP42 connection on one side) and Ethernet cable (double-sided IP68 connection)

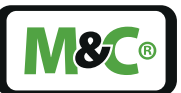

- Control unit with power cable (IP42 connection on one side) and Ethernet cable (double-sided IP68 connection)
- Optional: Condensate vessel TK13/LA5 with filling level alarm
- Optional: Audit MFC (mass flow controllers) with power supply cable and Ethernet cable (double-sided IP68 connection)
- Instruction manual

Note

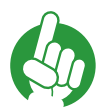

Please note that there are no materials or tools included in the package you might need for assembly or installation.

### 4.2 Type Plate and Serial Number

The type plates with the serial numbers are placed on the individual system components:

#### Sample probe

The type plate is on the electric terminal box.

#### Heated sample line

The type plate is on one of the gas connections.

#### Cooler unit

The type plate is placed on the inlet recess on the side of the case.

#### Control unit

The type plate is placed on the lateral surface of the case.

#### Optional: Condensate vessel

The type plate is placed laterally on the vessel.

#### Optional: Audit MFC

The type plate is on the case lid.

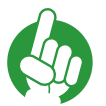

Note

Please always quote the serial number when making enquiries or ordering spare parts.

# 5 Operating Principle

The operating principle is a volume flow system with which a defined volume flow is routed through sorbent traps. Quality assurance is guaranteed by using two independent volume flows. In addition, the sorbent traps contain up to six sections. The criteria that these sections must meet are defined in the relevant regulations.

# 5.1 Flow Chart

The following gas flow diagram shows an PSS-STS with a maximum of two possible sorbent traps.

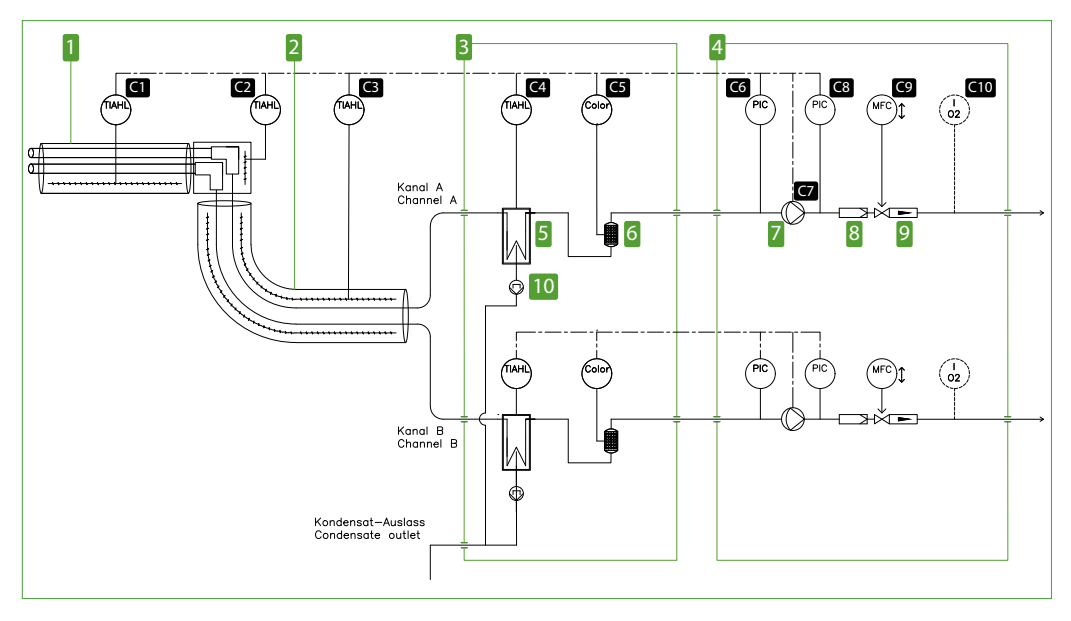

### Fig. 1: Flow chart

**1** Sample probe 2 Heated gas sample line 4 Control unit **3** Cooler unit 5 Cooler unit: heat exchanger **6** Cooler unit: safety equipment **7** Control unit: sample gas pump 8 Control unit: filter **9** Control unit: control valve **10** Cooler unit: peristaltic pump **C1** Sample probe with temperature **C2** Elbow screw connections with temperature alarm alarm high/low high/low C3 Heated gas sample line with tempera-C4 Cooler unit with temperature alarm high/low ture alarm high/low **C5** Cooler unit: condition monitoring of C6 Control unit: pressure measurement before safety equipment sample gas pump **C7** Control unit: sample gas pump **C8** Control unit: pressure measurement after sample control gas pump **C9** Control unit: mass flow control **C10** Option for control unit: measurement of the  $O_{\gamma}$ content

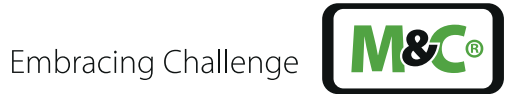

#### **Technical Data** 6

| Sample Probe PSP-STS                   |                                      |                        |                   |
|----------------------------------------|--------------------------------------|------------------------|-------------------|
| Immersion depth                        | 1 m [≈ 3.3 ft]                       | 1.5 m [≈ 4.9 ft]       | 2 m [≈ 6.6 ft]    |
| Part No. for 230 V AC                  | 07A2340                              | 07A2350                | 07A2360           |
| Part No. for 115 V AC                  | 07A2340a                             | 07A2350a               | 07A2360a          |
| Sampling temperature                   | Up to 200 °C [392                    | ° F]                   |                   |
| Ambient temperature                    | +5 to +40 °C [41 to                  | o 104 °F]              |                   |
| Temperature controlling                | Via control unit                     |                        |                   |
| Ready for operation                    | After 30 min.                        |                        |                   |
| Time for cooling to +50 °C<br>[122 °F] | Approx. 1 hour un<br>+50 °C [122 °F] | itil sample probe re   | eaches approx.    |
| Connection gas OUT                     | Tube connection                      | DN 4/6, stainless ste  | eel               |
| Number of Sorbent Traps                | For two traps with<br>Ø 10 mm        | n a length of approx   | x. 400 mm and     |
| Heating capacity                       | 1200 W                               |                        |                   |
| Power supply                           | 230 or 115 V AC                      |                        |                   |
| Electrical connection                  | 1.5 m [≈ 4.9 ft] Ion                 | g cable                |                   |
| Device fuse                            | 16 A                                 |                        |                   |
| Ethernet connection                    | IP68                                 |                        |                   |
| Electrical equipment standard          | EN 61010                             |                        |                   |
| Protection class terminal box          | IP42 EN 60529                        |                        |                   |
| Material                               | Stainless Steel 904                  | L, others on reque     | st                |
| Protective tube for sorbent Traps      | Yes, screw-on                        |                        |                   |
| Mounting flange                        | DN 65 PN 6 or 3", v                  | with Kamlock fitting   | g                 |
| Weight                                 | Approx. 18 kg [≈ 3<br>depth          | 89.7 lbs] for 2 m [≈ 6 | 6.6 ft] immersion |

| Cooler Unit PSS-STS-C         |                                                                             |  |
|-------------------------------|-----------------------------------------------------------------------------|--|
| Part No. for 230 V AC         | 07A2200                                                                     |  |
| Part No. for 115 V AC         | 07A2200a                                                                    |  |
| Dew point gas OUT             | Setting range: +2 to +15 °C [35.6 to 59 °F], factory setting: +5 °C [41 °F] |  |
| Dew point stability gas OUT   | Under constant conditions < $\pm$ 0.1 °C [< $\pm$ 0.18 °F]                  |  |
| Temperature gas IN            | *Max. +180 °C [356 °F] with stainless steel bulkhead<br>fitting             |  |
| Water vapor saturation gas IN | *Max. +80 °C [176 °F]                                                       |  |
| Ambient temperature           | *+5 to +40 °C [41 to 104 °F]                                                |  |
| Storage temperature           | -25 to +65 °C [-13 to 149 °F]                                               |  |
| Connection gas IN             | Tube connection DN 4/6                                                      |  |
| Connection gas OUT            | Tube connection DN 4/6                                                      |  |
| Connection condensate OUT     | Tube connection DN 4/6                                                      |  |
| Material of wetted parts      | Stainless Steel 316 Ti, glass, PVDF, PTFE, Novopren                         |  |
| Ready for operation           | After 3 min.                                                                |  |
| Power supply                  | 115 or 230 V AC ±10 %, 50/60 Hz                                             |  |
| Electrical connection         | 2 m [≈ 6.6 ft] long cable                                                   |  |

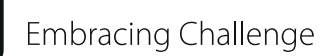

**M&C**®

| Cooler Unit PSS-STS-C                         |                                                                                                    |  |
|-----------------------------------------------|----------------------------------------------------------------------------------------------------|--|
| Part No. for 230 V AC                         | 07A2200                                                                                                  |  |
| Part No. for 115 V AC                         | 07A2200a                                                                                                 |  |
| Device fuse                                   | 10 A, time-delay, 5 x 20 mm                                                                              |  |
| Power consumption                             | At 230 V: max. 1620 VA, 115 V: max. 920 VA                                                               |  |
| Electrical equipment standard                 | EN 61010                                                                                                 |  |
| Protection class                              | IP42 EN 60529                                                                                            |  |
| Housing version                               | Portable impact-resistant plastic case with integrated trolley and pull-out handle                       |  |
| Housing color                                 | Black                                                                                                    |  |
| Dimensions (W x H x D)                        | 451 x 654 x 279 mm [≈ 17.8" x 25.8" x 11.0"] with casters and handle                                     |  |
| Weight                                        | Approx. 16 kg [≈ 35.3 lbs]                                                                               |  |
| Option: Shoulder straps (Part No.<br>90G0270) | Padded and adjustable shoulder straps made of robust polyester material for mounting on the cooler unit. |  |

\* Technical data with max. specifications are to be evaluated under consideration of the total cooling capacity at 25 °C [77 °F] and an outlet dew point of 5 °C [41 °F].

| Control unit PSS-STS-M                        |                                                                                                    |
|-----------------------------------------------|----------------------------------------------------------------------------------------------------|
| Part No.                                      | 07A2100                                                                                                   |
| Ambient temperature                           | *+5 to +40 °C [41 to 104 °F]                                                                              |
| Storage temperature                           | -25 to +65 °C [-13 to 149 °F]                                                                             |
| Operating pressure                            | 0.7 to 1.4 bar abs.                                                                                       |
| Number of connections gas IN                  | 2                                                                                                    |
| Number of connections gas OUT                 | 2                                                                                                    |
| Connection gas IN                             | Tube connection DN 4/6                                                                                    |
| Connection gas OUT                            | Tube connection DN 4/6                                                                                    |
| Material of wetted parts                      | SS 316Ti, glass, PVDF, PTFE, Novopren                                                                     |
| Ready for operation                           | After 30 min.                                                                                             |
| Power supply                                  | 115 or 230 V AC ±10 %, 50/60 Hz                                                                           |
| Electrical connection                         | 2 m [≈ 6.6 ft] long cable                                                                                 |
| Device fuse                                   | 4 A, time-delay, 5 x 20 mm                                                                                |
| Electrical equipment standard                 | EN 61010                                                                                                  |
| Protection class                              | IP42 EN 60529                                                                                             |
| Housing version                               | Portable impact-resistant plastic case with integrated trolley and pull-out handle                        |
| Housing color                                 | Black                                                                                                    |
| Dimensions (W x H x D)                        | 451 x 654 x 279 mm [≈ 17.8" x 25.8" x 11.0"]<br>with casters and handle                                   |
| Weight                                        | Approx. 16 kg [≈ 35.3 lbs.]                                                                               |
| Option: Shoulder straps (Part No.<br>90G0270) | Padded and adjustable shoulder straps made of robust polyester material for mounting on the control unit. |

\* Technical data with max. specifications are to be evaluated under consideration of the total cooling capacity at 25 °C [77 °F] and an outlet dew point of 5 °C [41 °F].

15

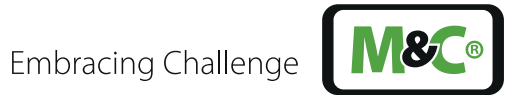

| Gas Sample Line with two inner            | liners PSS-STS-B                                                                 |
|-------------------------------------------|----------------------------------------------------------------------------------|
| Part No. for 230 V AC                     | 07A2500                                                                          |
| Part No. for 115 V AC                     | 07A2500a                                                                         |
| Power consumption with DN 4/6             | 85 W/m                                                                           |
| Ambient temperature                       | -20 to + 60 °C [- 4 to 140 °F]                                                   |
| Sample lines end caps                     | Type C (connection fitting) and type Y (end fitting) for 2 inner liners          |
| Power supply                              | 230 V AC or 115 V AC, supplied via control unit                                  |
| Electrical connection                     | 1.5 m [ $\approx$ 4.9 ft] cable with 7-pin connection for cooler unit            |
| Temperature sensor connection             | Integrated in 7-pin connection for cooler unit                                   |
| Electrical device standard                | EN 61010                                                                         |
| Length of sample line                     | *5 m [≈ 16.4 ft]                                                                 |
| Inner liner                               | PTFE, DN 4/6, 2 replacable inner liners                                          |
| Heating                                   | +200 °C [392 °F]                                                                 |
| Outer jacket                              | Corrugated polyamide tube, black                                                 |
| Application areas/smallest bending radius | Mobile and stationary, indoor and outdoor installation/320 mm [ $\approx$ 12.6"] |
| Weight                                    | Approx. 5.6 kg [≈ 12.3 lbs]                                                      |

### \* Other lengths on request, max. length at 230 V: 15 m, max. length at 115 V: 11 m

| Optional: Condensate Vessel TK13/LA5 |                                                                                                    |  |  |
|--------------------------------------|----------------------------------------------------------------------------------------------------|--|--|
| Part No.                             | 09K4320                                                                                               |  |  |
| Operating pressure at 20 °C          | Atmospheric                                                                                           |  |  |
| Medium temperature                   | 0 bis 50 °C [32 to 122 °F]                                                                            |  |  |
| Ambient temperature                  | 0 bis 55 °C [32 to 131 °F]                                                                            |  |  |
| Storage temperature                  | -15 to + 65 °C [5 to 149 °F]                                                                          |  |  |
| Connection condensate IN             | 2 x DN 4/6                                                                                            |  |  |
| Connection condensate OUT            | Plug valve opening ø 11.5 mm [≈ 0.5"]                                                                 |  |  |
| Material of wetted parts             | PE, rubber, PVDF                                                                                      |  |  |
| With filling level alarm             | Yes, float switch                                                                                     |  |  |
| Switching capacity                   | 48 V 0.5 A 10 W                                                                                       |  |  |
| Dimensions (W x H x D)               | 230 (vessel diameter) x 308 x 310 mm (including plug valve opening) [ $\approx$ 9.1" x 12.1" x 12.2"] |  |  |
| Content                              | Approx. 10 l [≈ 2.2 gal]                                                                              |  |  |
| Weight                               | Approx. 1 kg [≈ 2.2 lbs]                                                                              |  |  |

**M&C**®

| Optional: Audit MFC PSS-STS-A |                                                                              |
|-------------------------------|------------------------------------------------------------------------------|
| Part No.                      | 07A2400                                                                      |
| Gas flow                      | 2 Nl/h (at 2 bar abs.) to 87 Nl/h                                            |
| Operating pressure            | 2 to 8 bar abs.                                                              |
| Accuracy                      | Deviation < 1 %                                                              |
| Reproducibility               | Deviation < 1 %                                                              |
| Power supply                  | 115/230 V AC                                                                 |
| Electrical connection         | 2 m [≈ 6.6 ft] long cable                                                    |
| Device fuse                   | 4 A, time-delay, 5 x 20 mm                                                   |
| Electrical equipment standard | EN 61010                                                                     |
| Protection class              | IP42, EN 60529                                                               |
| Housing version               | Portable impact-resistant plastic case with handle                           |
| Housing color                 | Black                                                                        |
| Dimensions (W x H x D)        | 292 x 285 with handle x 120 mm [ $\approx$ 11.5" x 11.2" with handle x 4.7"] |
| Weight                        | Approx. 3 kg [≈ 6.6 lbs]                                                     |

Please note: NI/h and NI/min refer to the German standard DIN 1343 and are based on these standard conditions: 0 °C [32 °F], 1013 mbar.

### 6.1 Dimensions

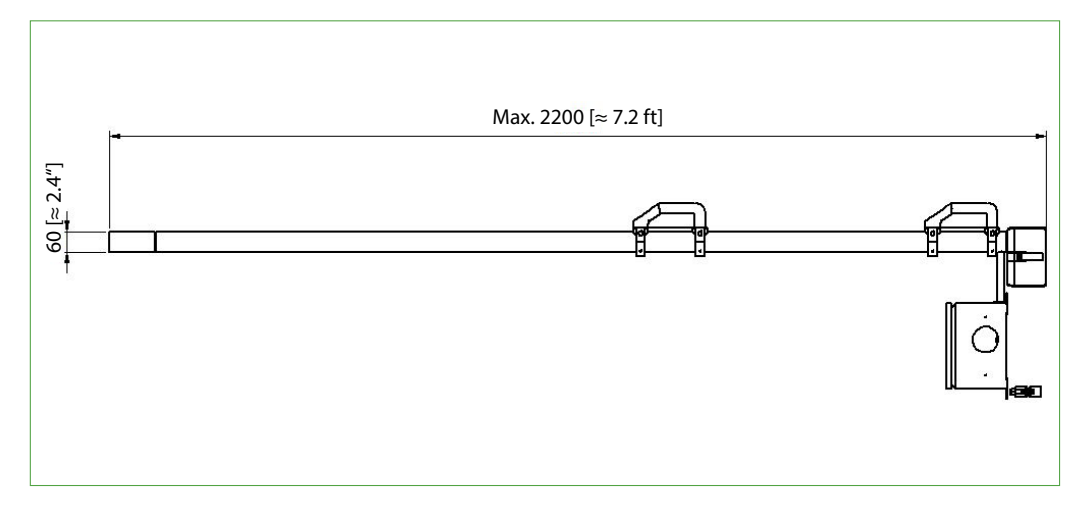

*Fig. 2: View sample probe PSP-STS* 

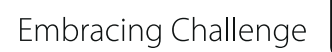

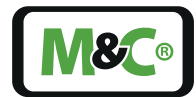

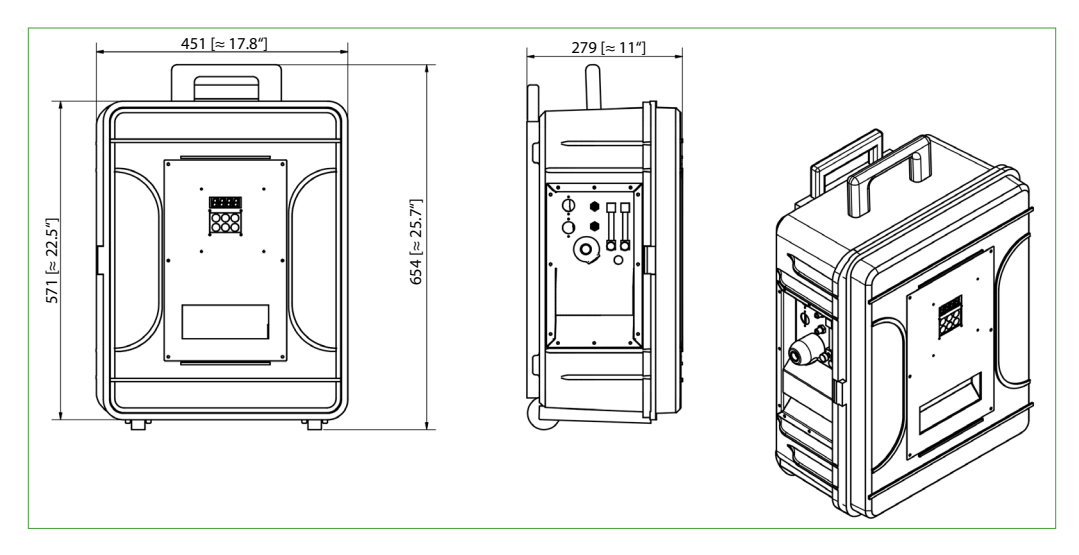

Fig. 3: Case dimensions for cooler unit (upright)

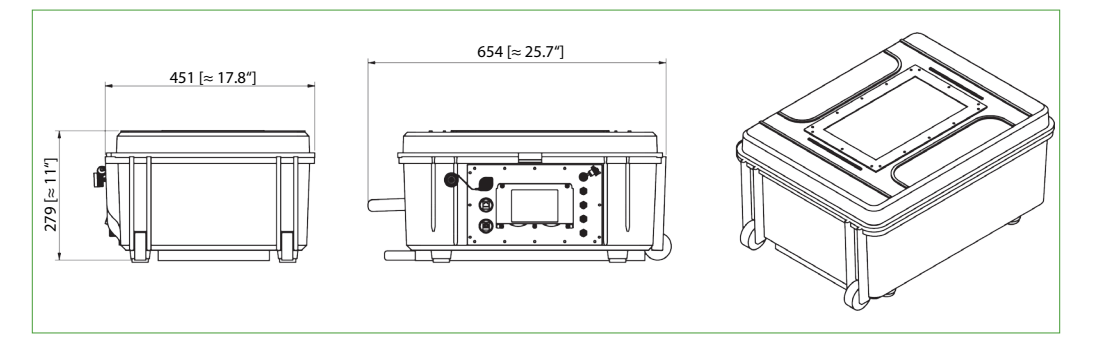

Fig. 4: Case dimensions for controller unit (horizontal)

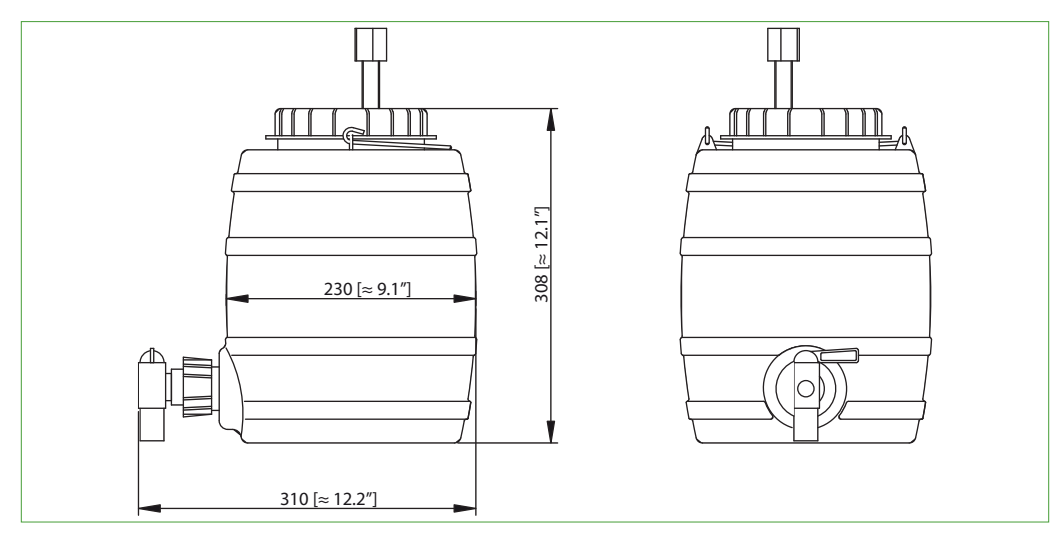

Fig. 5: Dimensions TK13/LA5

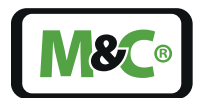

Embracing Challenge

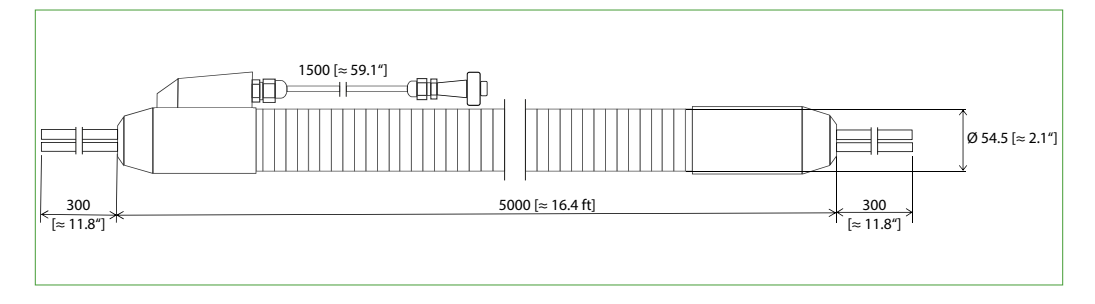

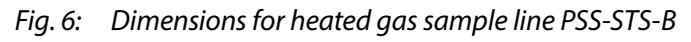

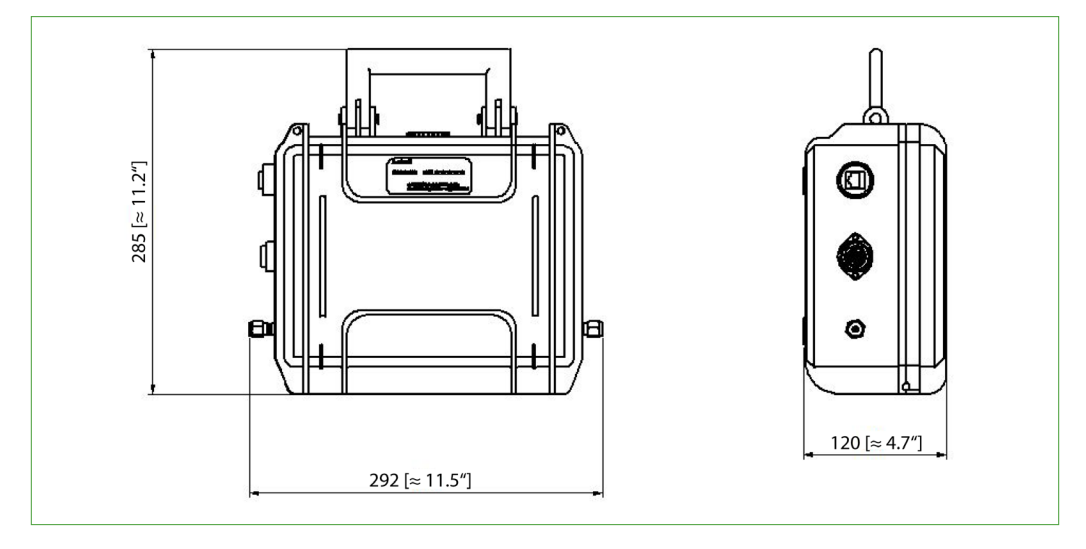

Fig. 7: Case dimensions for Audit MFC (mass flow controller)

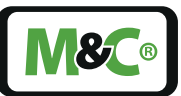

# 6.2 Sample Probe Connections

The connections of the probe are placed laterally on the electric terminal box.

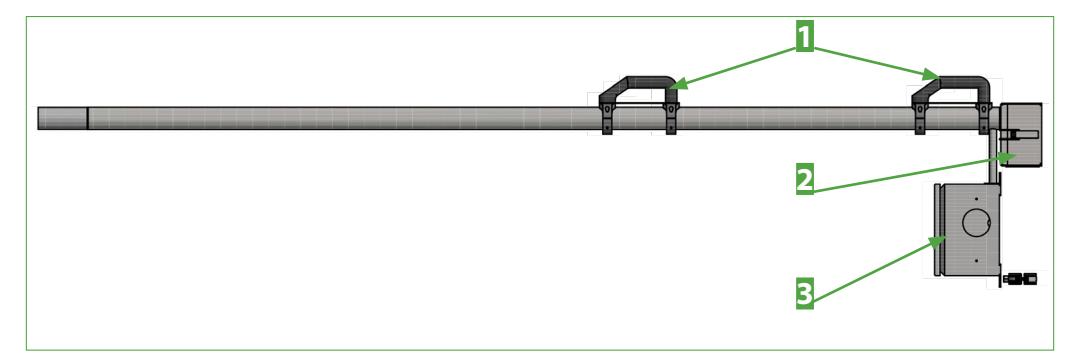

*Fig. 8: Connections of the sample probe* 

- Electric terminal box
   Sample gas IN and OUT
- 2 Carrying handle

### 6.3 Cooler Unit Connections

The connections of the cooler unit are placed on the side of the cooler unit.

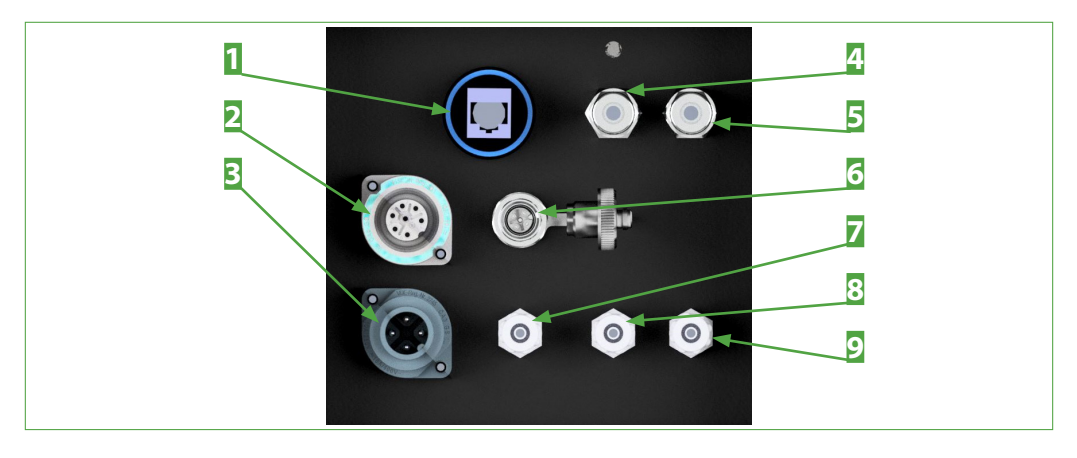

Fig. 9: Connections of the cooler unit

Ethernet port
 Mains connection
 Sample gas IN B
 Condensate outlet
 Sample gas OUT B

2 Connection of the heated sample line
4 Sample gas IN A
6 LA 5 connection
8 Sample gas OUT A

### 6.4 Connections of the Control unit

Electrical and pneumatic connections are located at the rear of the control unit.

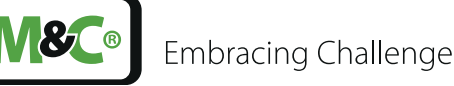

When the lid is open, Ethernet and USB ports are still available on the front panel. The connections on the front panel are protected with caps.

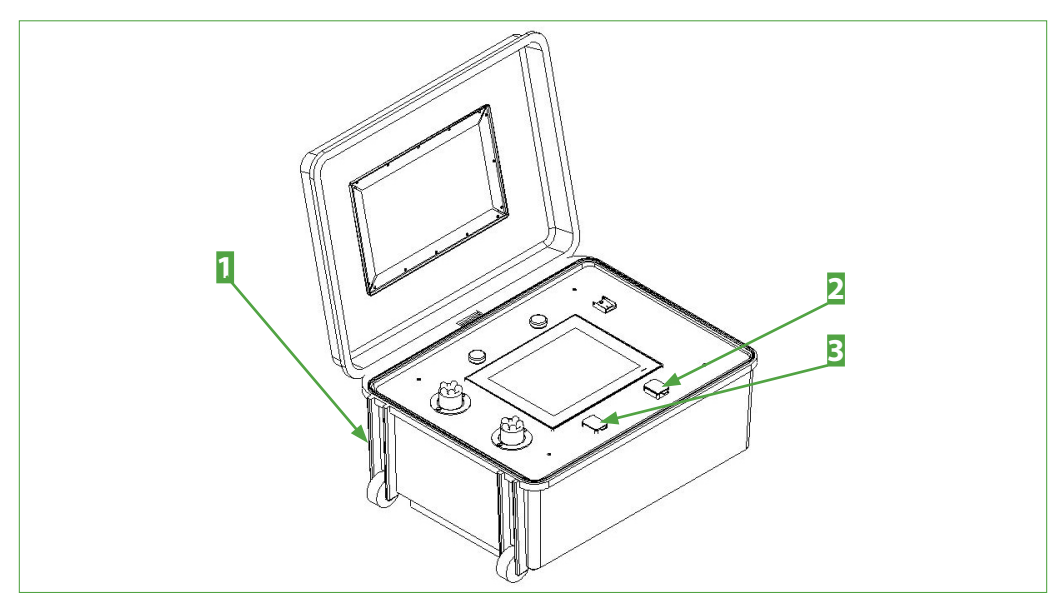

Fig. 10: Connections of the control unit

Connections at the rearZ USB port witEthernet port with protective cap

2 USB port with protective cap

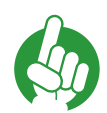

Note

You can connect a USB stick or an external keyboard to the USB port.

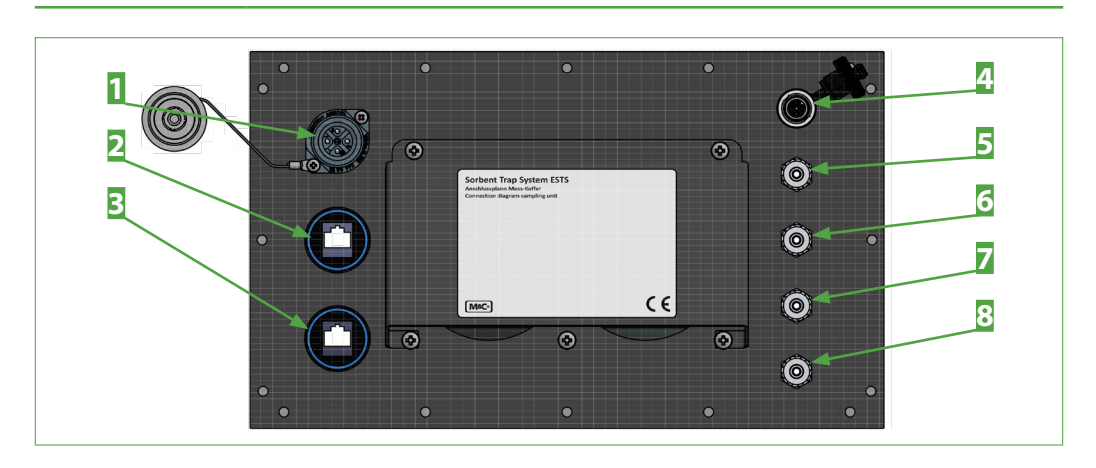

Fig. 11: Connections at the rear of the control unit

- Mains connection with cover
   Ethernet port 2
- 5 5 Sample gas IN A
- **7** Sample gas OUT A
- 2 Ethernet port 1
  4 Signal connection with cover
  6 Sample gas IN B
- 8 Sample gas OUT B

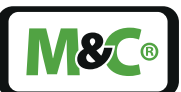

# 7 Graphical User Interface (GUI) of the Control Unit

The sampling system is controlled by a front-panel PC and an internal programmable logic controller (PLC). The user interface, also called HMI (Human-Machine-Interface), provides the interface between the sampling system and the user.

| 0                          | 1/19/2022 1:38:52 PM               |
|----------------------------|------------------------------------|
| SORBENT TRAP SAMPLER       | (STS) SOFTWARE                     |
| MEASUREMENT                | OVERVIEW                           |
| Measurement-relateted data | System overview Calibration        |
| Temperatures & pressures   | Trend temperatures Trend pressures |
| Settings measurment        | Alarms Archiv                      |
| Leak test & sampeling      |                                    |
| Report                     |                                    |
|                            |                                    |
|                            |                                    |

### Fig. 12: Main menu of the sampling system

The following chapters provide explanations regarding the setup of the main menu and the structure of the menu.

The illustrations in this instruction manual may differ slightly depending on the operating mode. Reading this description does not replace familiarizing yourself with navigating through the menus directly on the unit.

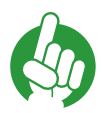

Note

Familiarize yourself with navigating through the menus directly on the device.

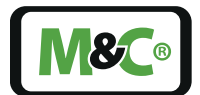

Embracing Challenge

### 7.1 Keyboard inputs

When entering data, use the keypad of the front panel PC or connect an external keyboard to the USB connection at the control unit.

You open the keypad by double-clicking on an input field.

For entries, proceed as follows:

|   | Keyboad entr                                                                                              | ies                                                                   |  |  |  |
|---|----------------------------------------------------------------------------------------------------|-----------------------------------------------------------------------|--|--|--|
| 1 | Doubleclick into the input field. The keypad opens.                                                       |                                                                       |  |  |  |
| 2 | Enter the requ<br>keyboard.                                                                               | ested details via the keypad of the front-panel PC or via an external |  |  |  |
|   | <b>Note</b> The blue frame around the input field shows that the entered value has not yet been accepted. |                                                                       |  |  |  |
| 3 | Press the enter                                                                                           | key on the keypad in order to confirm the new value.                  |  |  |  |

Only when the blue frame is no longer displayed, the system has accepted the value.

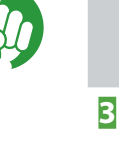

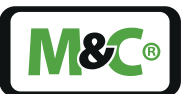

# 8 Page Layout

The pages consist of four parts: menu bar, status bar, central display field and information line. On every page, the menu bar, the status bar and the information line remain visible. The central display field changes according to the opened page.

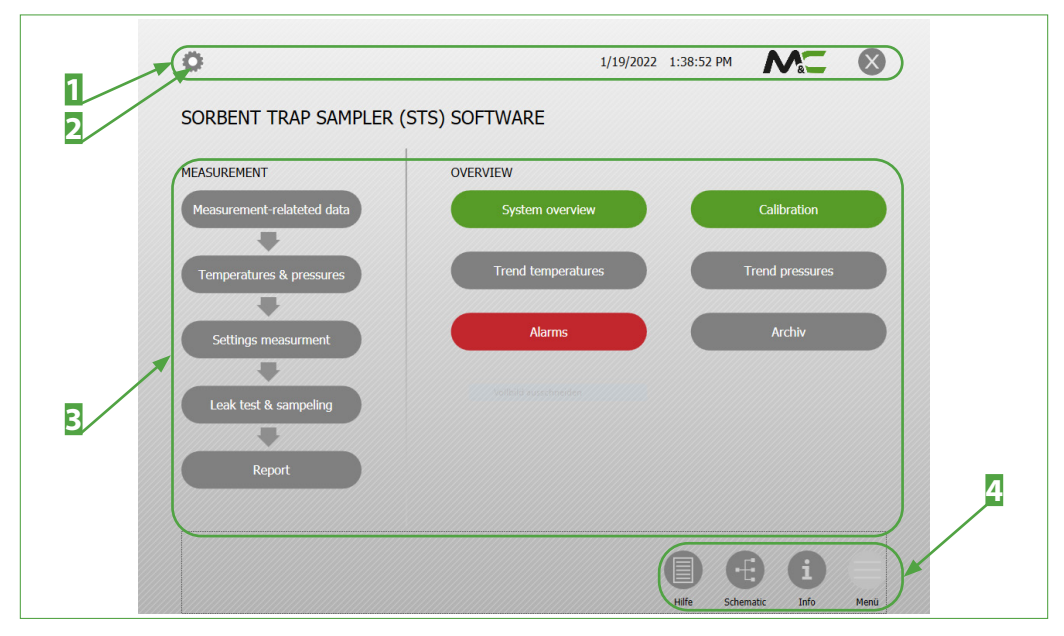

Fig. 13: Main Menu

1 Status bar2 Gear icon to show or hide the menu bar (here menu bar hidden)3 Central display field4 Information line

### 8.1 Menu Bar

The menu bar at the top of the screen can be shown and hidden by the "Menu" button in the status bar. The following menu items are displayed in the menu bar:

- Extras
- Maintenance
- Language
- Settings
- Manual

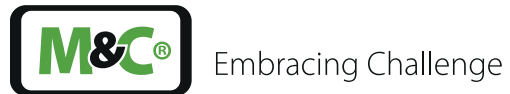

| Menu Items Extras                                                                                                    | Description                                                                                                    |                                                                                                    |  |  |
|----------------------------------------------------------------------------------------------------|----------------------------------------------------------------------------------------------------|----------------------------------------------------------------------------------------------------|--|--|
| Extras -><br>Spike level calculator                                                                                                    | Here, the expected mercury amount can be calculated in $\mu$ g. After the calculation, close the spike level calculator by clicking on the cross in the header line or on the "Close" button.  |                                                                                                    |  |  |
| Spike level calculator<br>2.16 = $(0.3) \times (1440) \times (5) \times 10^{-3}$<br>$M_{exp} = Q_s \times t_s \times C_{exp} \times 10^{-3}$<br>$M_{exp}$ : Expected mercury concentration (µg)<br>$Q_s$ : Probe flow rate (XI min)<br>$t_s$ : Expracted ensured duration (min ) | Example Calcu<br>An expected f<br>rate of 0.3 l/m<br>the following:                                                                                                    | Example Calculation:<br>An expected flue gas concentration of 5 $\mu$ g/Nm <sup>3</sup> Hg, a flow rate of 0.3 l/min and a measuring period of 5 days result in the following: |  |  |
| Close                                                                                                    | M <sub>exp</sub> = 0.3 l/mi<br>Nm <sup>3</sup> = 10.8 μg                                                                                                    | n * 1440 min/day * 5 days * 10 <sup>-3</sup> m³/l * 5 µg/                                                                                                    |  |  |
|                                                                                                    | (This calculation                                                                                                    | on runs in the background of the calculator)                                                                                                    |  |  |
|                                                                                                    | A spike level c                                                                                                    | of 10. 8 $\mu$ g $\pm$ 50 % is appropriate.                                                                                                    |  |  |
| Menu Item Maintenance                                                                                                    | Description                                                                                                    |                                                                                                    |  |  |
| Mend Rein Maintenance                                                                                                    | Description                                                                                                    | · · · · · · · · · · · · · · · · · · ·                                                                                                    |  |  |
| Maintenance -> Mass Flow<br>Controller (MFC)                                                                                                    | This page shows details regarding the mass flow controllers (MFCs): mass flow controller A, mass flow controller B and mass flow controller audit (optional).                                  |                                                                                                    |  |  |
| Mass Flow Controller A           Serial No.         xxx.xx           Cert. #                                                                                                    | Here, the certificate data of the individual MFCs are provid-<br>ed. After each mandatory calibration of the MFCs by the<br>manufacturer or a qualified body, the new data is entered<br>here. |                                                                                                    |  |  |
| Jenni No.         XXXX           Cert. #                                                                                                    | You close the page by clicking on the cross in the header line or on the "Close" button.                                                                                                    |                                                                                                    |  |  |
| Mass Flow Controller Audit<br>Cert # xxxxx<br>Dete of Cert. ////0001<br>Serial No. xxx.xx                                                                                                    | Note                                                                                                    | Should the MFCs be exchanged, the new certificate data are entered here: certificate number and date, serial number and installation date.                                     |  |  |
|                                                                                                    |                                                                                                    |                                                                                                    |  |  |
| Maintenance -> Tempera-<br>ture Sensor                                                                                                    | Here, the raw displayed in °C                                                                                                    | value measured by the temperature sensor is<br>C oder °F.                                                                                                    |  |  |
| Temperature Sensor<br>Temperature Sensor<br>Raw Offset Act. Val. Unit                                                                                                    | To recalibrate the temperature sensor, the raw value concerning an offset. The actual value show changed temperature value in °C or °F.                                                        |                                                                                                    |  |  |
| Process UUU 0 0 °C<br>Console 0.00 0 °C<br>Heated Line 0.00 0 °C<br>Probe 0.00 0 °C                                                                                                    | Six temperature sensors are available: in the process, in the control unit, in the heated sample line, in the sample probe in the probe tube and in the cooler unit.                           |                                                                                                    |  |  |
| Stinger         0.00         0         *C           Chiller         0.00         0         *C                                                                                                    | You close the line or on the                                                                                                    | page by clicking on the cross in the header<br>"Close" button.                                                                                                    |  |  |

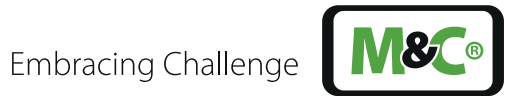

| Menu Item Maintenance                                                                                                 | Description                                                                                                    |                                                                                                    |  |  |
|----------------------------------------------------------------------------------------------------|----------------------------------------------------------------------------------------------------|----------------------------------------------------------------------------------------------------|--|--|
| Maintenance -> Pressure<br>gauge                                                                                      | Here, the raw<br>displayed in b                                                                                                    | value measured by the pressure gauge is<br>par.                                                                                                    |  |  |
| Pressure Gauge<br>Pressure Gauge<br>Raw Offset Act Val. Unit                                                          | To recalibrate<br>changed by e<br>changed pres<br>available: Trap                                                                                                    | the pressure gauge, the raw value can be<br>ntering an offset. The actual value shows the<br>sure in mbar. Four pressure gauges are<br>A, Trap B, MFC A and MFC B. |  |  |
| Trap B     0.00     0     0     bar       MFC A     0.00     0     0     bar       MFC B     0.00     0     0     bar | You close the<br>line or on the                                                                                                    | page by clicking on the cross in the header<br>"Close" button.                                                                                                    |  |  |
| Maintenance -> O2 Sensor<br>O2 Sensor<br>O2 Sensor                                                                    | Here, the raw value measured by the chemical oxygen<br>sensor is displayed in vol%. The raw value can be changed<br>by entering an offset. The actual value shows the changed<br>oxygen value in vol%. |                                                                                                    |  |  |
| Raw Offset Act. Val. Unit                                                                                             | Two chemical oxygen sensors are used: $O_2 A$ und $O_2 B$ .                                                                                                    |                                                                                                    |  |  |
| $O_2 A 0.00 0 0.00 \%$                                                                                                | You close the page by clicking on the cross in the header line or on the "Close" button.                                                                                                    |                                                                                                    |  |  |
| Close                                                                                                    | Note                                                                                                    | It is recommended to adjust the O2 value<br>before each measurement. The reason for<br>this is the drift of the sensors due to aging.                              |  |  |
|                                                                                                    |                                                                                                    |                                                                                                    |  |  |
| Menu Item Settings                                                                                                    | Description                                                                                                    |                                                                                                    |  |  |
| Settings -> Signal Input                                                                                              |                                                                                                    |                                                                                                    |  |  |
| Settings -> Unit<br>Units<br>Units                                                                                    | Select the uni<br>units are avail                                                                                                    | ts in which the values are indicated. ISO or US<br>able.                                                                                                    |  |  |
| ISO US                                                                                                    |                                                                                                    |                                                                                                    |  |  |

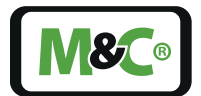

| Menu Item Settings                                                                                                    | Descriptio                                                                                                    | n                                                                                                  |  |
|----------------------------------------------------------------------------------------------------|----------------------------------------------------------------------------------------------------|----------------------------------------------------------------------------------------------------|--|
| Settings -> Limit values                                                                                                    | Please enter                                                                                                    | r the following limit values here:                                                                 |  |
| Limits<br>Limits<br>Vacuum during leak check 0 mbar<br>Flow during leak check 0 %<br>Flow difference between Traps A/8 0 %<br>Close | Minimum vacuum during the leakage test in mbar.<br>Permissible percentage gas flow during the leakage test.<br>Permissible difference in percent between Trap A und<br>Trap B. |                                                                                                    |  |
| Settings -> IP Address of the<br>PLC<br>P Adress 192.168.150.40<br>Apply Cancer                                                     | This page sł<br>Then confin<br>button.                                                                                                    | nows the IP address used. Enter a new IP address.<br>m the new address by clicking on the "Accept" |  |
| Settings -> PLC Date & Time                                                                                                    | Here you transfer the system time to the PLC.                                                                                                    |                                                                                                    |  |
| Plc Date & Time<br>Plc Date & Time                                                                                                  | Note                                                                                                    | Consider change of summer and winter time.                                                         |  |
| Close                                                                                                    |                                                                                                    | Check settings after time change.                                                                  |  |

| Menu Item Manual              | Description                                                                                                    |
|-------------------------------|----------------------------------------------------------------------------------------------------|
| Manual -> Quick Start         | Shows a short description of the most important buttons<br>and menu items. Read the manual carefully before commis-<br>sioning the device.                |
| Manual -> Operating<br>Manual | Shows the instruction manual for this device. Read the manual carefully before commissioning the device.                                                  |
| Manual -> Troubleshooting     | Shows a table with Alarm messages and their impacts. This table is an extract from the manual. Read the manual carefully before commissioning the device. |

### 8.2 Status Bar

The status bar displays general date and time information that is important for the measurement. The status line always remains visible when changes are made in the central display field. Fig. 14 shows the status line of the main menu. No information about the measurement is displayed in the status line of the main menu.

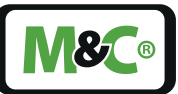

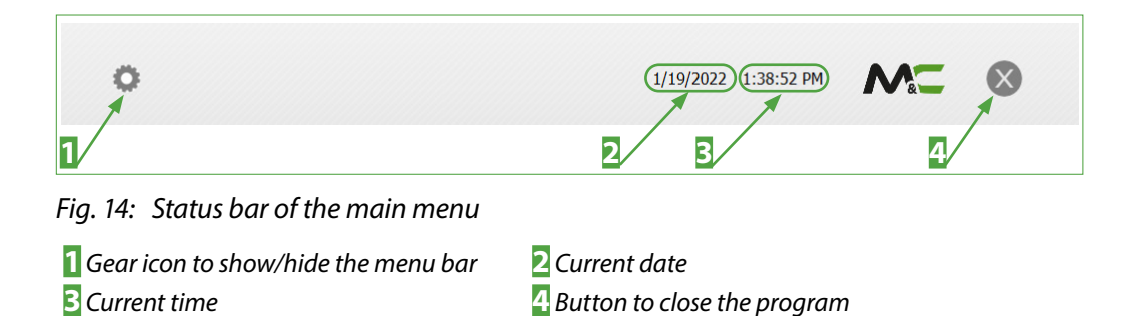

The status bar of the following pages contain additional information about the measurement.

| Begin 1/19/20<br>12:18:4 | End 1/19/2022<br>6 PM 12:48:46 PM | Remaining Time 00.00:00:00<br>State 30/0 Ready |                                                   | ×   |
|--------------------------|-----------------------------------|------------------------------------------------|---------------------------------------------------|-----|
|                          | 2                                 | З                                              | 4                                                 |     |
| Fig. 15: Status          | bar of the follow                 | ving pages                                     |                                                   |     |
| Start day and            | d start time of the r             | neasurement                                    | <b>2</b> End day and end time of t<br>measurement | the |

**3** Status of the measurement, colored indicator shows front **4** Remaining duration of the panel PC is connected to PLC ("green") or not ("red")

measurement

# 8.3 Main Display Field

The central display field shows the selected page. Fig. 16 shows the display field of the main menu.

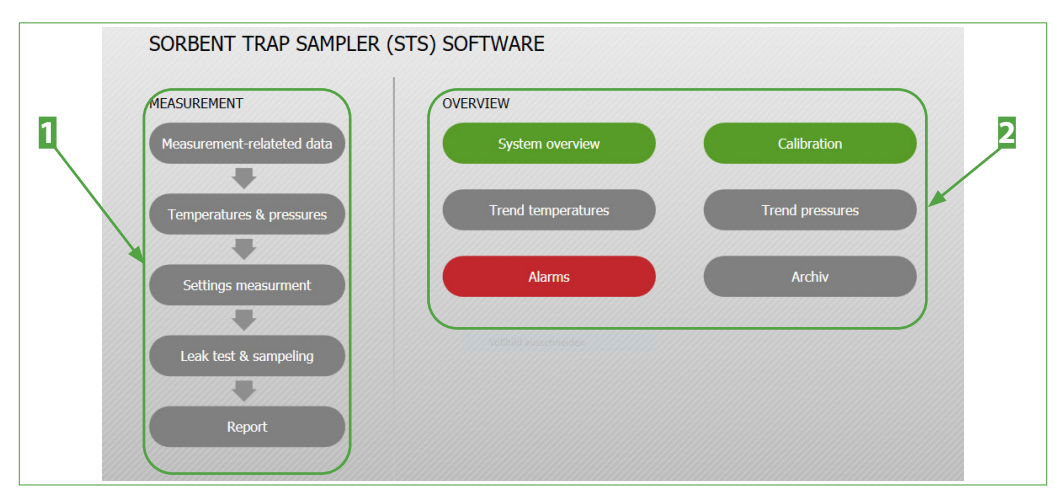

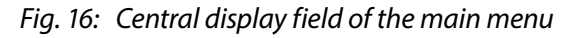

**1** Steps to carry out the measurement

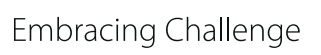

### 8.4 Information Line

The information line is located at the bottom of the pages. It offers four buttons on the right side. You open the entire operating instructions, the system overview, the main menu or information on the central display panel with these buttons. The status bar always remains visible when changes are made in the central display field.

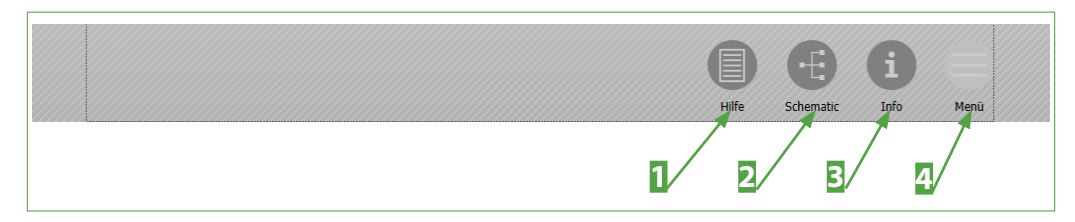

### Fig. 17: Information line in the main menu

Button opens the instruction manual
 Button opens information on the contents of the central display field

2 Button opens the system overview4 Button opens the main menu

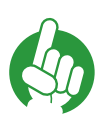

Note

Arrow buttons for navigation are displayed in the information line of the following pages.

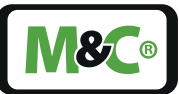

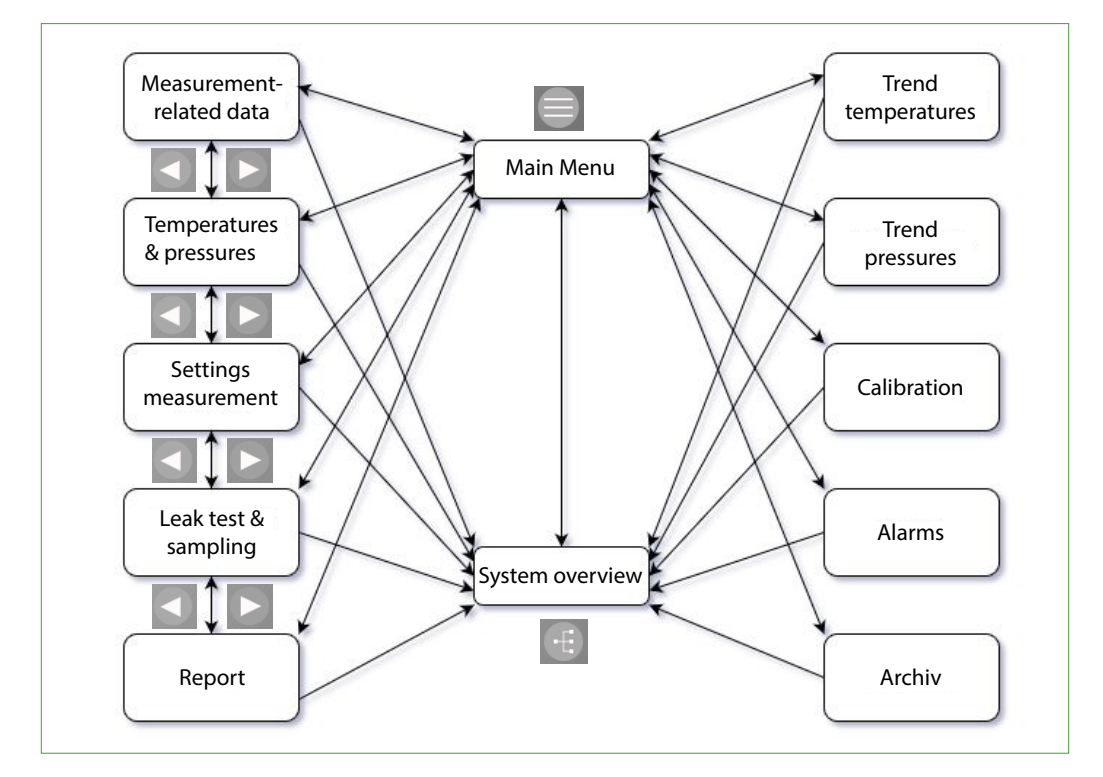

#### 9 **Menu Structure**

Fig. 18: Menu Structure

#### 9.1 Main Menu

The buttons in the main menu are divided into Measurement and Overview. To perform a measurement, various settings are required. The buttons on the left side of the display field will guide you through the required input fields. The overviews on the right side of the display field are used for monitoring and control

The overview buttons on the right side will open the following pages:

- System Overview
- Trend temperatures
- Alarms
- Calibration (non-mandatory calibration)
- Trend pressures
- Archiv

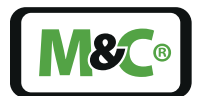

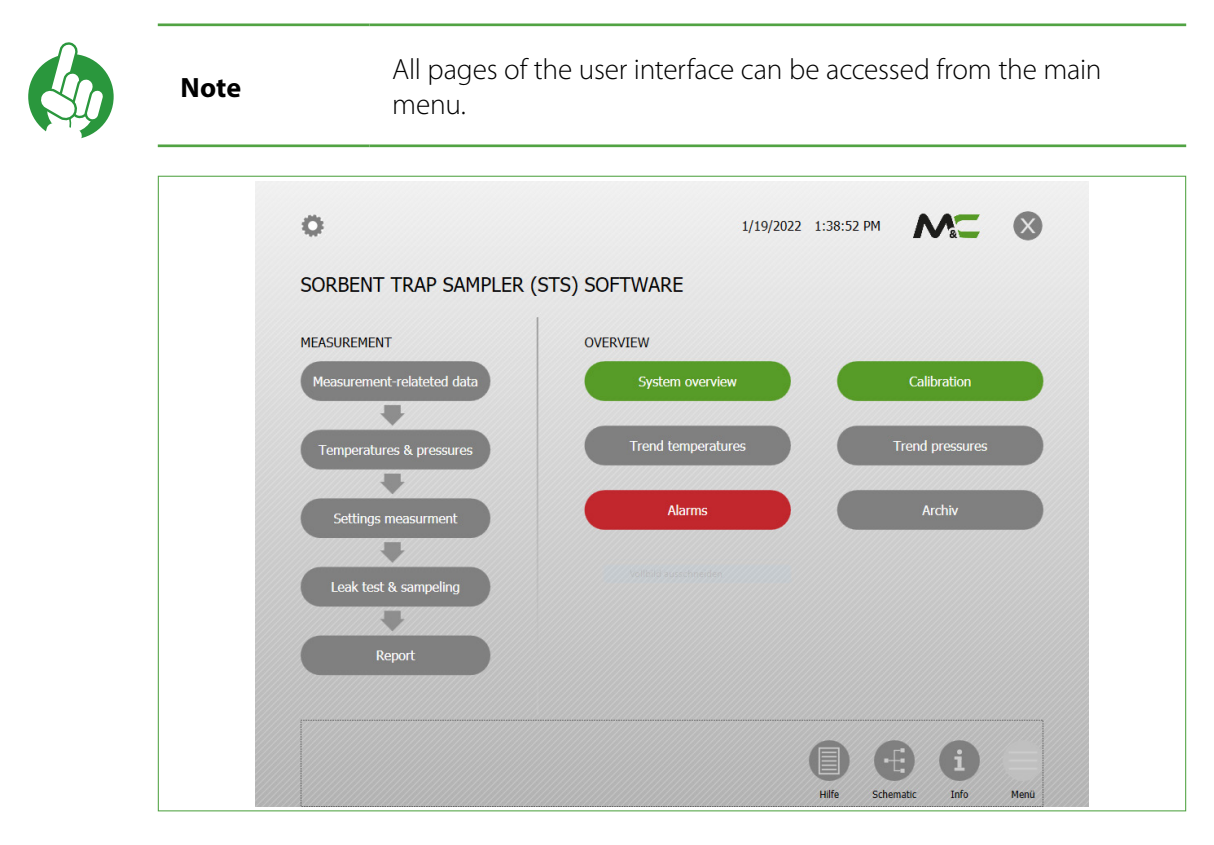

#### Fig. 19: Main menu with buttons

The buttons on the left side are connected with consecutive arrows. You open the following pages with these buttons:

- Measurement-related data
- Temperatures & pressures
- Settings measurement
- Leak test & sampling
- Report

The arrows indicate that you are being guided through the data and inputs for the measurement.

If one of these pages is open, forward and back arrows for navigation will appear in the information line. The pages can be opened with the buttons from the main menu or with forward and backward arrows in the information line.

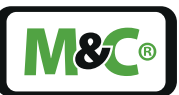

| Trap info | ormation                      |                               | Loca   | ation inf | formation      |  |
|-----------|-------------------------------|-------------------------------|--------|-----------|----------------|--|
|           | Sorbent Trap                  | A Sorbent                     | Trap B | Details   |                |  |
| Trap ID   | test-Trap3                    | test-Trap4                    | Pow    | er plant  | M&C Testcenter |  |
| Trap Type | 97A1010 - Trap Hg, short-term | 97A1010 - Trap Hg, short-term | ▼ Stac | k         | Nord 2         |  |
|           |                               |                               |        |           |                |  |

Fig. 20: Page "Measurement-related data" with arrow buttons in the information line

Indicator next to status: front panel PC is connected to the PLC ("green") or not ("red")

Arrow buttons in the information line

The status bar shows:

- Start day and start time of the measurement
- End day and end time of the measurement
- Remaining duration of the measurement
- Information regarding the status of the portable sampling system PSS-STS

### 9.2 System Overview Page

In the system overview, all components that are used in the measurement are graphically displayed. Each of the green areas can change its color to red. If you click on one of these areas, the page on which this value was entered opens. For example, a red temperature value opens the "Temperatures & pressures" page.

The following figure shows the system overview with the individual components.

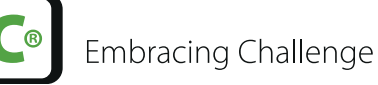

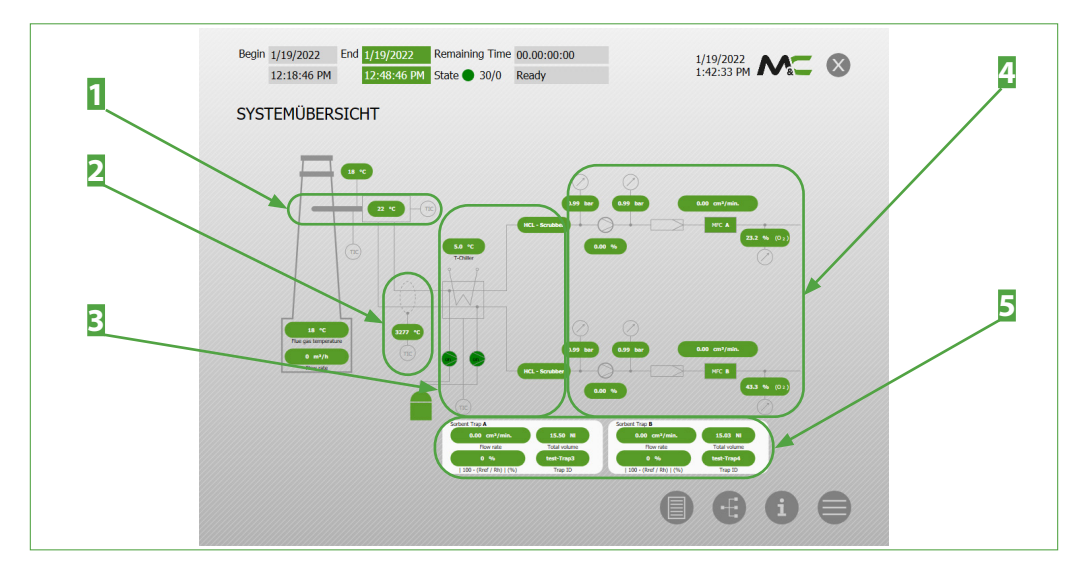

Fig. 21: System Overview with classification of the components

| 1 Sample probe                                   | <b>2</b> Gas sample line with 2 inner liners |
|--------------------------------------------------|----------------------------------------------|
| 3 Cooler unit                                    | 4 Control unit                               |
| 5 Information about the MFCs in the control unit |                                              |

Note

Note

Note

With the ``System Overview" button in the information line, you can access the system overview from any page.

### 9.3 Mandatory Calibration of MFCs

The mandatory calibration of mass flow controllers (MFCs) must be carried out by the manufacturer or a qualified body.

The precision of flow controllers must be proved annually as part of quality assurance. A calibration report must be prepared for each device using officially certified and computer-aided calibration equipment.

This calibration must be carried out by the manufacturer of the MFCs or a qualified body.

Enter each new certificate number and certificate date in the fields under the menu item "Maintenance -> Mass flow controller".

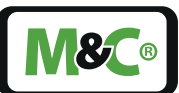

# 9.4 Non-Mandatory Calibration of MFCs

The mass flow controllers can be calibrated internally with the PLC between the required official calibrations. A calibration report is also generated for this calibration.

On this page, a calibration of the individual MFCs can be performed and the results can be displayed in report form and exported as PDF.

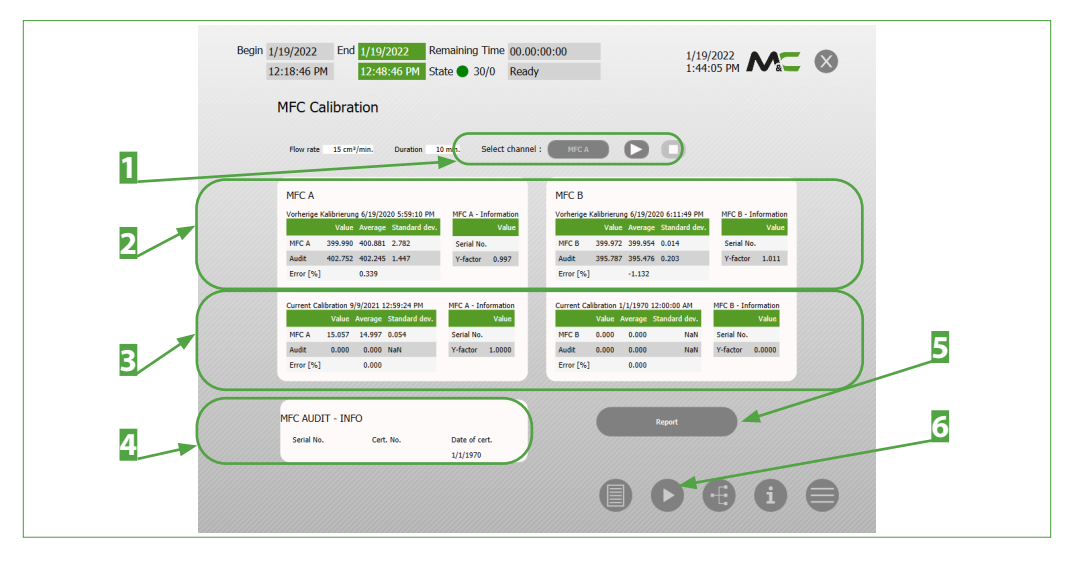

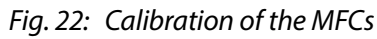

**1** Starting and stopping the calibration, select channel

**2** Values of the previous calibration

**3** Values of the current calibration

- **5** Button for creating a calibration report
- Information about the MFC Audit (optional)
   Arrow button

Further pages are available for calibration. Click on the arrow button and the MFC calibration report header opens. Click again on the arrow button and the report list opens. The report header with the report list is printed together as a calibration report.

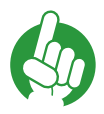

The calibration report consists of the report header and report list.

Note

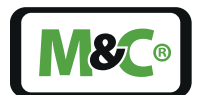

Embracing Challenge

### 9.5 Trend Temperatures

The diagram shows the values of the temperature sensors over a period of time.

In Table 2 in Fig. 23, it is possible to check only those temperature sensors whose curve is to be shown on the diagram.

However, if you move the cursor over the diagram, all values of the temperature sensors are displayed.

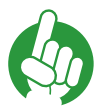

Note

The cursor shows the values of all temperature sensors. The diagram only shows the temperature sensors selected from table **2**.

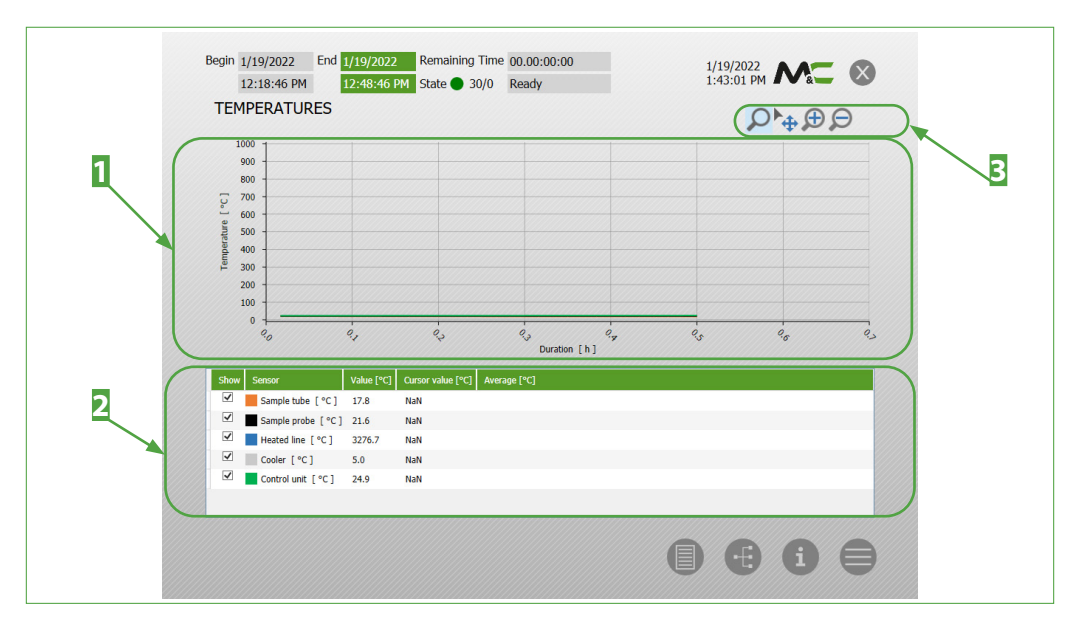

Fig. 23: Trend development of the temperatures over the measuring period

Display area: temperature over time
 Zoom functions

**2** Table of the existing temperature sensors

### 9.6 Trend Pressures

The diagram shows the values of the pressure sensors over a period of time.

In table 2 in Fig. 24, it is possible to check only the pressure sensors whose curve is to be presented in the diagram.

However, if you move the cursor over the diagram, all values of the pressure sensors are displayed.

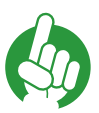

Note

The cursor shows the values of all pressure sensors. The diagram only shows the pressure sensors selected from table 2.
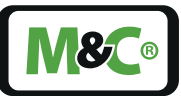

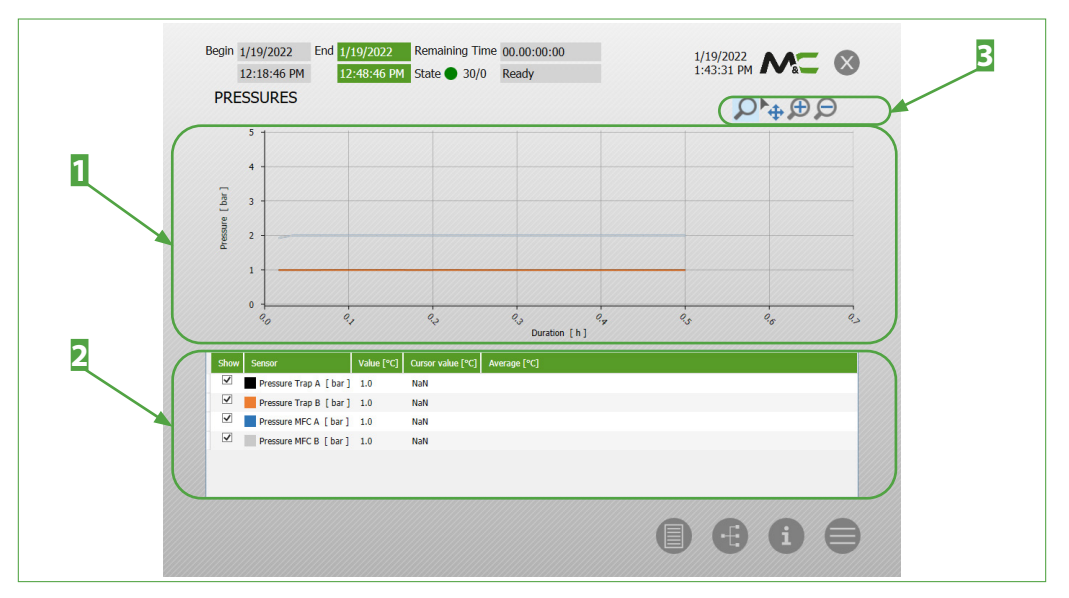

Fig. 24: Trend of the pressures over the measuring period

Display area: Pressure over time
 Zoom functions

**2** Table with the values of the pressure sensors

# 9.7 Alarm Page

The page "Alarms" lists all possible points in the system where an alarm can be triggered. If the color of the buttons switches from green to red, then an alarm has occurred at this point.

| Begin         1/19/2022         End         1/19/2022         Remaining Time         00.00:00:00         1/19/2022         1/19/2022         1/19/2022         1/19/2022         1/19/2022         1/19/2022         1/19/2022         1/19/2022         1/19/2022         1/19/2022         1/19/2022         1/19/2022         1/19/2022         1/19/2022         1/19/2022         1/19/2022         1/19/2022         1/19/2022         1/19/2022         1/19/2022         1/19/2022         1/19/2022         1/19/2022         1/19/2022         1/19/2022         1/19/2022         1/19/2022         1/19/2022         1/19/2022         1/19/2022         1/19/2022         1/19/2022         1/19/2022         1/19/2022         1/19/2022         1/19/2022         1/19/2022         1/19/2022         1/19/2022         1/19/2022         1/19/2022         1/19/2022         1/19/2022         1/19/2022         1/19/2022         1/19/2022         1/19/2022         1/19/2022         1/19/2022         1/19/2022         1/19/2022         1/19/2022         1/19/2022         1/19/2022         1/19/2022         1/19/2022         1/19/2022         1/19/2022         1/19/2022         1/19/2022         1/19/2022         1/19/2022         1/19/2022         1/19/2022         1/19/2022         1/19/2022         1/19/2022         1/19/2022         1/19/2022 |
|----------------------------------------------------------------------------------------------------|
| STÖRUNGEN                                                                                                    |
| Temperature probe       B - MFC communication error         Temperature heated line       B - trap restriction         Temperature control unit       B - trap flow rate ≥ 15%         Temperature cooler       B - trap flow rate ≥ 25%         Thermocouple failure       Renew scrubber channel A         Temperature sample tube       Renew scrubber channel B         Empty condensate vessel       A - MFC communication error         A - Trap flow rate ≥ 25%       A - Trap flow rate ≥ 25%                                                                                                    |
| ● ● ● ●                                                                                                    |

Fig. 25: List of possible alarm messages

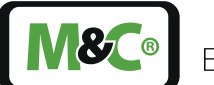

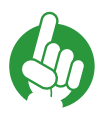

Faults "A - Sorbent trap flow  $\geq$  25 %" and "B - Sorbent trap flow  $\geq$  25 %" are only applicable for trap type "Long".

Fault aborts the measurement if the flow differs by more than 25 % from the set flow.

# 9.8 Archiv

Note

If you click on the "Archiv" button, a page with a list opens. On this page, the existing reports of the individual measurements are listed. The list shows the file name, date, time and status of the measurement.

| Begin 1/19/2022         End 1/19/2022         Remain 12:18:46 PM         12:48:46 PM         State           HISTORY OF REPORTS | ing Time 00.00:00:00<br>30/0 Ready | 1/19/<br>1:42:: | 2022<br>17 PM MC ( | × |
|----------------------------------------------------------------------------------------------------|------------------------------------|-----------------|--------------------|---|
| File name                                                                                                    | Date Time                          | State           |                    |   |
| 19012022-124846_A-test-Trap3_B-test-Trap4_M&C<br>Testcenter_Nord 2                                                              | 1/19/2022 12:48:46 PM              | Passed Op       | pen Save           |   |
| 16122021-142741_A-test-Trap_B-test-Trap2_M&C<br>Testcenter_Nord 2                                                               | 12/16/2021 2:27:41 PM              | Passed 0        | pen Save           |   |
| 19012022-124846_A-test-Trap3_B-test-Trap4_M&C<br>Testcenter_Nord 2                                                              | 1/19/2022 12:48:46 PM              | Passed Or       | pen Save           |   |
| 16122021-142741_A-test-Trap_B-test-Trap2_M&C<br>Testcenter_Nord 2                                                               | 12/16/2021 2:27:41 PM              | Passed O        | pen Save           |   |
|                                                                                                    |                                    |                 |                    |   |
|                                                                                                    | 0                                  | 000             |                    |   |

Fig. 26: History of Reports

# 9.9 Measurement-related Data

On this page, the information about the traps and the information about the site is entered. The Trap IDs are stated on the traps and on the package inserts.

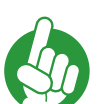

Only for trap type "Long":

Faults "A - Sorbent trap flow  $\geq 25$  %" and "B - Sorbent trap flow  $\geq 25$  %". Fault aborts the measurement if the flow differs by more than 25 % from the set flow.

Note

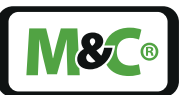

| Begin         1/19/2022         End         1/19/2022         Remaining Time         00.00:00:00         1/19/2022         1/19/2022         1/19/2022         1/19/2022         1/19/2022         1/19/2022         1/19/2022         1/19/2022         1/19/2022         1/19/2022         1/19/2022         1/19/2022         1/19/2022         1/19/2022         1/19/2022         1/19/2022         1/19/2022         1/19/2022         1/19/2022         1/19/2022         1/19/2022         1/19/2022         1/19/2022         1/19/2022         1/19/2022         1/19/2022         1/19/2022         1/19/2022         1/19/2022         1/19/2022         1/19/2022         1/19/2022         1/19/2022         1/19/2022         1/19/2022         1/19/2022         1/19/2022         1/19/2022         1/19/2022         1/19/2022         1/19/2022         1/19/2022         1/19/2022         1/19/2022         1/19/2022         1/19/2022         1/19/2022         1/19/2022         1/19/2022         1/19/2022         1/19/2022         1/19/2022         1/19/2022         1/19/2022         1/19/2022         1/19/2022         1/19/2022         1/19/2022         1/19/2022         1/19/2022         1/19/2022         1/19/2022         1/19/2022         1/19/2022         1/19/2022         1/19/2022         1/19/2022         1/19/2022         1/19/2022         1 |
|----------------------------------------------------------------------------------------------------|
| MEASUREMENT-RELATED DATA Trap information Location information                                                                                                    |
| Sorbert Trap A Sorbert Trap B Details Trap ID test-Trac3 test-Tran-4 Power plant M&C Testcenter                                                                                                    |
| Trap Type 97A1010 - Trap Hg, short-term 🔻 97A1010 - Trap Hg, short-term 🔻 Stack Nord 2                                                                                                    |
| Spike level 0.00 µg 0.00 µg Recorded by Krauskopf                                                                                                    |
|                                                                                                    |
|                                                                                                    |

Fig. 27: Measurement-related Data

# 9.10 Temperatures & Pressures

The target temperatures for the individual parts of the STS System are entered here. Alarms for exceeding or falling below the set point temperatures are also defined. Additionally, the duration of the exceeding or under run can be defined before the alarm is triggered.

# CAUTION

Exceeding the upper cooler alarm threshold stops the measurement to protect the device from condensate ingress.

Alarm limits are set here for the pressures of the traps and the MFCs. With the button "Reset Min/Max" the hysteresis value is set to the current value.

You can monitor the quality of the temperature control by following these steps:

# 1. Wait until the temperature is adjusted.

#### 2. Press the "Reset min/max" button.

The hysteresis value is set to the current temperature value. A change of the temperature value upwards (hysteresis max.) or downwards (hysteresis min.) can be read.

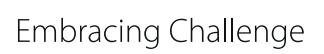

**8** (®

| TEMPERATUR   | ES                     |             |            |            |                 |                 |                 |  |
|--------------|------------------------|-------------|------------|------------|-----------------|-----------------|-----------------|--|
|              | Vct. temperature get I | temperature | Min, alarm | Max, alarm | Min. hysteresis | Max. hysteresis | Duration        |  |
| Sample probe | 21.6 °C                | 1%          | -1°C       | 200 °C     | 0 °C            | 22 °C           | 99 s            |  |
| Sample tube  | 17.8 °C                | 1%          | -1°C       | 200 °C     | 0 °C            | 20 °C           | 99 s            |  |
| Heated line  | 3276.7 °C              | 1°C         | -1°C       | 4000 °C    | 0 °C            | 3277 °C         | 99 s            |  |
| Cooler       | 5.0 °C                 | 5 °C        | -1°C       | 10 °C      | 0 °C            | 22 °C           | 99 s            |  |
| Control unit | 24.9 °C                |             | -1°C       | 50 °C      | 17 °C           | 29 °C           | 99 s            |  |
|              |                        |             |            |            |                 |                 |                 |  |
| PRESSURES    |                        |             |            |            |                 |                 |                 |  |
|              | Ad. pr                 | essure      | Min, alarm | Max, ala   | rm Min. H       | ysteresis I     | tax. hysteresis |  |
| Trap A       | 0.9                    | 19 bar      | 0.00 ber   | 2.50 b     | ar I            | 0.24 bar        | 1.01 bar        |  |
| Trap B       | 0.9                    | 19 bar      | 0.00 bar   | 2.50 b     | ar I            | 1.23 bar        | 1.01 bar        |  |
| MECA         | 0.9                    | 9 bar       | 0.00 ber   | 2.50 b     | *               | 3.92 bar        | 2.41 bar        |  |
| MFC B        | 0.9                    | 19 bar      | 0.00 ber   | 2.50 b     | 21              | 0.92 bar        | 2.45 bar        |  |

Fig. 28: Settings temperatures and pressures

# 9.11 Settings Measurement

On the "Settings measurement" page, the information relating to the gas sampling, the measuring period and the measured data is entered.

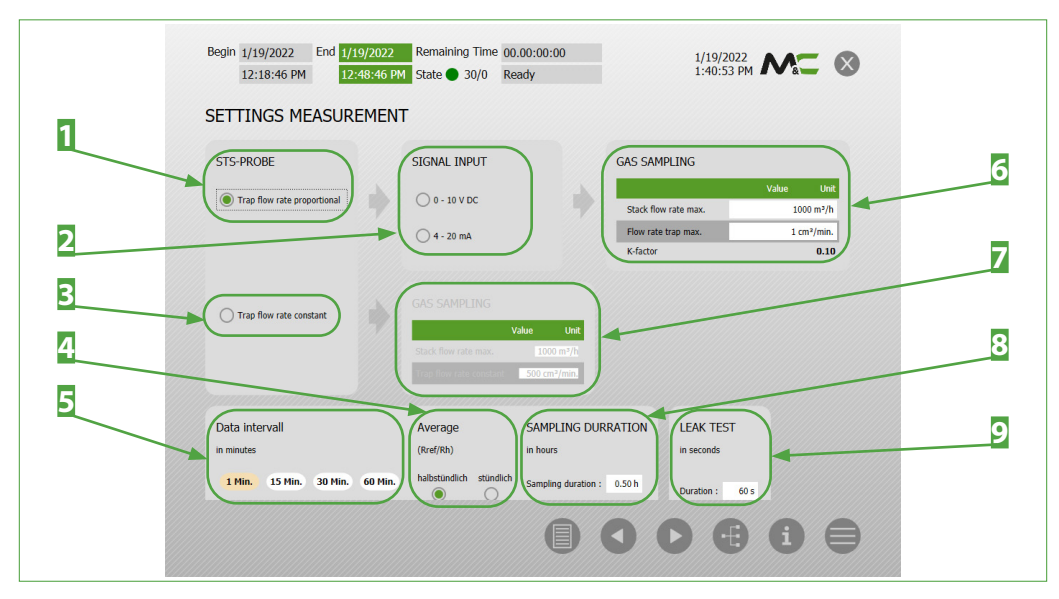

#### Fig. 29: Settings measurement

- **1** Sample gas: proportional volume flow
- **3** Sample gas: constant volume flow
- 5 Measuring period Data interval
- **7** Flow rate data at constant volume flow

STS | 1.01.00

Duration of the leak test

Signal input with proportional volume flow
 Optional: Mean value specification R<sub>ref</sub>/R<sub>h</sub>
 Flow rate data at proportional volume flow
 Duration of the measurement

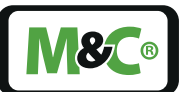

# 9.12 Leak Test & Sampling

All entries are summarized on the page "Leak test & sampling".

| legin         1/19/2022         End         1/19/2022         Remain           12:18:46 PM         12:48:46 PM         State           EAK TEST & SAMPLING | ning Time 00.00:00:00<br>30/0 Ready         | 1/19/2022<br>1:41:15 PM                                                                      |  |  |  |  |  |
|----------------------------------------------------------------------------------------------------|---------------------------------------------|----------------------------------------------------------------------------------------------|--|--|--|--|--|
| TRAP-INFORMATION                                                                                                    | GAS SAMPLING                                | TEMPERATURES                                                                                 |  |  |  |  |  |
| Trap A Trap B                                                                                                    | Trap flow rate max. 1 cm <sup>3</sup> /min. | Act. temperature Target temperature                                                          |  |  |  |  |  |
| Trap ID test-Trap3 test-Trap4<br>Trap Type Trap Hg, short-term Trap Hg, short-term                                                                         | Flue gas                                    | Sample probe         21.6 °C         1 °C           Sample tube         17.8 °C         1 °C |  |  |  |  |  |
| Spike level 0.00 µg 0.00 µg                                                                                                    | Max. range 1000 cm²/min.                    | Heated line 3276.7 °C 1 °C                                                                   |  |  |  |  |  |
| Location information                                                                                                    | K-factor 0.10 cm³/min.                      | Cooler 5.1 °C 5 °C                                                                           |  |  |  |  |  |
| Power plant M&C Testcenter                                                                                                    |                                             |                                                                                              |  |  |  |  |  |
| Stack Nord 2                                                                                                    | settings                                    |                                                                                              |  |  |  |  |  |
| Recorded by Krauskopf                                                                                                    | Proportionality Trap flow rate proportion   | nal Data-intervall 1 min.                                                                    |  |  |  |  |  |
|                                                                                                    | Signal input Leckage-Test 60 s              |                                                                                              |  |  |  |  |  |
| Start pre-leak test 8 🔶                                                                                                    |                                             |                                                                                              |  |  |  |  |  |

Fig. 30: Settings of leak test & sampling

# 9.13 Report

The report lists the measurements performed. The report head and the report results table are printed out together as a report.

The report header includes the information relating to the traps and the pre- and post-STS leak tests.

| REPORT                                                                                                    | HEADE                                                                                                    | R                                                                                                    |                                                                                                    |                |                                                                                                    |                                                                                                    |                                                                                                    |                                                                                                    |                 |
|----------------------------------------------------------------------------------------------------|----------------------------------------------------------------------------------------------------|----------------------------------------------------------------------------------------------------|----------------------------------------------------------------------------------------------------|----------------|----------------------------------------------------------------------------------------------------|----------------------------------------------------------------------------------------------------|----------------------------------------------------------------------------------------------------|----------------------------------------------------------------------------------------------------|-----------------|
| Power plant<br>M&C Testcenter                                                                                                    | Stack<br>Nord 2                                                                                                 | Ra                                                                                                    | ecorded by<br>auskopf                                                                                                    | Samp           | ing duration<br>0.5 h                                                                                                    | R+1<br>0.0                                                                                                    | Rate                                                                                                    | 0.00                                                                                                    | State<br>Passed |
| Flow rate<br>Trap flow rate prop                                                                                                    | portional                                                                                                    | Data intervall<br>1 min.                                                                                                    | Average Flow rate<br>500 cm³/min.                                                                                                   | Trap fk        | ow rate max.<br>1 cm³/min.                                                                                                    |                                                                                                    | Stack flow                                                                                                  | v rate max.<br>200 m²/h                                                                                                    | K-facts<br>0.10 |
| Sorbent Tra<br>Trap ID : E<br>Trap Type : S<br>Spiked :<br>Total volume :<br>Pre-leak test : [<br>Date : 2<br>Time : 2<br>Duration : 2<br>Calc. allowed :<br>Measured : | A best-Trap3<br>97A1010<br>Passed<br>1/19/2022<br>12:18:11 PM<br>31:8<br>0.05 cm <sup>2</sup> /min.<br>0.29 bar | 0.00 ng<br>15.50 N<br>Post-leak test :<br>Date i<br>Time i<br>Duration :<br>Calc. allowed :<br>Calc. allowed Pressure<br>Pressure : | R are 1<br>[1 - R nr / R n [ (%)]<br>[1/55/2022<br>1/36/54 PM<br>30 s<br>24.97 cm3/min.<br>0.00 cm3/min.<br>e1 0.99 bar<br>0.27 bar | 0.00<br>Pessed | Sorbent T<br>Trap ID :<br>Trap Type :<br>Spiked :<br>Total volume :<br>Pre-leak test :<br>Date :<br>Time :<br>Duration :<br>Calc. allowed<br>Measured :<br>Pressure : | Passed<br>1/19/2022<br>12:18:11 PM<br>31 #<br>0.05 cm <sup>3</sup> /min.<br>2.32 cm <sup>1</sup> /min.<br>0.26 bar | 0.00 ng<br>15.03 Ni<br>Post-kak test i<br>Date i<br>Time i<br>Durakion i<br>Cakc allowed ress<br>Pressure i | R tur :<br> 1 - R tur / R ts   [56]<br>Pessend<br>1/19/2022<br>1124/54 PM<br>30 ts<br>24.95 cm <sup>3</sup> /min<br>0.98 cm <sup>2</sup> /min<br>0.28 bb | 0.00<br>Passed  |

# Fig. 31: Report header

The report results table lists the measured values. The number of values measured per collecting period is defined on the page "Settings measurement". The data interval can be set to 1, 15, 30 or 60 minutes.

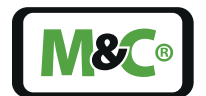

Note

If no data interval is selected on the page "Settings measurement", then 1 minute will automatically be defined as interval.

| 12:18:46 PM           | 12:4                         | 8:46 PM         | State                     | 30/0                      | Ready                   | ~                                    |                         | 1                       | 19/2022<br>41:59 Pl     | N                       |                            | X           |
|-----------------------|------------------------------|-----------------|---------------------------|---------------------------|-------------------------|--------------------------------------|-------------------------|-------------------------|-------------------------|-------------------------|----------------------------|-------------|
| 12.10.10111           |                              | 0.10111         | State                     | 50/0                      | riceday                 |                                      |                         |                         |                         |                         |                            |             |
|                       | SULTS                        |                 |                           |                           |                         |                                      |                         |                         |                         |                         |                            |             |
|                       |                              |                 |                           |                           |                         |                                      |                         |                         |                         |                         |                            |             |
| Date                  | Stack<br>Flow rate<br>[m²/h] | Stack T<br>[°C] | Sample<br>probe T<br>[°C] | Heated<br>line T [*<br>C] | Flow MFC A<br>[cm³/min] | Flow MFC B<br>[cm <sup>3</sup> /min] | Trap A<br>Vol.<br>Liter | Trap B<br>Vol.<br>Liter | Pressur<br>e A<br>[bar] | Pressur<br>e B<br>[bar] | Proport.<br>ratio A<br>[%] | R<br>R<br>C |
| 1/19/2022 12:19:46 PM | 1000.0                       | 19              | 22                        | 3277                      | 50.31                   | 49.84                                | 0.50                    | 0.50                    | 0.99                    | 0.99                    | 0.00                       | د م         |
| 1/19/2022 12:20:46 PM | 1000.0                       | 19              | 22                        | 3277                      | 499.83                  | 499.82                               | 1.00                    | 1.00                    | 0.99                    | 0.99                    | 0.00                       | C           |
| 1/19/2022 12:21:46 PM | 1000.0                       | 19              | 22                        | 3277                      | 499.87                  | 499.86                               | 1.50                    | 1.49                    | 0.99                    | 0.99                    | 0.00                       | C           |
| 1/19/2022 12:22:46 PM | 1000.0                       | 19              | 22                        | 3277                      | 499.89                  | 499.89                               | 2.00                    | 1.99                    | 0.99                    | 0.99                    | 0.00                       | C           |
| 1/19/2022 12:23:46 PM | 1000.0                       | 19              | 22                        | 3277                      | 499.90                  | 499.89                               | 2.50                    | 2.49                    | 0.99                    | 0.99                    | 0.00                       | C           |
| 1/19/2022 12:24:46 PM | 1000.0                       | 19              | 22                        | 3277                      | 499.91                  | 499.90                               | 3.00                    | 2.99                    | 0.99                    | 0.99                    | 0.00                       | C           |
| 1/19/2022 12:25:46 PM | 1000.0                       | 19              | 22                        | 3277                      | 499.91                  | 499.91                               | 3.50                    | 3.49                    | 0.99                    | 0.99                    | 0.00                       | C           |
| 1/19/2022 12:26:46 PM | 1000.0                       | 19              | 22                        | 3277                      | 499.92                  | 499.91                               | 4.00                    | 3.99                    | 0.99                    | 0.99                    | 0.00                       | C           |
| 1/19/2022 12:27:46 PM | 1000.0                       | 19              | 22                        | 3277                      | 499.92                  | 499.92                               | 4.50                    | 4.49                    | 0.99                    | 0.99                    | 0.00                       | C           |
| 1/19/2022 12:28:46 PM | 1000.0                       | 19              | 22                        | 3277                      | 499.93                  | 499.92                               | 5.00                    | 4.99                    | 0.99                    | 0.99                    | 0.00                       | C           |
| 1/19/2022 12:29:46 PM | 1000.0                       | 19              | 22                        | 3277                      | 499.93                  | 499.92                               | 5.50                    | 5.49                    | 0.99                    | 0.99                    | 0.00                       | C           |
| 1/19/2022 12:30:46 PM | 1000.0                       | 19              | 22                        | 3277                      | 499.93                  | 499.92                               | 6.00                    | 5.99                    | 0.99                    | 0.99                    | 0.00                       | ¢           |
| 1/19/2022 12:31:46 PM | 1000.0                       | 19              | 22                        | 3277                      | 499.93                  | 499.93                               | 6.50                    | 6.49                    | 0.99                    | 0.99                    | 0.00                       | ¢           |
| 1/19/2022 12:32:46 PM | 1000.0                       | 19              | 22                        | 3277                      | 499.93                  | 499.93                               | 7.00                    | 6.99                    | 0.99                    | 0.99                    | 0.00                       | ¢           |
| 1/19/2022 12:33:46 PM | 1000.0                       | 19              | 22                        | 3277                      | 499.94                  | 499.93                               | 7.50                    | 7.49                    | 0.99                    | 0.99                    | 0.00                       | ¢           |
| 1/19/2022 12:34:46 PM | 1000.0                       | 19              | 22                        | 3277                      | 499.94                  | 499.93                               | 8.00                    | 7.99                    | 0.99                    | 0.99                    | 0.00                       | ¢           |
| 1/10/2022 12-25-46 DI | 1000.0                       | 10              | 22                        | 2177                      | 400.04                  | 400.02                               | 9.50                    | 0.40                    | 0.00                    | 0.00                    | 0.00                       | , v         |

Fig. 32: Report results table

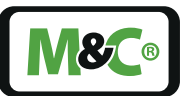

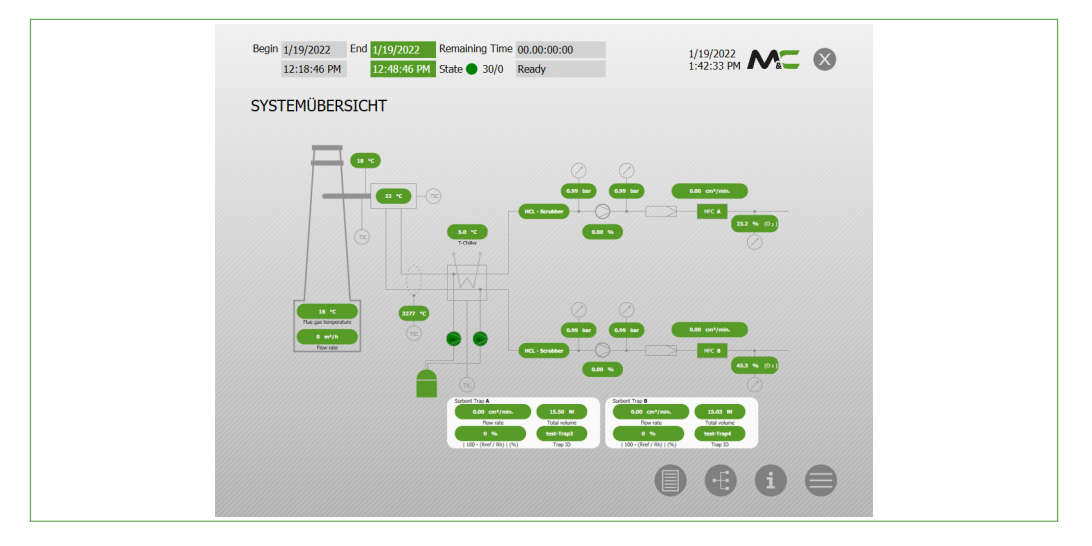

# 10 Operating Principle of the Portable Sampling System (PSS-STS)

#### Fig. 33: System overview

The system overview shows how the Sorbent Trap System works. On the far left is a symbolic representation of the stack in which the probe with the gas paths A and B is mounted. To check the tightness of the two gas paths, the probe must be pulled out before and after the measurement and the gas inlet must be closed.

Before the measurement, the tightness criterion is achieved by the following conditions:

- The measured flow is less than 5 % of the selected flow.
- An absolute pressure of below 500 mbar abs. is reached.
- Both of these conditions are met for 20 seconds.

After the measurement, the tightness criterion is fulfilled with the following conditions:

- The measured flow is less than 5 % of the lowest flow that occurred during the measurement.
- An absolute pressure is reached that is lower than the lowest absolute pressure that occurred during the measurement.
- Both of these conditions are met for 20 seconds.

Gas paths A and B are designed redundantly and are equipped with a cooling stage downstream of the probe to separate the condensate from the flue gas. Behind this cooling stage, an acid scrubber/silica gel cartridge is mounted and monitored by a colorimeter. Before the gas flow passes through the MFC, the gas flows through a 0.1  $\mu$ m fine filter. Behind the MFC, a chemical oxygen measuring cell can be placed optionally.

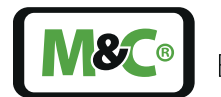

#### 11 Installation

|                        | Explosion hazard!                                                                                                    |
|------------------------|----------------------------------------------------------------------------------------------------|
|                        | Do not use the device in explosive areas or for measuring explosive gases.                                                                                                    |
| WARNING                | In the case of strongly charging processes, connect the sample probe to the system potential (equipotential bonding terminal). The leakage resistance must be < $10^6 \Omega$ everywhere. |
|                        | WARNING for heavy loads. The entire portable sampling system is heavier than 40 kg [ $\approx$ 88.2 lbs]. The individual units do not weigh more than 20 kg [ $\approx$ 44.1 lbs].        |
|                        | Transport the units of the portable sampling system one at a time.                                                                                                    |
|                        |                                                                                                    |
|                        | Attention electric shock!                                                                                                    |
| Electrical<br>Voltage! | When installing high-voltage systems with nominal voltages up to 1000 V, the requirements of VDE 0100 and your relevant standards and regulations must be observed!                       |
|                        | This also applies to any connected alarm and control circuits. Before opening the modules, they must always be disconnected from the power supply.                                        |
|                        |                                                                                                    |
|                        | Caution hot surfaces!                                                                                                    |
| Hot Surface!           | The sample probe and the gas sampling line are heated up to 200 $^\circ\mathrm{C}$ [392 $^\circ\mathrm{F]}.$                                                                              |
|                        | During general electrical and mechanical work on the assembly,<br>wear personal protective equipment (PPE) in accordance with the<br>risk assessment.                                     |

The sampling system STS consists of 4 units:

- Sample probe designed to take up the sorbent traps (delivery without sorbent traps) with controller and power cable.
- Heated sample line with two inner liners.
- Cooler unit with power cable and Ethernet cable (IP68 connection on both sides).
- Control unit with power cable and Ethernet cable (IP68 connection on both sides).

# 11.1 On-Site Requirements for Installing the Sample Probe

Observe the following check list, in order to determine the optimum sampling point:

Select the optimum sampling point in compliance with the generally applicable guidelines or in consultation with the responsible bodies.

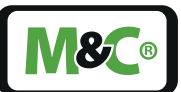

- Position the sampling point in such a way that there is sufficient space to install and remove the sample probe. Also take into account the insertion length of the probe tube (according to the probe length).
- Ensure good accessibility to the sample probe. To change the sorbent traps, the sample probe must be completely detached from the sample socket and removed from the process.
- The mounting flange connection of the socket must have a size of DN 65 PN 6 or 3".
- Provide a heat-resistant support tray for the sample probe, e.g. a rack. The sample probe is placed there while the sorbent traps are replaced.
- If the ambient temperature in the socket area is > 80 °C [176 °F] due to radiant heat, a heat radiation reflection plate must be installed on site to protect the probe.
- The entire system requires approx. 30 A distributed over three power plugs for heating. Make sure that two electric circuits are available.

# **11.2 Installation of the Sample Probe**

# WARNING

In the case of high charging processes, connect the sample probe to the plant potential (electrical bonding terminal). The bleeder resistance must be <  $10^6 \Omega$  everywhere.

The operating position of the sampling probe must be aligned so that the traps are next to each other in the gas flow.

The sample probe is attached to the on-site process flange with a camlock fitting.

# 11.3 Preparing the Installation of the Electrical Gas Sample Line

- A minimum bending radius of 320 mm [≈ 12.6"] must be taken into account during installation.
- Check that your power supply voltage corresponds to the specification on the type plate.

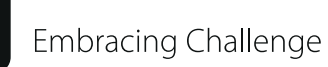

- Check whether the materials in contact with the medium are resistant.
- Use caution when routing the gas sample line close to machine parts with elevated temperatures.
- Lay the gas sample line freely movable to prevent jamming.
- Please note: The ambient temperature at the sensor position determines the internal temperature in the entire sample line. Therefore, the sensor should be placed in the range of the highest ambient temperature to avoid overheating.
- Install the sample line protected from the wind, since wind causes considerable heat loss at the outer jacket.
- Different ambient temperatures in the area where the tube is laid cause different internal temperatures. In areas of lower ambient temperature, the internal temperature of the tube is lower, at higher ambient temperature it is accordingly higher than the controlled temperature value.
- Do not pull the sample line at the fitting. Every fitting is resistant to pressure, but susceptible to tension.

The gas sample lines are normally delivered in a rolled-up condition. Please make sure that the sample lines are not pulled off, as this would result in the smallest bending radius being undercut. The sample lines must be unrolled.

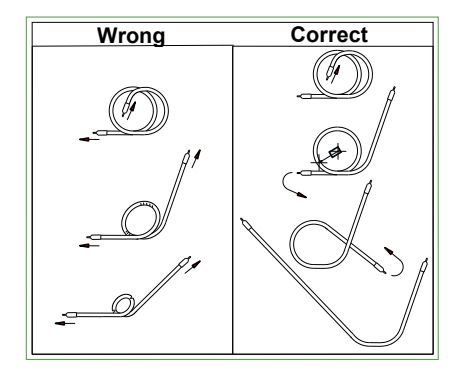

Fig. 34: Observe minimum bending radius

The sample line axes should be parallel so that the direction of movement is on the same level.

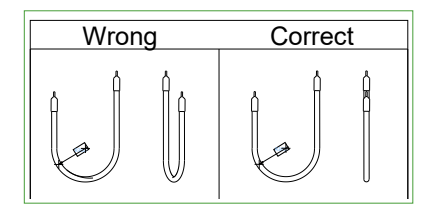

Fig. 35: Parallel sample line axes

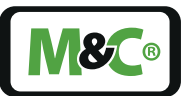

To prevent kinking when using hand tools, a kink protection must be provided according to the working position.

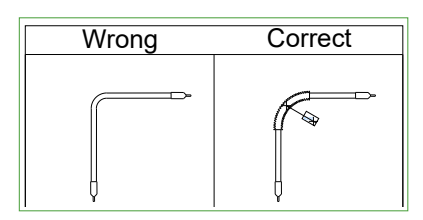

Fig. 36: Anti-kink protection

At the connection points, a straight piece, which is approx. 5 times the diameter of the sample line in length, must be included in the planning.

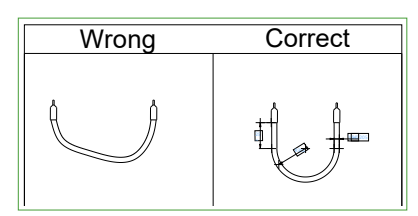

*Fig. 37: Straight connection points* 

# 11.4 Installation Instructions Cooler Unit

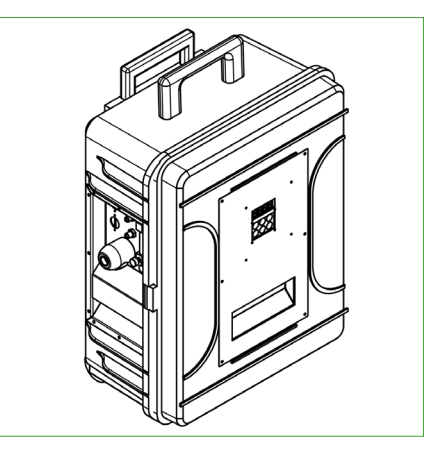

Fig. 38: Vertical operating position of the cooler unit

- To ensure that the case of the cooler unit stands securely and stable, it should be placed on an even, horizontal surface.
- The operating position is exclusively vertical. Only then is the proper separation and discharge of the condensate in the heat exchanger of the cooler guaranteed.

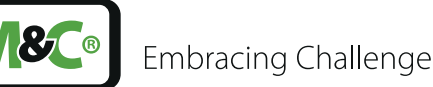

- The case should be placed at a distance from heat sources and be freely ventilated so that no disturbing heat accumulation occurs.
- If the unit is installed in outdoor areas, adequate protection against direct sunlight and moisture must be provided. In winter, the installation site must be frost-free; observe the protection class of the case.
- The unit should only be operated in an upright position with the door closed. Any unused connectors must be closed with the appropriate covers. IP42 means protection against ingress of foreign particles ≥ 1 mm [≈ 0.04"] and dripping water up to an angle of ≤ 15°.
- To ensure the operational safety of the portable cooler unit and the downstream control unit and to avoid false alarms, the cooler unit must not be used outside the specified temperature range.
- The downstream control unit must always be operated at temperatures well above the set gas outlet dew point. This prevents subsequent condensation of the gas in the connecting lines to the control unit.

# 11.5 Installation Instructions Control Unit

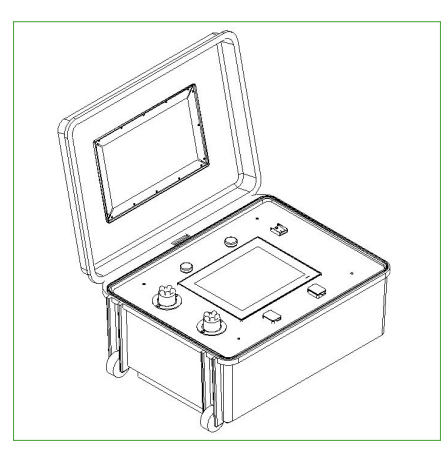

Fig. 39: Horizontal operating position of the control unit

- The case of the control unit should be placed on an even, horizontal surface to ensure that it stands securely and stable.
- The operating position is exclusively horizontal. Only then can the correct and precise operation of the mass flow controllers be guaranteed.
- The case should be placed away from heat sources and freely ventilated so that no disturbing heat accumulation occurs.
- If the unit is installed in outdoor areas, adequate protection against direct sunlight and moisture must be provided. In winter, the installation site must be frost-free; observe the protection class of the case.

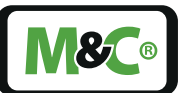

The device may only be operated in a horizontal position. Any plugs that are not used must be closed with the appropriate caps. When the cover is closed, the device complies with protection class IP42. IP42 means protection against foreign particles ≥ 1 mm [≈ 0.04"] and dripping water up to an angle of ≤ 15°.

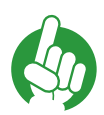

Note

IP42 only with closed cover.

The cover of the device may be opened for operation. When the cover is open, the device does not meet protection class IP42.

To ensure the operational safety and accuracy of the portable control unit and to avoid false alarms, the control unit must be used in the specified operating position and temperature range.

# 11.6 Installation Instructions Condensate Vessel TK13/LA5 (optionally)

- To ensure that the condensate vessel stands securely and stable, it should be placed on an even, horizontal surface.
- The operating position is only vertical. Only then is the proper functioning of the integrated float switch guaranteed.
- The condensate vessel is supplied with the integrated float switch LA5 with 1 m [ $\approx$  3.3 ft] connection cable LIYY 2 x 0.14 mm<sup>2</sup> for filling level monitoring.

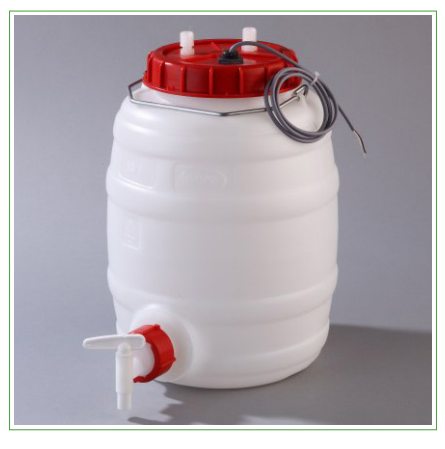

Fig. 40: Vertical operating position of the optional condensate vessel

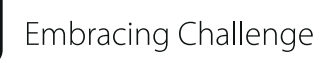

# 12 Supply Connections of the Portable Sampling System (PSS-STS)

Each part of the portable sampling system has electrical and medium supply connections.

# 12.1 Electrical Connections Sample Probe

The sample probe has a mains connection and an signal connection.

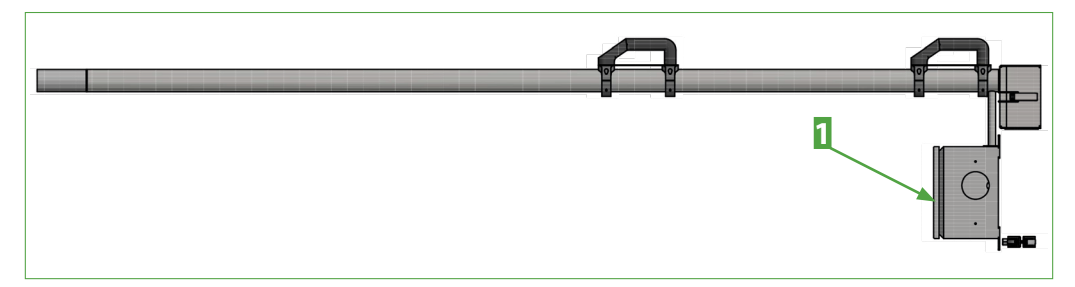

*Fig. 41: Electrical connections at the sample probe* 

1 Electrical terminal box

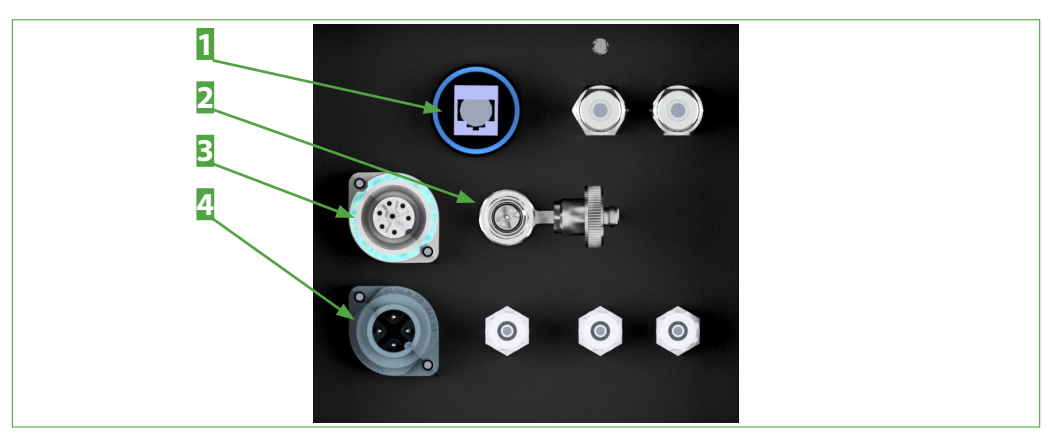

# 12.2 Electrical Connections Cooler Unit

Fig. 42: Electrical connections at the cooler unit

Ethernet connection
Connection to the heated sample line

**2** LA 5 connection **4** Mains connection

# 12.3 Electrical Connections Control Unit

STS | 1.01.00

The power supply connections of the control unit are located at the rear of the device.

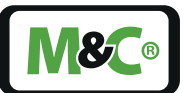

If you open the cover of the control unit, there is another Ethernet and a USB port on the front panel below the front-panel PC. These two connectors are protected by caps.

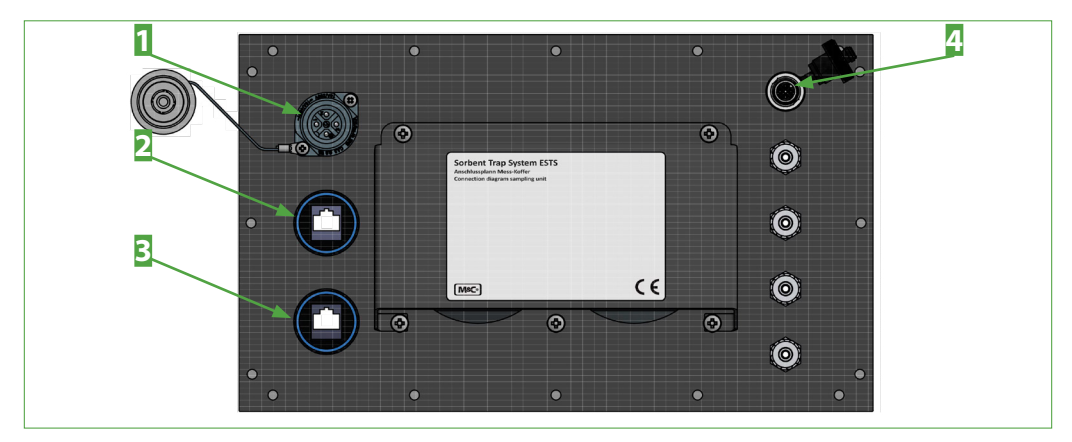

Fig. 43: Electrical connections at the rear of the control unit

| 1 Mains connection       | 2 Ethernet port 1   |
|--------------------------|---------------------|
| <b>3</b> Ethernet port 2 | 4 Signal connection |

# 12.4 Electrical Connections Audit MFC (Optional)

The audit MFC has an electrical connection and two Ethernet ports.

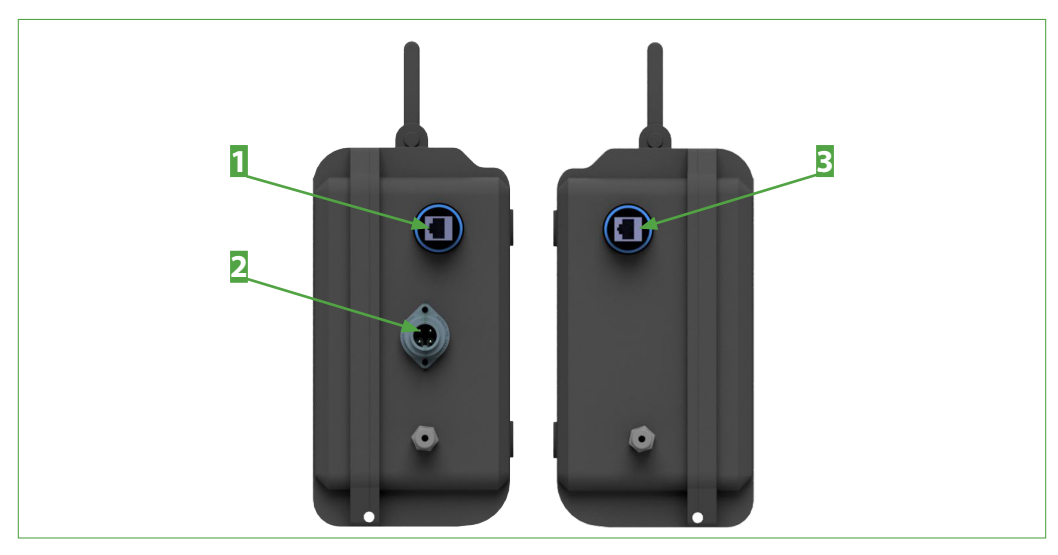

Fig. 44: Electrical connections on the sides of the audit MFC

Ethernet port
 Ethernet port

2 Mains connection

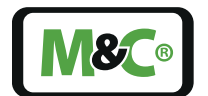

Embracing Challenge

# 12.5 Gas Connection Sample Probe

The sample probe has a connection for the electrically heated sample line.

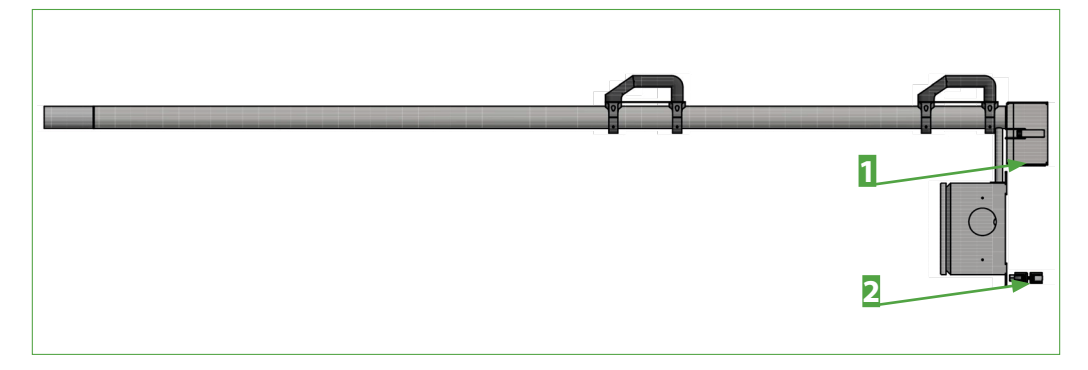

Fig. 45: Gas connections at the sample probe

**1** Gas connections at the probe

2 Clamp for fastening the heated line

# 12.6 Gas Connections Cooler Unit

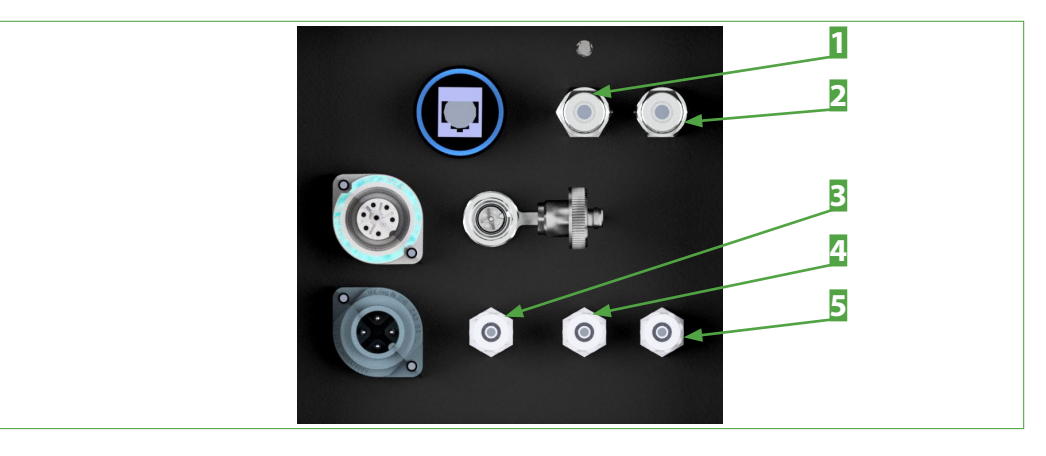

Fig. 46: Gas connections at the cooler unit

Sample gas IN A
 Condensate connection
 Sample gas OUT B

2 Sample gas IN B4 Sample gas OUT A

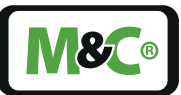

# 12.7 Gas Connections Control Unit

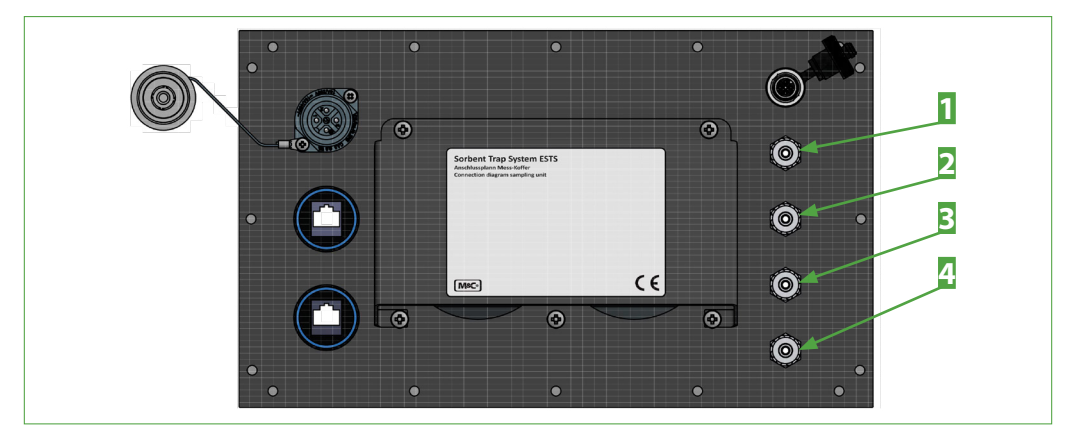

Fig. 47: Gas connections at the control unit

| 1 Sample gas IN A         | 🔁 Sample gas IN B  |
|---------------------------|--------------------|
| <b>3</b> Sample gas OUT A | 4 Sample gas OUT B |

# 12.8 Gas Connections Audit MFC (Optional)

The Audit MFC has a sample gas IN and a sample gas OUT connection.

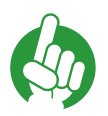

Note

The gas flow direction through the Audit MFC is fixed. Observe the indicated flow direction.

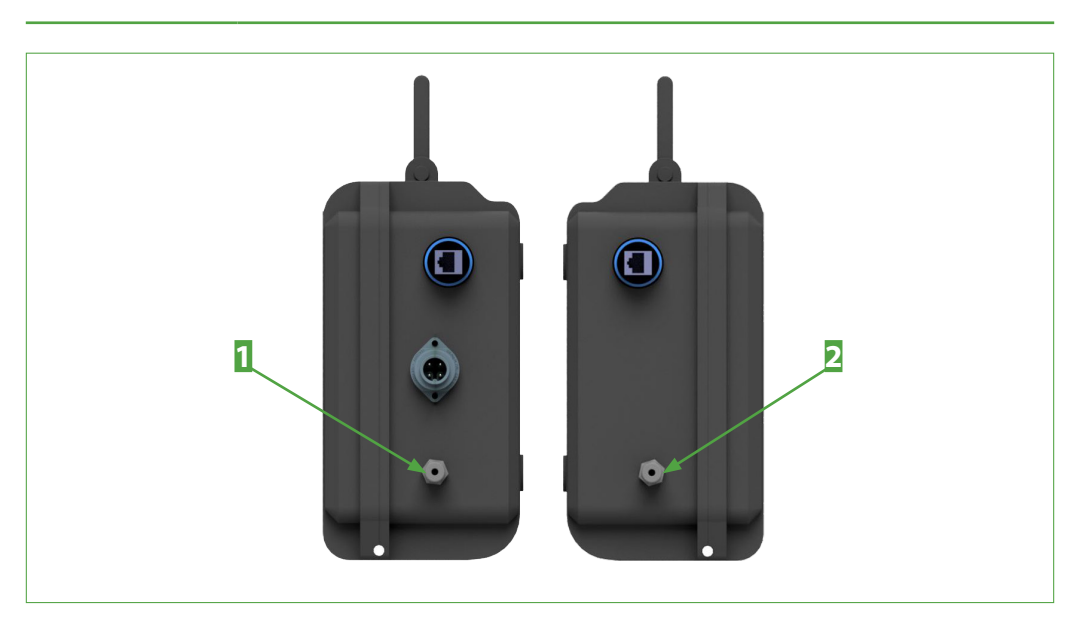

Fig. 48: Gas connections on the sides of the Audit MFC

**1** Gas connection OUT

2 Gas connection IN

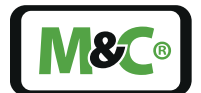

Embracing Challenge

# 13 Start-Up

Prior to initial commissioning, all system and process-specific security measures must be complied with.

When switching on, please ensure that the correct mains voltage according to the specifications on the type plate of the individual components is used.

| ATTENTION    | Device destruction due to incorrect mains voltage!<br>Observe the correct mains voltage according to the type plate<br>specifications!          |
|--------------|----------------------------------------------------------------------------------------------------|
| Note         | For heating up, the entire system requires approx. 30 A distributed over three power sockets. Make sure that two circuits are available.        |
| Hot Surface! | Caution hot surfaces!<br>The sample probe and the gas sampling line are heated up to 200 °C<br>[392 °F].                                        |
|              | During general electrical and mechanical work on the assembly, wear personal protective equipment (PPE) in accordance with the risk assessment. |

# 13.1 Preparing the sample probe

The sample probe requires a heat-resistant support in the immediate vicinity of the sampling point during the measurement process.

Two sawhorses or a heat-resistant table top near the sampling point are good support options. The support must be able to withstand a temperature of at least 200 °C.

# 13.2 Cooler unit: preparing CM1 color change sensors

Two CM1 color change sensors including evaluation electronics are installed in the cooler unit. The sensors are attached to the two glass filter bodies to detect the color change of the indication material in the filter in the event of a liquid breakthrough. Both filters are filled with indication material ex works. The CM1 sensors are set to the sensitivity of this indication material.

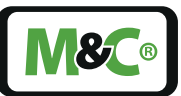

 WARNING
 Measurement canceled due to triggering of the color change sensor.

 WARNING
 Check the indication material regularly and replace the indication material before it is used up.

 Only use the indication material available from M&C.
 The CM1 color change sensors are set exclusively for this material.

Depending on the process conditions, a filling of 150 g per filter is sufficient for approx. 2 weeks of measurement.

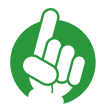

Note

For information on replacing the adsorption material and adjusting the sensitivity, refer to chapter '15.1 Cooler unit: indication material replacement/sensor calibration'.

# 13.3 Connecting gas and condensate lines

- 1. Connect the sample probe to the connection fittings C of the heated gas sample line. Do not interchange the gas connections A and B.
- 2. Connect the end fittings Y of the heated gas sample line to the the cooler unit. Do not interchange the gas connections A and B.
- 3. Connect the condensate outlet of the cooler unit to a condensate container or similar. Optionally, connect the TK13/LA5 condensate vessel.
- **4.** Connect the cooler unit to the control unit. Do not interchange the gas connections A and B.

# 13.4 Connecting electrical lines

- 1. Connect the signal connection of the sample probe to the signal connection of the control unit.
- 2. Connect the Ethernet port of the cooler unit to the Ethernet port 1 of the control unit.
- 3. Optionally: Connect the float switch LA5 of the condensate vessel TK13/LA5 to the LA5 port of the cooler unit.
- 4. Connect the cooler unit and the control unit to the mains voltage.

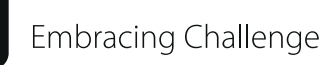

5. Connect the sample probe, which lies securely on the heat-resistant support, to the mains voltage. Wait approx. 1/2 hour until the operating temperature is reached. The connected sample probe reaches a temperature of approx. 200 °C.

# 13.5 Preparing the Sorbent Traps

Sorbent Traps are usually stored in a plastic bag for transport. Follow these steps to prepare the Sorbent Traps:

- 1. Remove a transport bag containing two Sorbent Traps from the container with the new Sorbent Traps.
- 2. Take out one Sorbent Trap with instruction leaflet from the transport bag. The Sorbent Trap is protected by a transport tube. Note on the instruction leaflet: Trap A.
- 3. Take the second Sorbent Trap with instruction leaflet out of the transport bag. The Sorbent Trap is protected by a transport tube. Make a note on the instruction leaflet: Trap B.
- **4.** Open the transport tubes. Remove the Sorbent Trap A and B from the transport tubes.
- 5. Place the two transport tubes with plugs and with the instruction leaflets back into the transport bag and put the transport bag aside for later use.

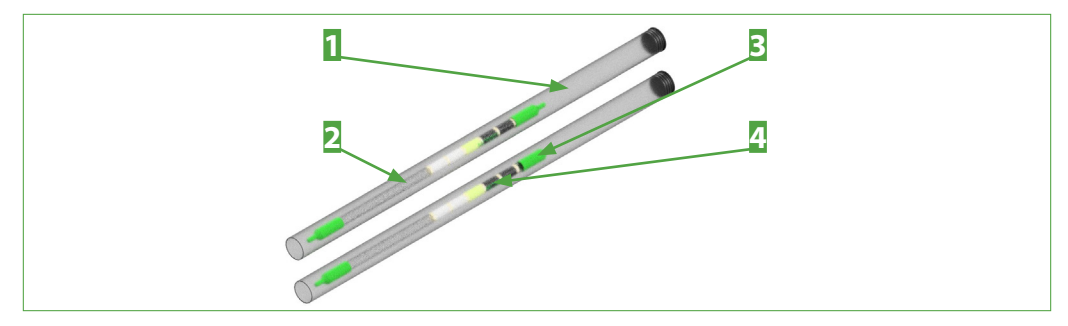

Fig. 49: Sorbent Traps inside the transport tubes

Transport tube with plug
 Protection cap

2 Sorbent Trap with two protection caps
4 Tapered side with carbon layer

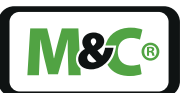

# 13.6 Preparing the Measurement: Entering General Data

You start the preparation for measuring by clicking on the button "Measurement-related data" in the main menu.

| SORBENT TRAP SAMPLER (STS) SOFTWARE                         |  |
|-------------------------------------------------------------|--|
| MEASUREMENT OVERVIEW                                        |  |
| Measurement-relateted data System overview Calibration      |  |
| Temperatures & pressures Trend temperatures Trend pressures |  |
| Settings measurment Alarms Archiv                           |  |
| Leak test & sampeling                                       |  |
| Report                                                      |  |
|                                                             |  |
|                                                             |  |

# Fig. 50: Enter measurement-related data

# 1 Button "Measurement-related data"

Enter the information about the traps in the input fields of the "Measurement-related data" page. The "Measurement-related data" page must be completed before the sorbent traps are fixed in the sample probe.

Use the keypad of the front-panel PC or connect an external keyboard for input.

Double-click in the input field. The keypad opens.

Note

The blue frame around the input field indicates that the entered value has not yet been accepted.

Press the Enter key on the keypad to confirm the new value. The system has only accepted the value when the blue frame is no longer displayed.

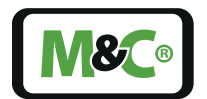

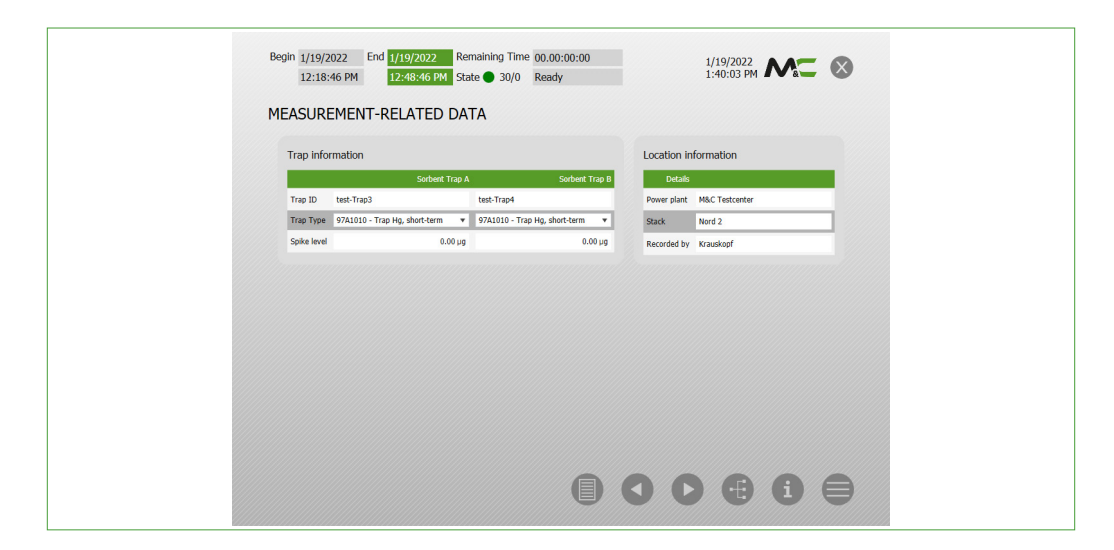

# Fig. 51: Measurement-related data

Fill in the following fields on the "Measurement-related data" page:

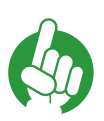

Do not mix up the traps. Check the instruction leaflet and compare the trap ID.

#### 1. Enter Trap ID

Note

Here, enter the trap IDs of the two sorbent traps Trap A and Trap B. The trap IDs can be found on the traps.

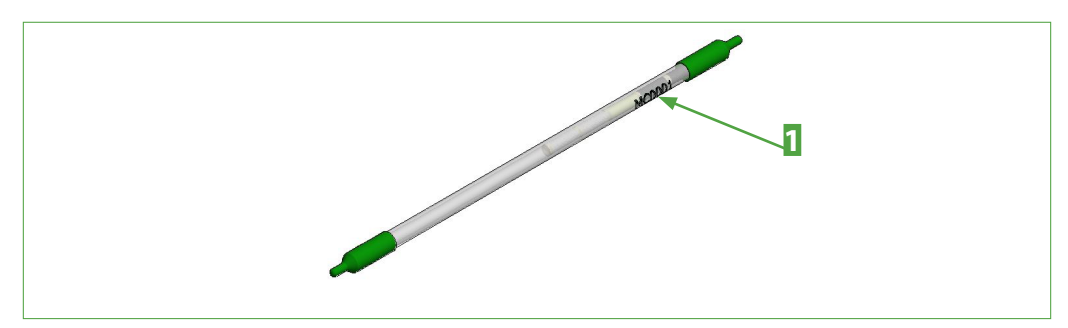

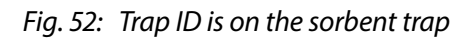

1 Trap ID

# 2. Trap Type

More than 12 different types of traps are listed here. Select from the list the corresponding trap type which belongs to the trap ID.

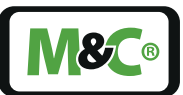

# 3. Spike Level

For official measurements, a defined quantity of mercury is doped in the last section of the sorbent trap. The spike level is indicated on the tubes. Enter the spike level of the individual traps here.

#### 4. Site Information

. . .

Enter the information on the power plant, stack and the person entering the required data here.

| Note       | Each input field has a maximum of 26 characters. Special characters that are not recognized by the system are replaced by spaces. |
|------------|----------------------------------------------------------------------------------------------------|
| \$<br>Note | Use the arrow keys in the information line to navigate through the pages that must be filled in for the measurement.              |

# 13.7 Preparing the Sample Probe for the Sorbent Traps

|  | Hot Surface! | Caution hot surfaces!<br>The sample probe and the gas sampling line are heated up to 200 °C<br>[392 °F].                                        |  |  |  |  |  |
|--|--------------|----------------------------------------------------------------------------------------------------|--|--|--|--|--|
|  |              | During general electrical and mechanical work on the assembly, wear personal protective equipment (PPE) in accordance with the risk assessment. |  |  |  |  |  |

The sample probe is heated and rests securely on the selected resting option (see chapter 13.1 for information on suitable rest places). Proceed as follows to attach the sorbent traps:

- 1. The sorbent traps are conical on one side. The carbon layers are also located there. Remove the protective cap of Sorbent Trap A and Sorbent Trap B on this side.
- NODO

2. Set the protective caps aside for later use.

Fig. 53: Sorbent Trap with protective cap on the side without carbon layer

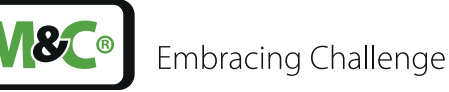

Note

3. Carefully insert Sorbent Trap A with the tapered side without the protective cap into holder A.

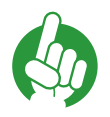

Do not mix up the traps. Sorbent Trap A belongs in holder A and Sorbent Trap B in holder B.

- 4. Slide Sorbent Trap A into the sample probe until the carbon layers are no longer visible.
- 5. Hand-tighten the fitting to secure Sorbent Trap A in place. A soft Teflon<sup>®</sup> seal will hold the trap in the fitting.
- 6. Carefully guide Sorbent Trap B with the tapered side without the protective cap into holder B.
- 7. Slide Sorbent Trap B into the sample probe until the carbon layers are no longer visible.
- 8. Hand-tighten the fitting to secure Sorbent Trap A in place. A soft Teflon<sup>®</sup> seal will hold the trap in the fitting.
- **9.** Leave the second protective cap on the Sorbent Traps. For the Pre-Leak Test, leave the protective caps on Sorbent Traps A and B.

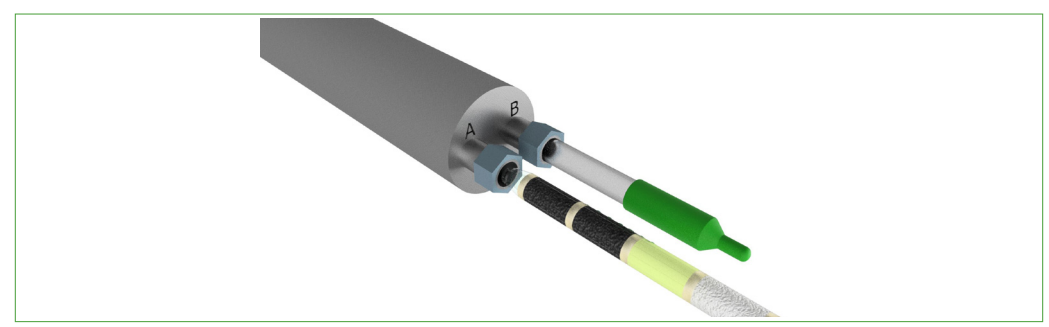

Fig. 54: Sorbent Trap with cap in sample probe for pre-leak test

# 13.8 Preparing the Measurement: Enter Detailed Data

The "Temperatures & pressures" and "Settings measurement" pages must be completed before the measurement.

On the "Leak test & sampling" page, all entries are summarized. There you start the pre-leak test, the measurement and the post-leak test.

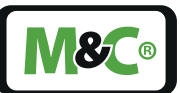

#### 13.8.1 Temperatures and Pressures

**CAUTION** Exceeding the upper cooler alarm threshold stops the measurement to protect the device from condensate ingress.

On the "Temperatures & Pressures" page, enter the target temperatures for the individual control circuits of the STS system. Define the alarm limits for under running and exceeding the set point temperatures and the maximum time allowed for exceeding and under running.

Set the alarm limits of the pressures for the traps and the MFCs.

| TEMO    | DATE INCC |                      |                 |            |             |              |             |                 | Reset M | lin/Max |
|---------|-----------|----------------------|-----------------|------------|-------------|--------------|-------------|-----------------|---------|---------|
| TEMPE   | INATORES  | herenezatura, cart l |                 | Min alarm  | Marcularm M | in hotenia I | ter bobrain | Duration        |         |         |
| Sample  | probe     | 21.6 °C              | 1.00            | -1°C       | 200 °C      | 0 °C         | 22 °C       | 99 s            |         |         |
| Sample  | tube      | 17.8 °C              | 1ºC             | -190       | 200 °C      | 0 °C         | 20 °C       | 99 s            |         |         |
| Heated  | line      | 3276.7 °C            | 1.40            | -1 °C      | 4000 °C     | 0 °C         | 3277 °C     | 99 s            |         |         |
| Cooler  |           | 5.0 °C               | 5 °C            | -1 °C      | 10 °C       | 0 °C         | 22 °C       | 99 s            |         |         |
| Control | unit      | 24.9 °C              |                 | -1°C       | 50 °C       | 17 °C        | 29 °C       | 99 s            |         |         |
|         |           |                      |                 |            |             |              |             |                 |         |         |
| PRESS   | URES      |                      |                 |            | _           |              |             | _               |         |         |
|         |           | AcL pre              | ssure<br>Altern | Min. alarm | Max, alam   | n Min. I     | ysteresis   | Max, hysteresis |         |         |
| Trap B  |           | 0.9                  | a har           | 0.00 ber   | 2.50 be     |              | 22 bar      | 1.01 bar        |         |         |
| MPC A   |           | 0.9                  | 9 bar           | 0.00 bar   | 2.50 bar    |              | .92 bar     | 2.41 bar        |         |         |
| MFC B   |           | 0.9                  | 9 bar           | 0.00 ber   | 2.50 bar    |              | 1.92 bar    | 2.45 bar        |         |         |
|         |           |                      |                 |            | A           | •            | 7           | •               | A       |         |

Fig. 55: Settings for temperatures and pressures

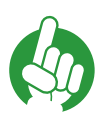

Note

The values entered here are also used for the subsequent measurements.

Enter the new values here in case of changes.

#### 1. Enter target temperature and alarm limits

This list contains the temperatures of the sample probe (in the process), the heated tube, the cooler and the control unit. The target temperatures can be entered as default values.

The minimum and maximum alarm values indicate the temperature at which the alarm is triggered if the temperature falls below or exceeds the set point. If the alarm lasts for a certain period of time, the actual temperatures turn red.

Embracing Challenge

The hysteresis values indicate how far the alarm value has been exceeded or fallen below. The duration on the right side of the table shows the allowed duration of this under- or overrun. If the set point temperature has been under run or exceeded for longer than the specified period, the actual temperature is shown in red.

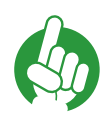

Note

Wait until the target temperature is reached, then click on the button "Reset min/max". The hysteresis values are set to the target temperature.

A change of the temperature value to higher (hysteresis max.) or lower temperature values (hysteresis min.) is shown.

#### 2. Enter min. and max. pressure

This list shows the pressures of Trap A and Trap B and the two MFCs: MFC A and MFC B. The minimum and maximum pressure can be entered as default values.

The minimum and maximum alarm value show the pressure at which the alarm is triggered if the pressure falls below or exceeds the alarm value. In case of an alarm, the actual pressure turns red.

The hysteresis values indicate how far the alarm value has been exceeded or under run.

# 13.8.2 Data for Gas Sampling

On the page "Settings measurement", information relating to gas sampling, the measuring period and data for measuring are entered.

| STS-PROBE                    |        | SIGNAL INPUT                                                          | GA                                   | s sampling          |                                       |
|------------------------------|--------|-----------------------------------------------------------------------|--------------------------------------|---------------------|---------------------------------------|
| Trap flow rate proportional  |        | 0 - 10 V DC                                                           | s<br>F                               | tack flow rate max. | Value Unit<br>1000 m²/h<br>1 cm²/min. |
| Trap flow rate constant      |        | GAS SAMPLING<br>Va<br>Stack flow rate max.<br>Vice flow rate constant | kue Unit<br>1000 mº/h<br>300 cm²/hin | -factor             | 0.10                                  |
| Data intervall<br>in minutes | 60 Min | Average<br>(Rref/Rh)<br>halbstündlich stündlich                       | SAMPLING DURRATI                     | ON LEAK TEST        |                                       |

*Fig. 56: Entering settings for gas sampling* **1** *Arrow buttons in the information line* 

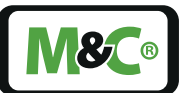

# 1. STS-Probe: Entering type of volume flow

The STS-Probe is the sample gas taken from the stack. Here, it is indicated whether the sample gas has a constant volume flow or whether the flow of the sample gas changes proportionally. Different input fields are activated by the selection. If the sample gas flow is proportional, a signal corresponding to the proportional flow is sent to the PLC of the system. This signal is taken into account by the PLC during the measurement. The signal can be in the range 0 to 10 V DC or 4 to 20 mA.

# 2. Specify signal input for proportional volume flow

The selection ranges of the signal input only appear if the "proportional" field under "STS-Probe" has been clicked. With a proportional sample gas flow, a signal corresponding to the proportional flow is transmitted to the PLC of the system. This signal is taken into account by the PLC during the measurement. The signal can be in the range 0 to 10 V DC or 4 to 20 mA.

# 3. Gas sampling with proportional flow rate: Enter flow rate

Here you enter the desired flow rate. You can enter values between 2 to 87 Nl/h. The desired flow rate depends on the specifications for the measurement.

The proportional factor K is calculated at proportional gas flow by dividing the maximum stack flow by the maximum trap flow:

K = max. stack flow / max. trap flow.

# 4. Gas sampling at constant flow rate: Enter flow rate

Here you enter the desired flow rate. You can enter values between 2 to 87 Nl/h. The desired flow rate depends on the specifications for the measurement.

# 5. Specify data interval

The volume of data recorded by the PLC is very high. Here, you have the possibility to set the time interval between the measurements that are listed in the report. With a shorter collection period of 30 minutes, a maximum of 30 measurement data can be collected. The selected data rates are displayed with a dark background.

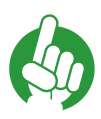

If no data rate is selected, then 1 minute is automatically set as the rate.

For longer measurements, a longer data interval is recommended.

# 6. Specify average value (optionally)

Depending on the plant, the average value  $R_{Ref}/R_{H}$  can be determined half-hourly or hourly. For plants that are permitted to use a half-hourly mean value, the "half-hourly" mean value must be selected here.

Note

# 7. Runtime: Specify collection time in hours

The sorbent traps remain in the probe for the duration of the measurement. This time is called collection period. The maximum collection period is 2 weeks or 336 hours. The collection period depends on the traps and the specifications for the measurement.

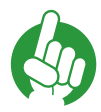

Note

Note

The collection duration is specified in hours. 45 minutes correspond to 0.75 hours.

Click into the input field behind "Sample Duration [h]:". The input field changes its color. Use the keyboard to enter the collection period. A blue frame around the input marks the newly entered value. Now press the Enter key to confirm the new value. The blue frame disappears and the value has been accepted.

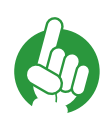

The blue frame around the input field indicates that the entered value has not yet been accepted. Only when the blue frame is no longer displayed, has the system accepted the value.

# 8. Leckage test: specify runtime in seconds

For official measurements, the duration of the tightness measurement is specified. The duration is entered here in seconds. The value corresponds to the maximum time it may take for the leak test to be completed. It should be noted that the lines must be pumped empty for the leak test. Pumping empty can take different amounts of time, depending on the length of the line.

# 13.8.3 Leak Test & Sampling

All settings are summarized on the "Leak test & sampling" page. The entries cannot be changed on this page. If you want to change entries, use the arrow keys to go back to the corresponding input page.

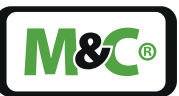

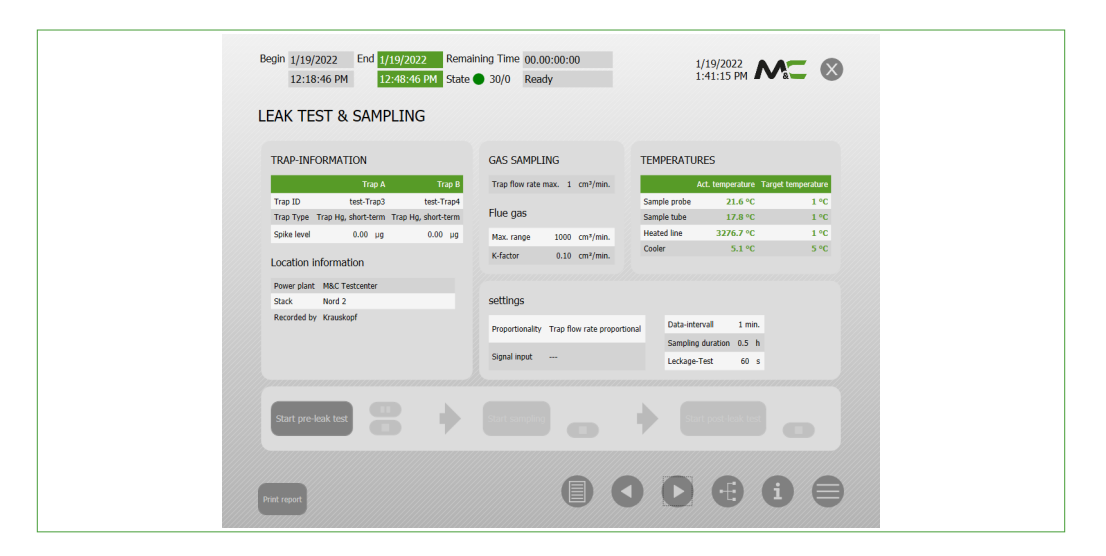

Fig. 57: Page "Leak test & sampling"

# 13.9 Start Pre-STS Leak Test

A complete measurement includes the pre-STS leak test, the actual measurement and the post-STS leak test. The results of these measurements are recorded in the report. The report results table is filled in during the measurement.

Caution hot surfaces!

The sample probe and the gas sampling line are heated up to 200  $^\circ C$  [392  $^\circ F$ ].

Hot Surface!

During general electrical and mechanical work on the assembly, wear personal protective equipment (PPE) in accordance with the risk assessment.

- A
- 1. Check the sorbent traps in the sample probe. Both Sorbent Traps should be firmly fitted in the holder. The carbon in the Sorbent Trap is not visible from the outside. One protective cap on each trap is placed on Sorbent Trap A and B.
- 2. Check the settings on the "Leak test & sampling" page.

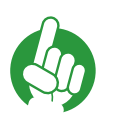

Check entries.

**Note** Previous entries cannot be changed when the Pre-STS leak test has been started.

# 3. Click on the button "Start Pre-STS Leak Test" and start the test.

In the status line, the message: "Status: pre-leak test in progress" appears.

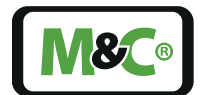

The two buttons "Pause" and "Stop" next to the "Start Pre-STS Leak Test" button become active. The "Pause" and "Stop" buttons suspend or cancel the pre-STS leak test.

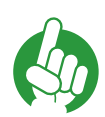

Note

The "Pause" button stops the timer.

In case of leakage problems, it is not necessary to wait until the end of the leakage test, but immediate action can be taken to rectify the fault.

If the pre-leak test has been successfully completed, the status line indicates: "Status: pre-leak test successful".

The button "Start STS-Probe" becomes active.

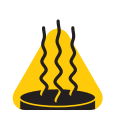

# 13.10 Start Measurement

Caution hot surfaces!

Hot Surface!

The sample probe and the gas sampling line are heated up to 200 °C [392 °F]. The process flange and any blind plate are also hot. During general electrical and mechanical work on the assembly, wear personal protective equipment (PPE) in accordance with the risk assessment.

The sample probe is heated and rests securely on the resting place. Proceed as follows:

- 1. Remove the protective caps from sorbent trap A and B.
- 2. Store the protective caps safely for later use.

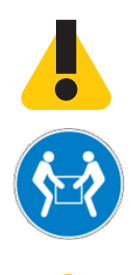

| WARNING           | WARNING of heavy loads.<br>The hot sample probe must be attached to the process flange for<br>measurement.<br>Get help to transport and fasten the hot sample probe. |
|-------------------|----------------------------------------------------------------------------------------------------|
| Do not<br>inhale! | WARNING OF HAZARDOUS GASES! Do not inhale!                                                                                                    |

3. Fasten the protective tube with the screw.

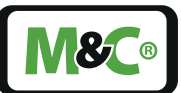

- 4. Check whether the process flange is closed by a blind plate. If present: remove the blind plate and place it on a suitable heat-resistant support.
- 5. Transport the hot sample probe to the process flange. Pay attention to the heated sampling line and the electrical connection of the sample probe.
- 6. Attach the sample probe to the process flange using the Kamlock connection.
- 7. Click on "Start STS-Probe" and start the measurement. The message "Status: Sampling process in progress" appears in the status bar.

The date of the start time and the stop time are displayed in the status line. The remaining time shows the remaining duration of the measurement in hours, minutes and seconds.

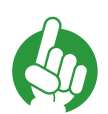

Note

Open page "System Overview" during the measurement.

The system overview shows the actual values of the entire system. All information you may need during the measurement is summarized on this page.

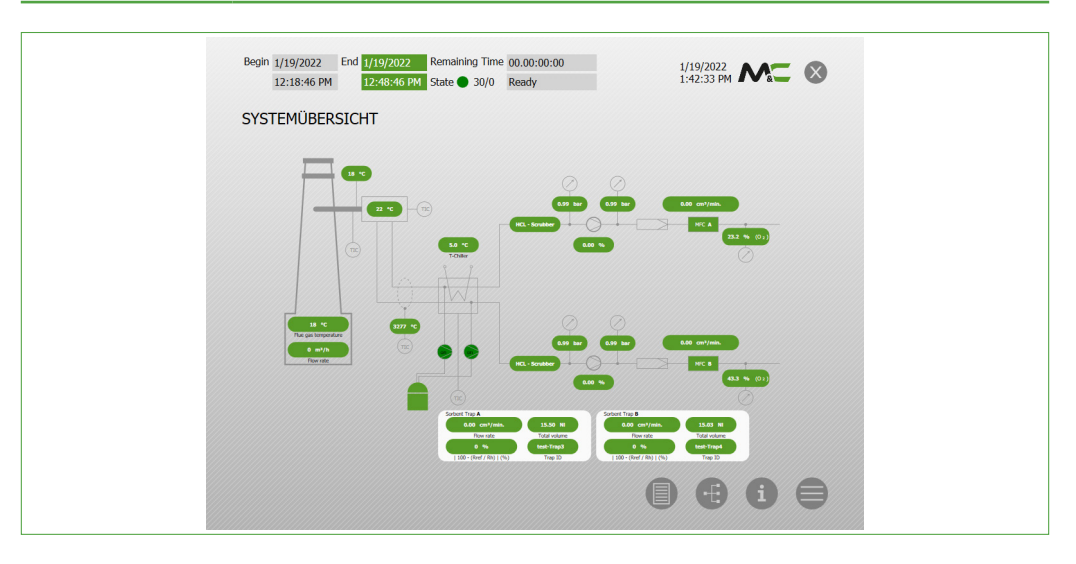

Fig. 58: Page "System Overview" during the measurement

# 13.11 Start Post-STS Leak Test

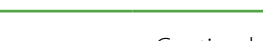

Caution hot surfaces!

assessment.

The sample probe and the gas sampling line are heated up to 200 °C [392 °F]. During general electrical and mechanical work on the assembly, wear personal protective equipment (PPE) in accordance with the risk

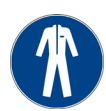

**Hot Surface!** 

Embracing Challenge

| WARNING           | WARNING of heavy loads.<br>The hot sample probe must be attached to the process flange for<br>measurement.<br>Get help to transport and fasten the hot sample probe. |
|-------------------|----------------------------------------------------------------------------------------------------|
| Do not<br>inhale! | WARNING OF HAZARDOUS GASES! Do not inhale!                                                                                                    |

At the end of the measurement, the final leak test will be carried out. The sample probe is attached to the process flange. Proceed as follows:

- 1. Hold the sample probe firmly and loosen the Kamlock fastening.
- 2. WARNING OF HAZARDOUS GASES! Do not inhale! Carefully pull the sample probe out of the process flange. Pay attention to the sorbent traps and the connections of the sample probe when pulling them out.
- **3.** Transport the hot sample probe to the resting place and place the probe securely on the resting place.
- 4. If applicable: Close process flange with blind plate.
- 5. Remove the protection tube by unscrewing the fixing screw.
- 6. Place one protective cap on each trap: Sorbent Trap A and B.
- 7. Click on the button "Start Post-STS Leak Test".

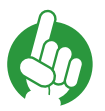

Note

Pausing the post-STS leak test is not possible. It can only be discontinued with the "Stop" button. Interrupted Post-STS leak tests are failed tests.

After the post-STS leak test, the message in the status bar changes to status: "Ready".

The entire measurement is completed.

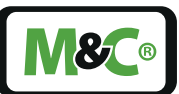

# 13.12 Removing Sorbent Traps out of the sample probe

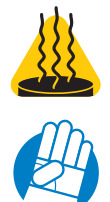

Hot Surface!

Caution hot surfaces!

The sample probe and the gas sampling line are heated up to 200  $^\circ \rm C$  [392  $^\circ \rm F].$ 

During general electrical and mechanical work on the assembly, wear personal protective equipment (PPE) in accordance with the risk assessment.

After the measurement, sorbent traps A and B are removed from the sample probe. Proceed as follows:

- 1. Wait until: "Status ready" appears in the status bar.
- 2. Click the "Print Report" button to view the created report.
- **3.** Hold Sorbent Trap A by the glass tube. The sorbent trap is pulled into the sample probe by negative pressure. Danger of glass breakage!
- 4. Carefully open the screw connection of Sorbent Trap A.
- 5. Carefully pull Sorbent Trap A out of the sample probe.
- 6. Put the second protective cap on the trap. Sorbent Trap A is now sealed. Put Sorbent Trap A aside and let it cool down.
- 7. Hold Sorbent Trap B by the glass tube. The sorbent trap is pulled into the sample probe by negative pressure. Danger of glass breakage!
- 8. Carefully open the screw connection of Sorbent Trap B.
- 9. Carefully pull Sorbent Trap B out of the sample probe.
- **10.** Put the second protective cap on the trap. Sorbent Trap B is now sealed. Put Sorbent Trap B aside and let it cool down.
- 11. Place Sorbent Trap A and B in the corresponding transport tubes and close the transport tubes.
- 12. Place the transport tubes with the Sorbent Traps in the plastic transport bag. The transport bags are collected in an appropriate container and later forwarded to the laboratory for evaluation.

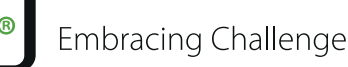

# 13.13 Prepare follow-up measurement

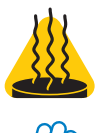

Caution hot surfaces!

The sample probe and the gas sampling line are heated up to 200  $^\circ C$  [392  $^\circ F$ ].

Hot Surface!

During general electrical and mechanical work on the assembly, wear personal protective equipment (PPE) in accordance with the risk assessment.

The hot sample probe is placed on the resting place after a measurement. To prepare a new measurement, proceed as follows:

- 1. Remove a transport bag with two sorbent traps from the container with the new sorbent traps.
- 2. Take Sorbent Trap A and B out of the transport bag. Open the transport tubes. Put the transport bag and the transport tubes aside for later use.

The sorbent traps have the sorbent trap IDs on them. You start the subsequent measurement by entering the sorbent trap data. See page 53 chapter 13.2 Cooler unit: preparing CM1 color change sensors.

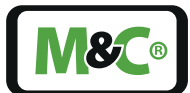

# 14 Calibration

# 14.1 General

As standard, the MFC's are calibrated and delivered with the gas composition declared in DIN CEN/TS 17286:2019-07.

The test gas consists of the following gases:

- 81,00 Vol.-% N<sub>2</sub>
- 12,00 Vol.-% CO<sub>2</sub>
- 7 Vol.-% O<sub>2</sub>

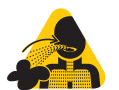

Do not inhale!

WARNING OF HAZARDOUS GASES! Do not inhale!

# 14.2 Calibration of the Mass Flow Controllers A and B

For calibration you need:

- Test gas
- Audit MFC
- Short piece of flexible tubing to connect Audit MFC and sample gas outlet on the control unit

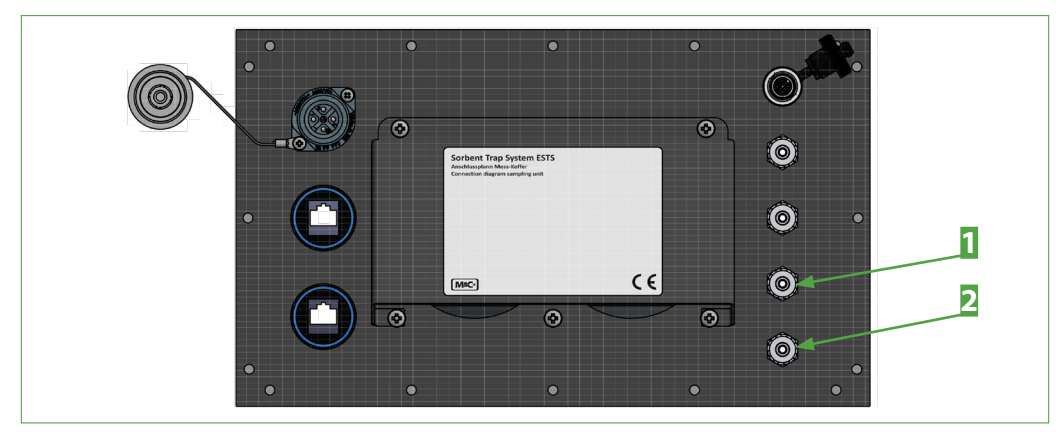

Fig. 59: Connections sample gas OUT A and B at the rear of the control unitSample gas OUT ASample gas OUT B

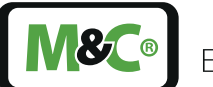

Proceed as follows for calibration with the Audit MFC:

- 1. Calibration MFC A: connect the Audit MFC to the outlet of the measuring channel marked A using the shortest possible piece of flexible tubing.
- 2. WARNING OF HAZARDOUS GASES! Do not inhale! Apply the test gas to the Measuring gas IN A port of the control unit.
- 3. Connect the Audit MFC to the mains voltage.
- 4. Connect the Audit MFC to the Ethernet port on the control unit.
- 5. Start the calibration on the user interface (HMI) of the control unit by selecting the "Calibration" item in the main menu.
- 6. On the "Calibration" page, enter the flow rate to be calibrated and the duration of the calibration. Select the channel MFC A.

| Begin 1/19/2022<br>12:18:46 PM<br>MFC Calib | End 1/19/2022 Remaining Time 00.0<br>12:48:46 PM State ● 30/0 Rea<br>ration | 0:00:00 1/19/2022<br>dy 1:44:05 PM                                                                 | 8 |
|---------------------------------------------|-----------------------------------------------------------------------------|----------------------------------------------------------------------------------------------------|---|
| Flow rate 1                                 | cm <sup>a</sup> /min. Duration 10 min. Select chann                         |                                                                                                    |   |
| MEC A                                       |                                                                             | MEC D                                                                                              |   |
| MFC A                                       |                                                                             |                                                                                                    |   |
| Vorherige Kalibr                            | alue Average Standard dev. Value                                            | Vornenge Nationerung 6/19/2020 6:11:49 PM MFC B - Information<br>Value Average Standard dev. Value |   |
| MFC A 399                                   | 990 400.881 2.782 Serial No.                                                | MFC B 399.972 399.954 0.014 Serial No.                                                             |   |
| Audit 402                                   | 752 402.245 1.447 Y-factor 0.997                                            | Audit 395.787 395.476 0.203 Y-factor 1.011                                                         |   |
| Error [%]                                   | 0.339                                                                       | Error [%] -1.132                                                                                   |   |
|                                             |                                                                             |                                                                                                    |   |
| Current Calibrat                            | on 9/9/2021 12:59:24 PM MFC A - Information                                 | Current Calibration 1/1/1970 12:00:00 AM MFC B - Information                                       |   |
| Va                                          | lue Average Standard dev. Value                                             | Value Average Standard dev. Value                                                                  |   |
| MFC A 15J                                   | 57 14.997 0.054 Serial No.                                                  | MFC B 0.000 0.000 NaN Serial No.                                                                   |   |
| Audit 0.                                    | 000 0.000 NaN Y-factor 1.0000                                               | Audit 0.000 0.000 NaN Y-factor 0.0000                                                              |   |
| End [24]                                    | 0.000                                                                       | End [76] 0.000                                                                                     |   |
|                                             |                                                                             |                                                                                                    |   |
|                                             |                                                                             |                                                                                                    |   |
| MFC AUDIT -                                 | INFO                                                                        | Report                                                                                             |   |
| Serial No.                                  | Cert. No. Date of cert.                                                     |                                                                                                    |   |
|                                             | 1/1/1970                                                                    |                                                                                                    |   |
|                                             |                                                                             |                                                                                                    |   |
|                                             |                                                                             | //////////////////////////////////////                                                             |   |
|                                             |                                                                             |                                                                                                    |   |
|                                             |                                                                             |                                                                                                    |   |

Fig. 60: Calibration of the MFCs

| 1 Enter flow rate                               | <b>2</b> Enter duration of the calibration (at least 10 min) |
|-------------------------------------------------|--------------------------------------------------------------|
| <b>3</b> Select channel, start and stop calibra | ition                                                        |

Note

71

The calibration must take at least 10 min. A longer calibration is possible.

7. Click on the "Start" button. A 1-minute conditioning starts and is followed without interruption by the minimum 10-minute calibration of the selected channel.
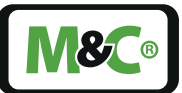

- 8. WARNING OF HAZARDOUS GASES! Do not inhale! Connect the test gas to sample gas ON B.
- 9. Disconnect the short piece of flexible tubing from the output of the measuring channel labeled A and connect it to the output of the measuring channel labeled B.
- **10.** On the Calibration page, enter the flow rate to be calibrated and the duration of the calibration. Select the channel MFC B.
- 11. Click on the "Start" button. A 1-minute conditioning starts and is followed without interruption by the minimum 10-minute calibration of channel MFC B.
- 12. Turn off the test gas supply.
- 13. WARNING OF HAZARDOUS GASES! Do not inhale! Detach the short piece of flexible tubing from the outlet of the measuring channel marked B and keep it for later calibrations.

Once the calibration of both channels is complete, the result can be viewed using the arrows in the navigation bar.

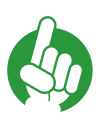

Note

We recommend to use an Audit MFC calibrated to your sample gas composition. The Audit MFC can be recalibrated for you at Bronkhorst Deutschland Nord GmbH.

If you use an Audit MFC which is calibrated according to DIN CEN/TS 17286:2019-07, you must apply a correction factor according to your gas composition after the measurement.

|                             | Test gas composition |    |    |                   |
|-----------------------------|----------------------|----|----|-------------------|
|                             | CO2                  | 02 | N2 | Correction factor |
|                             | 19                   | 0  | 81 | 0.9796            |
|                             | 18                   | 1  | 81 | 0.9825            |
|                             | 17                   | 2  | 81 | 0.9854            |
|                             | 16                   | 3  | 81 | 0.9883            |
|                             | 15                   | 4  | 81 | 0.9912            |
|                             | 14                   | 5  | 81 | 0.9941            |
|                             | 13                   | 6  | 81 | 0.997             |
| DIN CEN/TS<br>17286:2019-07 | 12                   | 7  | 81 | 1                 |
|                             | 11                   | 8  | 81 | 1.003             |
|                             | 10                   | 9  | 81 | 1.006             |
|                             | 9                    | 10 | 81 | 1.009             |
|                             | 8                    | 11 | 81 | 1.012             |

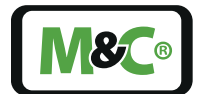

| Test gas composition |    |    |                   |
|----------------------|----|----|-------------------|
| CO2                  | O2 | N2 | Correction factor |
| 7                    | 12 | 81 | 1.015             |
| 6                    | 13 | 81 | 1.018             |
| 5                    | 14 | 81 | 1.021             |
| 4                    | 15 | 81 | 1.024             |
| 3                    | 16 | 81 | 1.027             |
| 2                    | 17 | 81 | 1.031             |
| 1                    | 18 | 81 | 1.034             |
| 0                    | 19 | 81 | 1.037             |
|                      |    |    |                   |

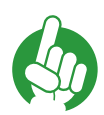

Note

During a measurement, the mass flow controllers (MFCs) cannot be calibrated.

The calibration of the MFCs can be repeated prior to or after a measurement.

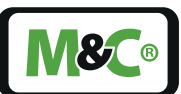

# 15 Service and Maintenance

Before starting any service or maintenance work, please make sure that any work carried out on the device is in compliance with all relevant regulations and standards.

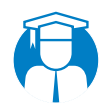

Qualified<br/>PersonnelThe service and maintenance work should be carried out exclusively<br/>by qualified personnel, preferably by M&C or your authorized M&C<br/>distributor.

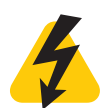

High<br/>Voltage!Disconnect power supply before opening the device for access.Make sure that all external power supplies are disconnected.

Please make sure that you also follow the appropriate precautions by working on unplugged or low-voltage devices. Unplugged devices need to be properly grounded to prevent damage to internal electronics from electrostatic discharges (ESD).

- Make sure that the upstream sample gas conditioning system is working properly in case of a faulty reading.
- Make sure that there are no leaks in the sample gas lines. Check that all gas fittings are connected correctly.
- Use only original M&C spare parts and consumables.

#### 15.1 Cooler unit: indication material replacement/sensor calibration

Measurement canceled due to triggering of the color change sensor.

WARNING

Note

Check the indication material regularly and replace the indication material before it is used up.

Only use the indication material available from M&C.

The CM1 color change sensors are set exclusively for this material.

The sensor must be calibrated after replacing the indication material.

50

The relay switches during calibration. Make sure that no damage can

You will need the following material:

 Unused indication material (Purafil select and silica gel/silica gel, see chapter '16 Consumables and Spare Parts List').

occur due to the switching of the relay.

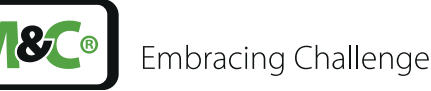

- A small screwdriver for pressing the "Alarm Reset" button on the evaluation electronics
- If necessary for cleaning: Compressed air or a brush.

Carry out the following steps to replace the indication material and calibrate the sensors:

- 1. Unscrew the green GL nuts from both filter bodies. The GL nuts remain on the flexible tubes.
- 2. Open the retaining strap and remove the sensors from the filter bodies. The sensors are marked A (sensor in the back) and B (sensor in the front).
- 3. Unscrew the filter bodies with the used indication material from the filter heads.
- 4. Dispose the used indication material. If necessary, clean the filter bodies with compressed air or a brush.

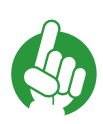

Note

Purafil stains strongly! Use gloves when filling the indication material into the filter body.

- 5. Fill the rear filter body approx. 4 cm high with Purafil select.
- 6. Fill the rest of the filter body with silica gel. The filter body should be filled to the extent that approx. 1 cm is still empty between the thread and the indication material.
- 7. Screw the rear filter body back into the filter head. Screw the green GL nut onto the filter body.
- 8. Position the sensor A at the upper end of the filter body. The sensor must be placed completely on the indication material.
- **9.** Attach the sensor A to the filter body. Observe the labeling of the sensor when doing so.
- **10.** Use the narrow screwdriver and briefly press the "Alarm Reset" button on the evaluation electronics of the sensor A once. Press again within 1 second and hold for 5 seconds. The LED on the evaluation electronics starts to flash orange. The LED then lights up green, i.e. the correct color has been calibrated (relay switches).
- 11. Now fill the front filter body approx. 4 cm high with Purafil select.

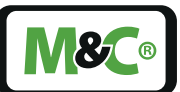

- 12. Fill the rest of the filter body with silica gel. The filter body should be filled to the extent that approx. 1 cm is still empty between the thread and the indication material.
- 13. Screw the front filter body back into the filter head. Screw the green GL nut onto the filter body.
- 14. Position the sensor B at the upper end of the filter body. The sensor must be placed completely on the indication material.
- **15.** Attach the sensor B to the filter body. Observe the labeling of the sensor when doing so.
- **16.** Use the narrow screwdriver and briefly press the "Alarm Reset" button on the evaluation electronics of the sensor B once. Press again within 1 second and hold for 5 seconds. The LED on the evaluation electronics starts to flash orange. The LED then lights up green, i.e. the correct color has been calibrated (relay switches).

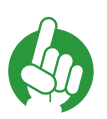

Note

If the LED flashes in sequence: 2 x pause, 2 x "red" flashes, this indicates a communication error. The color change sensor does not communicate with the evaluation electronics.

For more information see chapter chapter '17.1.1 List of Alarm Messages'.

#### 15.2 Mandatory Maintenance Work

To perform a measurement according to DIN CEN/TS 17286:2019-07, it is mandatory to perform maintenance once a year. This maintenance consists of the following:

- A 3-point-calibration of the MFCs by a laboratory or the manufacturer (Bronkhorst).
- Inspection of the temperature sensor with a certified reference sensor.
- Inspection of the pressure sensors with a certified reference sensor.

**M&C**®

# 16 Consumables and Spare Parts List

The demand for wear and spare parts depends on the specific operating conditions.

When contacting us for spare parts, please have the device type designations and the serial number ready. Both can be found on the type plates of the units.

| Sample FIG  | be                                                                                                    |                                                                                                    |
|-------------|----------------------------------------------------------------------------------------------------|----------------------------------------------------------------------------------------------------|
| Part No.    | Description                                                                                                    | Comments                                                                                                    |
|             | Ferrules                                                                                                    |                                                                                                    |
| Cooler Unit |                                                                                                    |                                                                                                    |
| Dort No     | Description                                                                                                    | Commonts                                                                                                    |
| 97K0101     | ECM-2/ECP(1/2)000C G/GL14 WT, jet-<br>stream-heat exchanger, material: Duran <sup>®</sup><br>glass, connections: sample gas GL 18-<br>6/6 mm and GL 14, condensate GL<br>25-12 mm                                            | Comments                                                                                                    |
| 90F5110     | Adsorption material silica gel, dry pearls with humidity indicator, quantity 1 kg $[\approx 2.2 \text{ lbs}]$                                                                                                    | Recommendation: A filling of<br>150 g [≈ 0.3 lb] per filter body is<br>sufficient for approx. 2 weeks<br>measuring |
| 90F5105     | Adsorption material Purafil® select, quantity: 750 g                                                                                                    | Color change from light violet to brown/black as an indication of saturation.                                      |
| 01P1307     | Peristaltic pump SR25.2-W, 0.3 Nl/h, 115 / 230 V AC with PVDF tube screw connection DN 4/6                                                                                                    | Spare part                                                                                                    |
| 90P1020     | SR25.2: caster carriers, complete                                                                                                    | Recommended spare part                                                                                             |
| 90P1050     | SR25.2: conveying belt                                                                                                    | Recommended spare part                                                                                             |
| 90P1007     | SR25 pump tube with PVDF tube screw connection DN 4/6                                                                                                    | Wear part                                                                                                    |
| Control uni | t                                                                                                    |                                                                                                    |
| Part No.    | Description                                                                                                    | Comments                                                                                                    |
| 08A2600     | G2.2 Add-on sample gas pump N3-R,<br>1-head-version, 24 V DC brush-free,<br>rotational speed adjustable, delivery rate<br>3.5 NI/min, parts in contact with medi-<br>um: head PPS, diaphragm PTFE-coated,<br>valves: Kalrez® |                                                                                                    |
| 98A1540     | Electrochemical O2 sensor for industrial<br>use, 3-pin-Molex-plug, MB 0-25 vol% O <sub>2</sub> ,<br>resistant against acid gases and CO <sub>2</sub> ,<br>unleaded                                                           |                                                                                                    |
| 04F1000     | Universal filter type FPF-0,1GF, for<br>front-panel installation, with ultra-fine<br>optical fiber filter element, filter porosity:<br>0.1 µm, connection: G 1/8" i, material:<br>PTFE, Viton®, glass,PVDF                   |                                                                                                    |

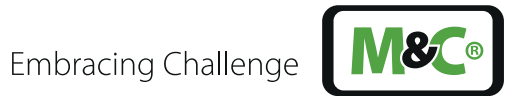

| Control unit |                                                                                                    |          |  |
|--------------|----------------------------------------------------------------------------------------------------|----------|--|
| Part No.     | Description                                                                                                    | Comments |  |
| 97A2000      | HI-TEC digital mass flow controller MFC,<br>range: 29,2-1460 sccm, gaskets: Viton <sup>®</sup><br>51415, plunger: Kalrez <sup>®</sup> 6375, connections:<br>6 mm ferrule, output signal : PROFINET<br>input signal : PROFINET, power supply:<br>+15-24 V DC |          |  |

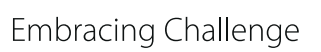

# 17 Appendix

# 17.1 Trouble Shooting

If the portable sampling system PSS-STS malfunctions, please also refer to the instruction manual stored directly in the front-panel PC or the list of possible alarm messages. You will find "Quick Start", "Operating Instructions" and "Troubleshooting" in the menu bar under the menu item "Manual".

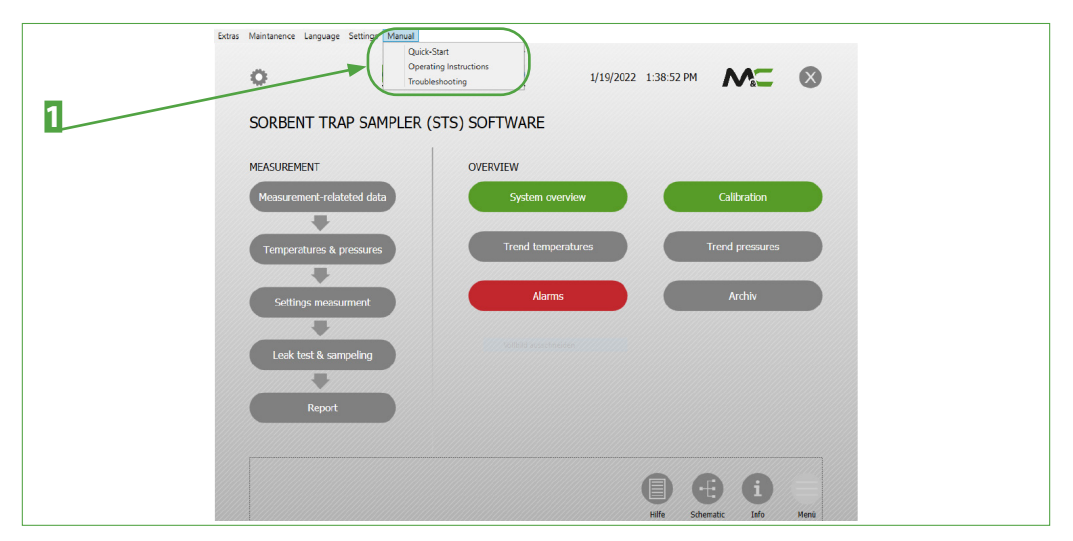

Fig. 61: Menu item "Manual"

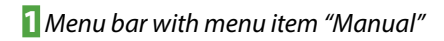

#### 17.1.1 List of Alarm Messages

The Alarms menu lists all possible points in the system where an alarm can be triggered. If the color of the buttons changes from green to red, an alarm has occurred at this point. If you click on the red button, the values that have triggered the alarm will be displayed.

The following table lists the alarm messages.

| Display                 | Description                                                                                                    | Impact |
|-------------------------|----------------------------------------------------------------------------------------------------|--------|
| Temperature probe       | Is triggered if the set limit<br>values have been exceed-<br>ed for longer than the<br>waiting time indicated. |        |
| Temperature heated line | Is triggered if the set limit<br>values have been exceed-<br>ed for longer than the<br>waiting time indicated. |        |

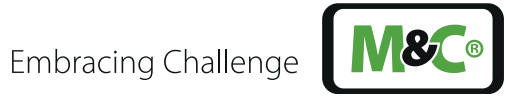

| Display                            | Description                                                                                                    | Impact                                                                                                    |
|------------------------------------|----------------------------------------------------------------------------------------------------|----------------------------------------------------------------------------------------------------|
| Temperature control unit           | Is triggered if the set limit<br>values have been exceed-<br>ed for longer than the<br>waiting time indicated.                        | Switches the measurement off<br>after the waiting time, if 45 °C<br>[113 °F] is exceeded because the<br>MFC can no longer measure<br>correctly. |
| Temperature cooler                 | Is triggered if the set limit<br>values have been exceed-<br>ed for longer than the<br>waiting time specified.                        | Switches the measurement off.                                                                                                    |
| Thermocouple failure               | Triggers in the event of cable break.                                                                                                 |                                                                                                    |
| Renew scrubber channel A           | Is triggered if the colorim-<br>eter from drying tower A<br>reports a breakdown.                                                      | Stops pump A.                                                                                                    |
| Renew scrubber channel B           | Is triggered if the colorim-<br>eter from drying tower B<br>reports a breakdown.                                                      | Stops pump B.                                                                                                    |
| A - MFC communication error        | ls triggered if no more<br>data is received by MFC A.                                                                                 | Switches pump A off.                                                                                                    |
| A - Trap restriction               | Is triggered when the<br>flow rate differs more<br>than 20 % from the<br>desired flow rate set.                                       |                                                                                                    |
| ● A - Trap flow rate ≥ 15%         | Is triggered when the<br>flow rate differs more<br>than 15 % from the<br>desired flow rate set.                                       |                                                                                                    |
| ● A - Trap flow rate ≥ 25%         | For long-term measure-<br>ments only: is triggered<br>when the flow rate differs<br>more than 25 % from the<br>desired flow rate set. | Only long-term measurements:<br>Cancels the measurement                                                                                         |
| <b>B</b> - MFC communication error | Is triggered if no more<br>data is received by MFC B<br>B.                                                                            | Switches pump B off.                                                                                                    |
| B - trap restriction               | Is triggered when the<br>flow rate differs more<br>than 20 % from the<br>desired flow rate set.                                       |                                                                                                    |

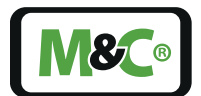

| Display                  | Description                                                                                                    | Impact                                                  |
|--------------------------|----------------------------------------------------------------------------------------------------|---------------------------------------------------------|
| B - trap flow rate ≥ 15% | Is triggered when the<br>flow rate differs more<br>than 15 % from the<br>desired flow rate set.                                       |                                                         |
| B - trap flow rate ≥ 25% | For long-term measure-<br>ments only: is triggered<br>when the flow rate differs<br>more than 25 % from the<br>desired flow rate set. | Only long-term measurements:<br>Cancels the measurement |
| Empty condensate vessel  | Is triggered if the conden-<br>sate container reports<br>"full".                                                                      | Stops the measurement.                                  |
|                          |                                                                                                    |                                                         |
|                          |                                                                                                    |                                                         |

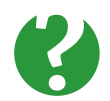

**Do you need** help? Please contact M&C, if you need help with troubleshooting!

### 17.2 Quick Start: Prepare and Perform a Follow-up Measurement

| Warning     | Read the operating instructions. Follow the safety instructions.<br>This quick start is for qualified and experienced personnel only.<br>You need a sound knowledge of the mobile sampling system and of<br>the dangers associated with commissioning and operating to follow<br>the instructions. |
|-------------|----------------------------------------------------------------------------------------------------|
| Hot Surface | Caution hot surfaces!<br>The sample probe and the gas sample line are heated up to 200 °C<br>[392 °F].                                                                                                    |
|             | During general electrical and mechanical work on the assembly, wear personal protective equipment (PPE) in accordance with the risk assessment.                                                                                                    |

Please note: The measurement described here is a follow-up measuring. The measurement is performed after the initial measuring. Information on the first measurement at a new measuring point can be found in the instruction manual on page 43 chapter 11 Installation, page 49 chapter 12 Supply Connections of the Portable Sampling System (PSS-STS) and page 53 chapter 13 Start-Up.

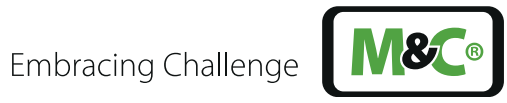

| Steps | Quick Start: Prepare and Perforn                                                           | n a Follow-up Measurement                                                                                                    |
|-------|--------------------------------------------------------------------------------------------|----------------------------------------------------------------------------------------------------|
| 1     | Take a bag with two traps.                                                                 |                                                                                                    |
|       | The traps are in closed transport<br>tubes. The transport tubes are<br>closed with a plug. | San San S                                                                                                    |
| 2     | Take a trap with instruction leaflet out of the bag.                                       | NEW A                                                                                                    |
|       | Trap ID is indicated on the trapsport tube and on the trap                                 |                                                                                                    |
|       | Instruction leaflet: Trap ID, trap type and spike level                                    |                                                                                                    |
| 3     | Start in the main menu.                                                                    | ن<br>1/10/2022 1:38:52 PM در الا                                                                                                    |
|       | Click on button "Measurement-re-<br>lated data".                                           | SORBENT TRAP SAMPLER (SIS) SOFTWARE                                                                                                    |
| 4     | Double-click in the input field of Trap A "Trap ID".                                       | Begin 1/19/2022         End 1/19/2022         Remaining Time 00.00:00:00         1/19/2022           12:18:46 FM         12:48:46 FM         State ● 30(0         Ready                                                                                                    |
|       | Keypad opens.                                                                              | MEASUREMENT-RELATED DATA<br>Trap Information Location Information                                                                                                    |
|       | Alternatively: Connect an external keyboard to the USB port.                               | Soldwart hau A         Soldwart hau B         Coldwart hau B           Ting to Britings         Beit Ting A         Pare Soldwart hau B         Pare Soldwart hau B           Ting to Britings         Beit Ting A         Britings - hau B, advector w         Pare Soldwart hau B         Pare Soldwart hau B           Ting to Britings         Balance A         Britings - hau B, advector w         Britings - hau B, advector w         Pare Soldwart Hau B           Soldwart Mark B         Britings - hau B, advector w         Britings - hau B, advector w         Britings - hau B, advector w         Britings - hau B, advector W           Soldwart Mark B         Britings - hau B, advector W         Britings - hau B, advector W         Britings - hau B, advector W         Britings - hau B, advector W |
|       |                                                                                            | ● ○ ○ ⊕ ① ●                                                                                                    |

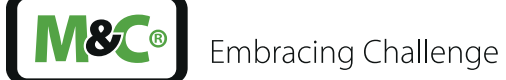

| Steps | Quick Start: Prepare and Perform                                                                                                    | n a Follow-up Measurement                                                                                                    |
|-------|----------------------------------------------------------------------------------------------------|----------------------------------------------------------------------------------------------------|
| 5     | Enter: Trap A: trap ID, trap type,<br>indicate spike level.                                                                                                    | Begin 1/19/2022         End 1/19/2022         Remaining Time (0.00:00:00)         1/19/2022           1/218-86 FM         1/2-86 46 FM         State ● 3/10         Ready           1/10/2022         1/10/2022         Remaining Time (0.00:00:00)         1/10/2022           1/10/2022         End 1/10/2022         Remaining Time (0.00:00:00)         1/10/2022           1/218-86 FM         1/22-86 46 FM         State ● 3/10         Ready                                                                                                    |
|       | Check: details regarding power<br>station, stack and person who has<br>entered the data. In case of<br>changes, enter new text.                                                          | Trag Information Trag Information Trag I |
|       |                                                                                                    |                                                                                                    |
| 6     | Note on the instruction leaflet:                                                                                                    |                                                                                                    |
|       | Trap A                                                                                                    |                                                                                                    |
|       | Current date and current time                                                                                                    |                                                                                                    |
| 7     | Put the instruction leaflet back into the bag.                                                                                                    | unada                                                                                                    |
|       | Open the transport tube. Take<br>trap A out of the transport tube.<br>Keep the transport tube with<br>plug.                                                                              |                                                                                                    |
|       | Remove the cap on the side with the carbon and keep the cap.                                                                                                    |                                                                                                    |
|       | The glass tube of the trap is conical on this side.                                                                                                    |                                                                                                    |
| 8     | Caution! Hot sample probe.<br>Wear personal protective<br>equipment.                                                                                                    | A                                                                                                    |
|       | Remove protective tube.                                                                                                    |                                                                                                    |
|       | Slide the trap with the conical side into the sample probe.                                                                                                    |                                                                                                    |
|       | The side with the carbon must be<br>pushed deep enough into the<br>fitting so that the carbon is<br>completely within the heated<br>area. The carbon is not visible<br>from the outside. |                                                                                                    |

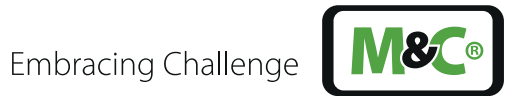

| Steps | Quick Start: Prepare and Perforr                                                                                                    | n a Follow-up Measurement                                                                                                    |
|-------|----------------------------------------------------------------------------------------------------|----------------------------------------------------------------------------------------------------|
| 9     | Caution! Hot sample probe.<br>Wear personal protective<br>equipment. Tighten the screw<br>connection only hand-tight.<br>A soft Teflon <sup>®</sup> seal holds the trap<br>in the screw connection.                                                                                              | AB                                                                                                    |
| 10    | Take the second trap with the<br>instruction leaflet out of the bag.<br>Keep the bag.<br>The trap ID is indicated on the<br>transport and on the trap.<br>Instruction leaflet: trap ID, trap<br>type and spike level                                                                             | North Contraction of the second second                                                                                                    |
| 11    | Note on the instruction leaflet:<br>Trap B<br>Current date and current time                                                                                                    |                                                                                                    |
| 12    | Enter: trap B: trap ID, trap type,<br>spike level<br>Click right arrow button.                                                                                                    | <image/>                                                                                                    |
| 13    | Put the instruction leaflet back<br>into the bag.<br>Open the transport tube. Take<br>trap B out of the transport tube.<br>Keep the transport tube and the<br>plug.<br>Remove the cap on the side with<br>the carbon and keep the cap.<br>The glass tube of the trap is<br>conical on this side. | under and a second second seco |

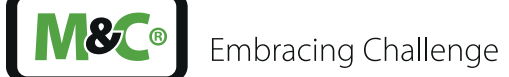

| Steps | Quick Start: Prepare and Perform a Follow-up Measurement                                                                                                    |   |  |
|-------|----------------------------------------------------------------------------------------------------|---|--|
| 14    | Caution! Hot sample probe!<br>Wear personal protective<br>equipment. Push Trap B with<br>the conical side into the sample<br>probe.                                                                                                    | A |  |
|       | The side with the carbon must be<br>pushed deep enough into the<br>screw connection so that the<br>carbon is completely within the<br>heated area. The carbon is not<br>visible from the outside.                                                                                                    |   |  |
| 15    | Caution! Hot sample! Wear<br>personal protective equip-<br>ment. Tighten the screw connec-<br>tion only hand-tight.<br>A soft Teflon <sup>®</sup> seal holds the trap<br>in the screw connection.                                                                                                    |   |  |
| 16    | <ul> <li>Select: Specify data interval. If no data interval is selected, 1 minute is automatically selected.</li> <li>Check: constant or proportional flow rate. Select new flow rate type if changes are made.</li> <li>Check: signal input only with proportional flow.</li> <li>Check: duration of the measurement in hours.</li> <li>Check: desired flow rate.</li> <li>Check: Proportionality factor "K" is calculated only for proportional flow. Enter flow stack max. and flow trap max. "K" only in case of proportional flow.</li> <li>Check: Duration of the leak tests. Also applies to the pre- and</li> </ul> |   |  |
|       | post-leak-test.<br>Click on the right arrow button.                                                                                                    |   |  |

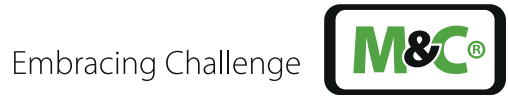

| Steps | Ouick Start: Prepare and Perform                                                                                                    | a Follow-up Measurement                                                                                                    |
|-------|----------------------------------------------------------------------------------------------------|----------------------------------------------------------------------------------------------------|
| 17    | Check: All values on this page<br>must be green prior to the start<br>of the pre-STS leak test.<br>Start pre-STS leak test.                      |                                                                                                    |
| 18    | Caution! Hot sample probe!<br>Wear personal protective<br>equipment. After successful<br>pre-STS leak test, remove caps of<br>trap A and trap B. | AB                                                                                                    |
| 19    | <b>Caution! Hot protective tube. W</b><br>Fasten the protective tube.                                                                            | ear personal protective equipment.                                                                                                    |
| 20    | Caution! Hot sample probe! Wea<br>Is the probe flange seal on the prob                                                                           | ar personal protective equipment. Check:<br>e flange?                                                                                                    |
| 21    | Check: Is the flange at the stack clos                                                                                                    | ed with blind plate?                                                                                                    |
|       | Warning! Hazardous gases! Do r<br>al protective equipment. Remove                                                                                | not inhale! Hot blind plate. Wear person-<br>e the blind plate.                                                                                                    |
| 22    | Warning! Hazardous gases! Do r<br>personal protective equipment.<br>the stack and fasten it with the Kam                                         | <b>not inhale! Hot sample probe. Wear</b><br>Insert the sample probe into the flange at lock connection.                                                                                                    |
| 23    | Check: All values on this page<br>must be green prior to the start<br>of sampling.                                                               | Begin 1/19/2022         End 1/19/2022         Remaining Time 00.00.00.00         1/19/2022         1/19/2022         1/19/2022         1/19/2022         1/19/2022         1/19/2022         1/19/2022         1/19/2022         1/19/2022         1/19/2022         1/19/2022         1/19/2022         1/19/2022         1/19/2022         1/19/2022         1/19/2022         1/19/2022         1/19/2022         1/19/2022         1/19/2022         1/19/2022         1/19/2022         1/19/2022         1/19/2022         1/19/2022         1/19/2022         1/19/2022         1/19/2022         1/19/2022         1/19/2022         1/19/2022         1/19/2022         1/19/2022         1/19/2022         1/19/2022         1/19/2022         1/19/2022         1/19/2022         1/19/2022         1/19/2022         1/19/2022         1/19/2022         1/19/2022         1/19/2022         1/19/2022         1/19/2022         1/19/2022         1/19/2022         1/19/2022         1/19/2022         1/19/2022         1/19/2022         1/19/2022         1/19/2022         1/19/2022         1/19/2022         1/19/2022         1/19/2022         1/19/2022         1/19/2022         1/19/2022         1/19/2022         1/19/2022         1/19/2022         1/19/2022         1/19/2022         1/19/2022         1/19/2022         1/19/2022         1/19/2022         1/19/2022 <t< th=""></t<>                                                                                                    |
|       | Start STS sampling.                                                                                                    | TRAP-INFORMATION         CRS SMMATING         TEMPERATURES           Total         Total         Total for total and total formation and total formation and total total formation and total formation and total formation an |
|       | Note date/stop time.                                                                                                    | Splastrowi         0.00 ing         0.00 ing         0.00 ing         New range         500 continue.         New range         New range         1 < < < < < < < < < < < < < > < < < < <                                                                                                    |
|       | Click on "System overview"<br>button.                                                                                                    | Skok and 2<br>Recorded by Kazakap <sup>4</sup><br>Pegortanality: Trap fave rate proportional<br>Signal input United Performance 13.5 h<br>Lorsspiritier 00:5                                                                                                    |
|       |                                                                                                    |                                                                                                    |
|       |                                                                                                    |                                                                                                    |

| Steps | Quick Start: Prepare and Perform                                                                                                    | n a Follow-up Measurement                                                                                                  |
|-------|----------------------------------------------------------------------------------------------------|----------------------------------------------------------------------------------------------------|
| 24    | The system overview shows the actual values during the measurement. Values shown in red are alarms.                                                                    |                                                                                                    |
| 25    | Check: Measurement completed?                                                                                                    |                                                                                                    |
| 26    | Status: Sampling successful<br>Warning! Hazardous gases! Do<br>personal protective equipment<br>sample probe on the stack flange. F<br>place it on a suitable surface. | not inhale! Hot sample probe. Wear<br>• Loosen the Kamlock connection of the<br>Remove the sample probe from the stack and |
| 27    | If available, close the flange on the                                                                                                    | stack with blind plate.                                                                                                    |
|       | Warning! Hazardous gases! Do protective equipment. Fasten th                                                                                                    | not inhale! Hot blind plat. Wear personal e blind plate at the stack flange.                                               |
| 28    | Caution! Hot protective tube. W<br>Remove protective tube.                                                                                                    | lear personal protective equipment.                                                                                        |
| 29    | Caution! Hot sample probe.<br>Wear personal protective<br>equipment. Place caps on trap A<br>and trap B for post-STS leak test.                                        | A                                                                                                    |
| 30    | Click on "Main Menu" button.                                                                                                    |                                                                                                    |

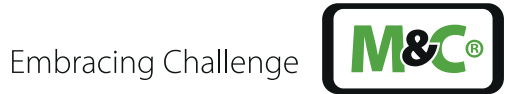

| Steps | Quick Start: Prepare and Perforr                                                                                                    | n a Follow-up Measurement                                                        |
|-------|----------------------------------------------------------------------------------------------------|----------------------------------------------------------------------------------|
| 31    | Click on button "Leak test & sampling".                                                                                                    | • ADECATE CASES OF CONCERNES                                                     |
| 32    | Check: All values on this page<br>must be green prior to starting<br>the post-STS leak test.<br>Start post-STS leak test.<br>Post-STS leak test completed?<br>Status: Ready | <text><text><text><image/><section-header></section-header></text></text></text> |
| 33    | Caution! Hot sample probe!<br>Wear personal protective<br>equipment. Remove trap A<br>from the sample probe.<br>Attention negative pressure!                                | A B C C C C C C C C C C C C C C C C C C                                          |

Beware of broken glass! Due to the negative pressure, trap A is drawn into the probe. Hold trap A firmly. **ATTENTION** 

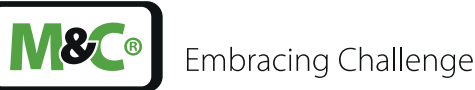

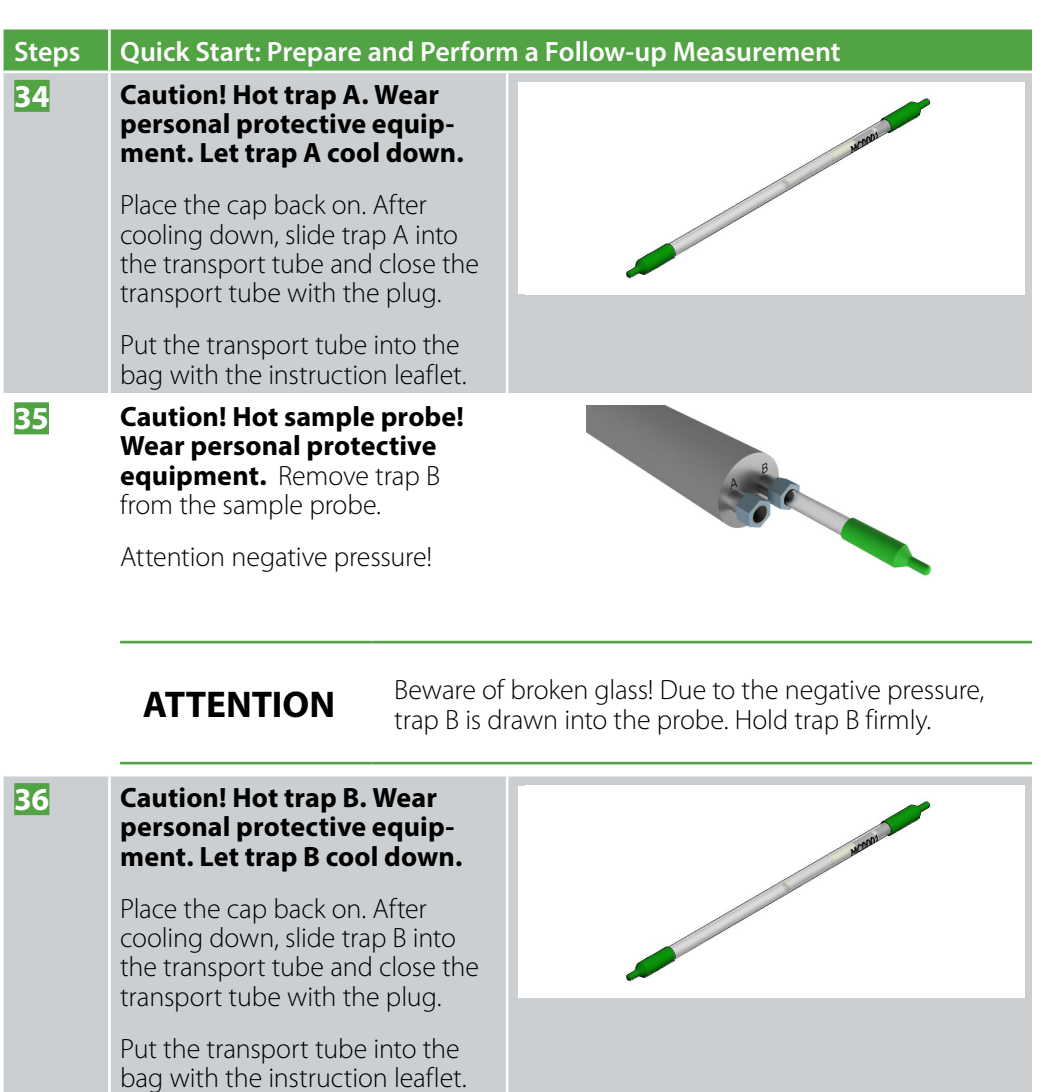

Check: trap A and trap B are in one bag together with the instruction leaflets.

| 33       Click on the "Print Report" button at the bottom on the left.         Image: Distance of the bottom on the left.       Image: Distance of the bottom on the left.         Image: Distance of the bottom on the left.       Image: Distance of the bottom on the left.         Image: Distance of the bottom on the left.       Image: Distance of the bottom on the left.         Image: Distance of the bottom on the left.       Image: Distance of the bottom on the left.         Image: Distance of the bottom on the left.       Image: Distance of the bottom on the left.         Image: Distance of the bottom on the left.       Image: Distance of the bottom on the left.         Image: Distance of the bottom on the left.       Image: Distance of the bottom on the left.         Image: Distance of the bottom on the left.       Image: Distance of the bottom on the left.         Image: Distance of the bottom on the left.       Image: Distance of the bottom on the bottom on the left.         Image: Distance of the bottom on the left.       Image: Distance of the bottom on the bottom on the bot                                                                                                    |    |                                                                  | 0 0                                                                                                    |                                         |                                     |  |  |
|----------------------------------------------------------------------------------------------------|----|------------------------------------------------------------------|----------------------------------------------------------------------------------------------------|-----------------------------------------|-------------------------------------|--|--|
| TOP-INFORMATION       TOP-INFORMATION       SASSMULUS       TOPERATURES         Toping the tips devices in train (see the tip) of the tip devices in train (see the tip) of the tip devices in train (see the tip devices in train (see the tip) of the tip devices in train (see the tip devices in train (see the tip                                                       | 38 | Click on the "Print Report" button<br>at the bottom on the left. | Begin 1/19/2022         End 1/19/2022         Remaining Time 00.00:00:00         1/19/2022           12:18:64 PM         12:48:64 PM         State              30/0         Ready           LEAK TEST & SAMPLING |                                         |                                     |  |  |
| Image: Series Treads and the series Treads and the series |    |                                                                  | TRAP-INFORMATION GAS                                                                                                    | SAMPLING                                | TEMPERATURES                        |  |  |
|                                                                                                    |    |                                                                  | Trap A Trap B Trap                                                                                                    | flow rate max. 1 cm <sup>3</sup> /min.  | Act. temperature Target temperature |  |  |
| The There There The The There The There The The There The The There The The The The The There The The The The The The The The The Th                                                                                                    |    |                                                                  | Trap ID test-Trap3 test-Trap4                                                                                                    |                                         | Sample probe 21.6 °C 1 °C           |  |  |
| Sake well do 00 up do 00 up do 00 u |    |                                                                  | Trap Type Trap Hg, short-term Trap Hg, short-term Flue                                                                                                    | gas                                     | Sample tube 17.8 °C 1 °C            |  |  |
| Location information     Merry effective     0.3 (m/m)     Over     3.4 (m/m)     5 (m/m)       Prevention     State     State     State     State     State       Roorfed by Xousted     Information     State     State     State     State       Roorfed by Xousted     Information     State     State     State     State       Roorfed by Xousted     Information     State     State     State     State       Roorfed by Xousted     Information     State     State     State     State       Roorfed by Xousted     Information     State     State     State     State       Roorfed by Xousted     Information     State     State     State     State       Roorfed by Xousted     Information     State     State     State     State       Roorfed by Xousted     Information     State     State     State     State                                                                                                    |    |                                                                  | Spike level 0.00 µg 0.00 µg Max.                                                                                                    | range 1000 cm <sup>3</sup> /min.        | Heated line 3276.7 °C 1 °C          |  |  |
| Prevention       eetings         Root Num 42       Prevention         Root Num 42       Prevention         Root Num 42       Prevenion         Root                                                                                                    |    |                                                                  | Location information K-fac                                                                                                    | ttor 0.10 cm <sup>a</sup> /min.         | Coner 5.1 °C 5 °C                   |  |  |
| Not     Not       Not     Not                                                                                                    |    |                                                                  | Power plant M&C Testcenter                                                                                                    |                                         |                                     |  |  |
|                                                                                                    |    |                                                                  | Stack Nord 2 settin                                                                                                    | settings                                |                                     |  |  |
|                                                                                                    |    |                                                                  | Recorded by Krauskopf Prope                                                                                                    | ortionality Trap flow rate proportional | Data-interval 1 min.                |  |  |
|                                                                                                    |    |                                                                  | Siona                                                                                                    | al inout                                | Sampling duration 0.5 n             |  |  |
|                                                                                                    |    |                                                                  |                                                                                                    |                                         |                                     |  |  |
|                                                                                                    |    |                                                                  |                                                                                                    |                                         |                                     |  |  |

37

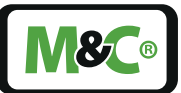

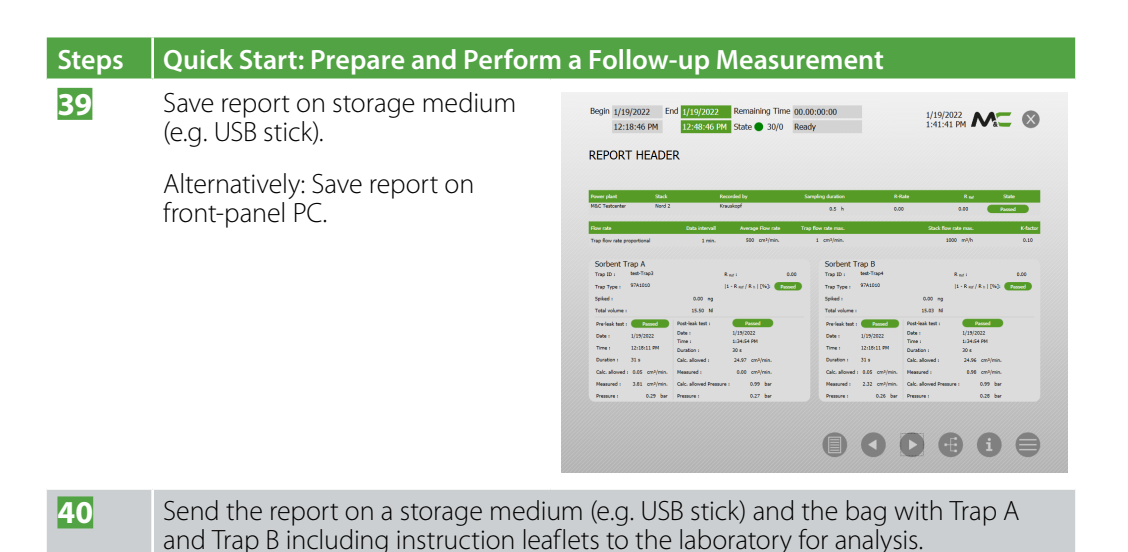

# 17.3 Additional Information

More information about the analyzer can be found on our website:

#### www.mc-techgroup.com

# 17.4 Declaration of Conformity

#### **CE** Certification

The STS complies with the following EU directives:

#### **EMC directives**

The STS complies with the EC directive 2014/30/EU 'Electromagnetic compatibility'.

#### Low Voltage Directive

The STS meets the requirements of the Low Voltage Directive 2014/35/EU.

To ensure the compliance with this EC directive, the STS conforms to the DIN EN 61010 standard.

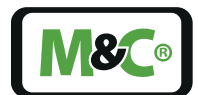

Embracing Challenge

#### **Declaration of Conformity**

The EU Declaration of conformity can be downloaded from the M&C website or directly requested from M&C.

#### 17.5 Certificates

Calibration certificates are attached.

# 17.6 Warranty

In case of a device failure, please contact M&C immediately or your authorized M&C distributor.

We have a warranty period of 12 months from the delivery date. The warranty covers only appropriately used products and does not cover the consumable parts. Please find the complete warranty conditions in our terms and conditions.

The warranty includes a free-of-charge repair at a M&C facility or the free replacement of the device. If you return a device to M&C, please be sure that it is properly packaged and shipped with protective packaging. The repaired or replaced device will be shipped free of delivery charges to the point of use.

For more information about shipping and handling of returned devices, please see page 92 chapter 17.9 Shipping and Handling.

# 17.7 Liability and Disclaimer

This instruction manual is an original M&C document. It does not claim to be complete and it may be subject to technical modifications. We are not responsible for any printing errors or errors in the content of the manual. Please be assured that precautions have been taken to prevent errors in our product documentation to provide you with the best possible and accurate information.

We are not liable for the content of translations from sources which are not authorized by M&C. Copy of this document or of its content is not allowed without explicit approval of M&C. With the release of this version, all older instruction manual versions will no longer be valid.

Liabilities for indirect and direct damages that are related to the delivery or the usage of this instruction manual are excluded.

M&C° is a registered trademark of M&C TechGroup Germany GmbH.

#### 17.8 Storage

If you plan to store your M&C product before installing and operating, please follow these storage recommendations. Make sure that the device is stored in a protected, dry and well ventilated area. Please cover the device with an appropriate cover to protect it from dirt and liquids.

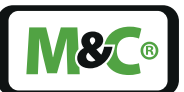

If you have any questions about the proper storage of your M&C products, please feel free to contact us.

# 17.9 Shipping and Handling

If you need to ship your M&C product to another department inside your company or back to M&C, please follow these shipping and handling recommendations.

Please ship the device in its original packaging. This is the best way to protect the device. If the original packaging is not available any more, please use a sturdy cardboard box with enough packaging material to protect the device from damages during shipping.

If you send your M&C product in for maintenance work at our M&C facility, please send the properly packaged device to the M&C TechGroup address in the USA or Germany as needed.

# 17.10 Proper Disposal of the Device

At the end of the life cycle of our products, it is important to take care of the appropriate disposal of obsolete electrical and non-electrical devices. To help protect our environment, please follow the rules and regulations of your country regarding recycling and waste management.

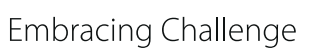

**8** 

# 18 About Us

### 18.1 M&C's Group of Companies

The M&C group of companies with its German head office and worldwide market activities emjoys the reputation as one of the well-known and strongest partners in the market.

Our company, our products, special systems and overall performance are well-established in the market. We continuously belong to the best of the best of our industry. This makes us very proud. Our core competences are to find qualified solutions for even the most complex and demanding measuring tasks. We are developing answers to solve the technical demands of the future. With our focus on premium services, we are reliable, innovative and an overall cost-effective market partner worldwide.

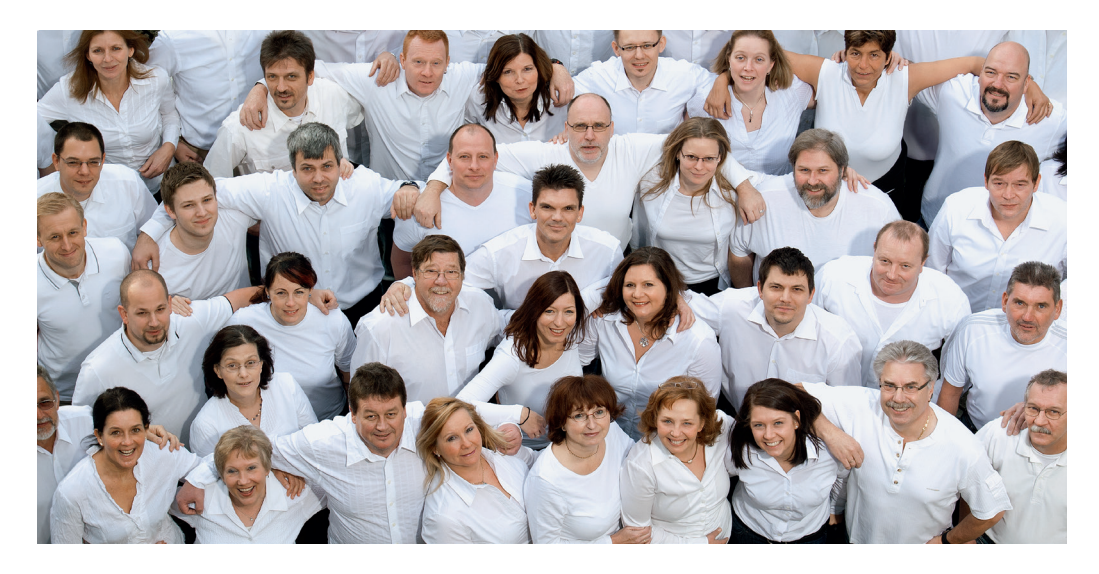

To learn more about M&C, please visit our website:

#### www.mc-techgroup.com

# 18.2 The Quality-Oriented M&C Catalog

M&C offers national and international services, project planning and construction of special systems with a wide range of products. Our catalog covers a large variety of high-quality products with in-depth knowledge of various customer applications. Our product excellence and innovative solutions make M&C a world class company.

You can find the following product groups in our catalog. The combination of products from these groups offers a complete solution for most industrial needs. We develop, manufacture and test our products in accordance with a wide range of national and international standards.

# Embracing Challenge

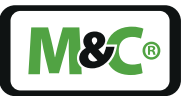

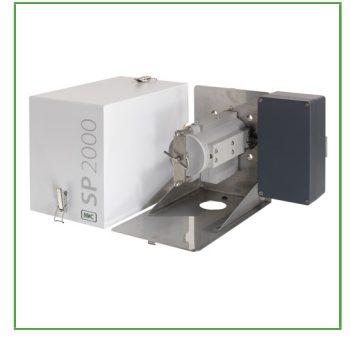

#### Probes

Comprehensive range of probes with a large spectrum of available options for an almost unlimited range of applications.

Different materials available (Hastelloy®, Titan, PTFE, etc.)

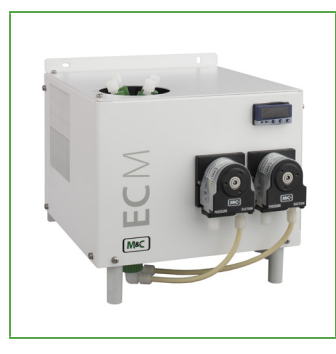

Coolers

Optimised gas and condensate separation, low maintenance and self-monitoring. Compact design for wall mounting or 19" rack.

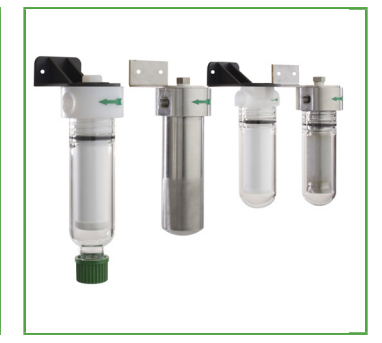

#### Filters

Suitable for all processes, due to the modular and user-specific configuration possibilities of the filter components. Filter enclosures available in glass, stainless steel, PVDF, PTFE or in different metal combinations.

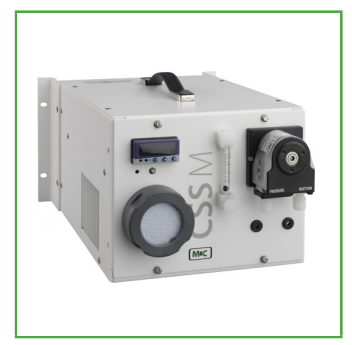

Portable components

Developed for high-quality gas analysis at different locations.

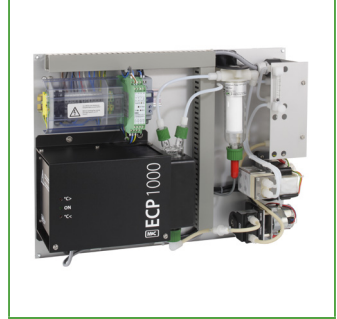

Compact systems

Compact standard systems designed for a 19" enclosure or a plate structure.

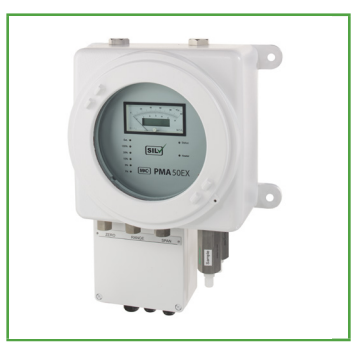

Oxygen analyzer

A broad variety of products with high measuring accuracy. Direct measuring is based on paramagnetic measuring principle (dumbbell-type).

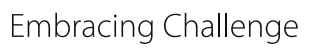

# 18.3 Technical Consulting Services

M&C has earned a reputation as one of the most capable and experienced companies in the world, especially when it comes to difficult or complex measurement projects. We are proud that our customers have confidence in our products and continue to experience repeat business.

We also offer technical consulting for our components, devices and complete systems. We support our customers in finding individual solutions for their specific measuring tasks.

These individual solutions lead to new concepts of designing and building custom-made devices or complete systems. The dedication and commitment to finding solutions to the most complex and challenging tasks for our customers sets us apart from our competitors.

We have custom-made application experiences in many different fields worldwide. With this experience, we are able to support our customers by seeking and finding errors, trouble shooting during day-to-day operation or identifying hard to find interferences.

#### 18.3.1 Ideas, Suggestions and Feedback

All our activities are designed to meet and exceed the demands of the market and the specific interests of our customers. That's why M&C is very interested in developing products, processes and services which are in demand and up-to-date.

This means that your feedback, ideas and suggestions are very important to us.

Please let us know what kind of new improvements and innovations you would like to see at M&C. Tell us what you like about M&C and what needs improvement.

Please send us an e-mail or feel free to just call us ...

We appreciate your comments.

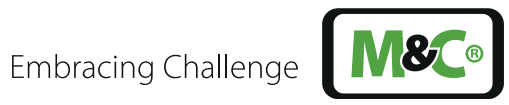

Embracing Challenge

# Table of Illustrations

| Fig. 1: Flo | ow chart                                                                   | 13   |
|-------------|----------------------------------------------------------------------------|------|
| Fig. 2:Vie  | ew sample probe PSP-STS                                                    | 17   |
| Fig. 3:Ca   | ise dimensions for cooler unit (upright)                                   | 18   |
| Fig. 4:Ca   | ise dimensions for controller unit (horizontal)                            | 18   |
| Fig. 5:Di   | mensions TK13/LA5                                                          | 18   |
| Fig. 6:Di   | mensions for heated gas sample line PSS-STS-B                              | 19   |
| Fig. 7:Ca   | ise dimensions for Audit MFC (mass flow controller)                        | 19   |
| Fig. 8:Co   | onnections of the sample probe                                             | 20   |
| Fig. 9:Co   | onnections of the cooler unit                                              | 20   |
| Fig. 10:    | Connections of the control unit                                            | 21   |
| Fig. 11:    | Connections at the rear of the control unit                                | 21   |
| Fig. 12:    | Main menu of the sampling system                                           | 22   |
| Fig. 13:    | Main Menu                                                                  | 24   |
| Fig. 14:    | Status bar of the main menu                                                | 28   |
| Fig. 15:    | Status bar of the following pages                                          | 28   |
| Fig. 16:    | Central display field of the main menu                                     | 28   |
| Fig. 17:    | Information line in the main menu                                          | 29   |
| Fig. 18:    | Menu Structure                                                             | 30   |
| Fig. 19:    | Main menu with buttons                                                     | 31   |
| Fig. 20:    | Page "Measurement-related data" with arrow buttons in the information line | e 32 |
| Fig. 21:    | System Overview with classification of the components                      | 33   |
| Fig. 22:    | Calibration of the MFCs                                                    | 34   |
| Fig. 23:    | Trend development of the temperatures over the measuring period            | 35   |
| Fig. 24:    | Trend of the pressures over the measuring period                           | 36   |
| Fig. 25:    | List of possible alarm messages                                            | 36   |
| Fig. 26:    | History of Reports                                                         | 37   |
| Fig. 27:    | Measurement-related Data                                                   | 38   |
| Fig. 28:    | Settings temperatures and pressures                                        | 39   |
| Fig. 29:    | Settings measurement                                                       | 39   |
| Fig. 30:    | Settings of leak test & sampling                                           | 40   |
| Fig. 31:    | Report header                                                              | 40   |
| Fig. 32:    | Report results table                                                       | 41   |
| Fig. 33:    | System overview                                                            | 42   |
| Fig. 34:    | Observe minimum bending radius                                             | 45   |
| Fig. 35:    | Parallel sample line axes                                                  | 45   |
| Fig. 36:    | Anti-kink protection                                                       | 46   |
| Fig. 37:    | Straight connection points                                                 | 46   |
| Fig. 38:    | Vertical operating position of the cooler unit                             | 46   |
| Fig. 39:    | Horizontal operating position of the control unit                          | 47   |
| Fig. 40:    | Vertical operating position of the optional condensate vessel              | 48   |
| Fig. 41:    | Electrical connections at the sample probe                                 | 49   |
| Fig. 42:    | Electrical connections at the cooler unit                                  | 49   |

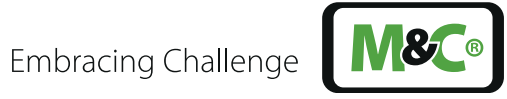

| Fig. 43: | Electrical connections at the rear of the control unit             | 50 |
|----------|--------------------------------------------------------------------|----|
| Fig. 44: | Electrical connections on the sides of the audit MFC               | 50 |
| Fig. 45: | Gas connections at the sample probe                                | 51 |
| Fig. 46: | Gas connections at the cooler unit                                 | 51 |
| Fig. 47: | Gas connections at the control unit                                | 52 |
| Fig. 48: | Gas connections on the sides of the Audit MFC                      | 52 |
| Fig. 49: | Sorbent Traps inside the transport tubes                           | 55 |
| Fig. 50: | Enter measurement-related data                                     | 56 |
| Fig. 51: | Measurement-related data                                           | 57 |
| Fig. 52: | Trap ID is on the sorbent trap                                     | 57 |
| Fig. 53: | Sorbent Trap with protective cap on the side without carbon layer  | 58 |
| Fig. 54: | Sorbent Trap with cap in sample probe for pre-leak test            | 59 |
| Fig. 55: | Settings for temperatures and pressures                            | 60 |
| Fig. 56: | Entering settings for gas sampling                                 | 61 |
| Fig. 57: | Page ``Leak test & sampling"                                       | 64 |
| Fig. 58: | Page "System Overview" during the measurement                      | 66 |
| Fig. 59: | Connections sample gas OUT A and B at the rear of the control unit | 70 |
| Fig. 60: | Calibration of the MFCs                                            | 71 |
| Fig. 61: | Menu item "Manual"                                                 | 79 |

# Your contact to M&C in Germany and the USA

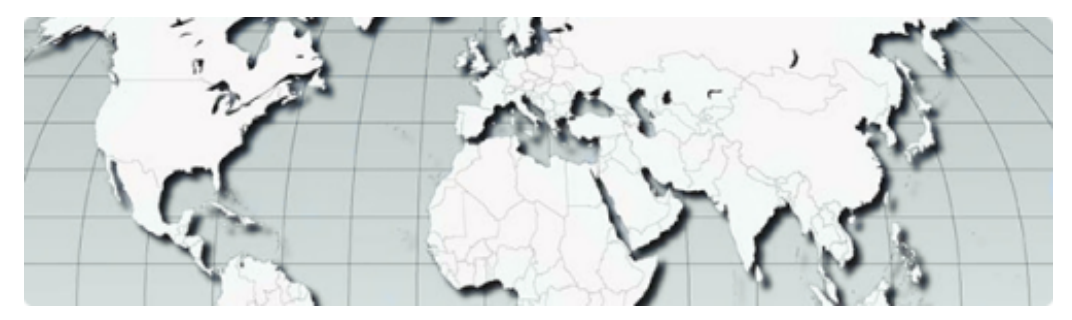

M&C TechGroup Germany GmbH Rehhecke 79, 40885 Ratingen

- Service phone: +49 2102 935 888
- Service e-mail: service@mc-techgroup.com

M&C TechGroup NorthAmerica 6019 Olivas Park Drive, Suite G Ventura CA 93003

- Phone: +1 805 654 6970
- E-mail: info-usa@mc-techgroup.com

# Your M&C contacts world-wide

http://www.mc-techgroup.com/en/contact